### TASAL調查流程說明會 日期:8/18、8/19 時間:下午2點(1點半開始報到) 請提早入場的老師先行簽到!!

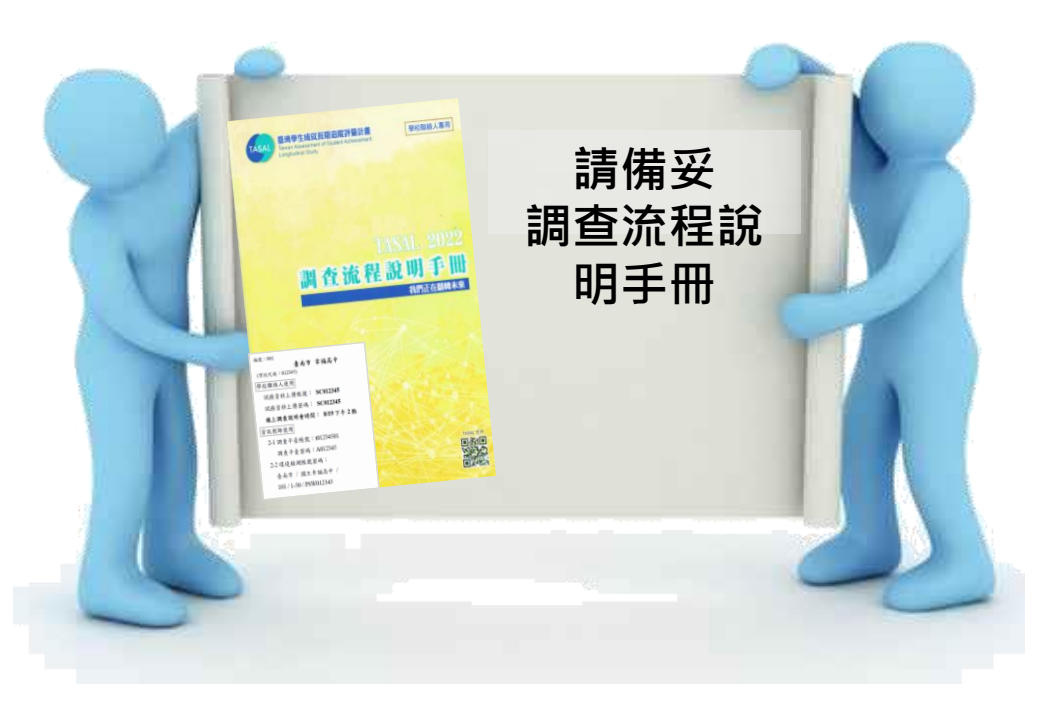

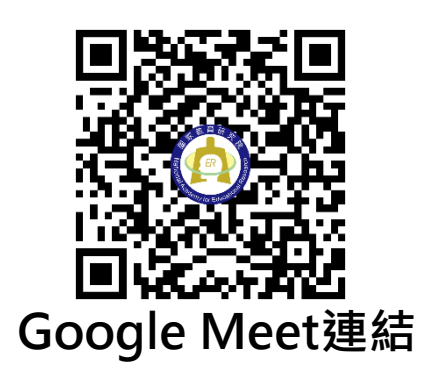

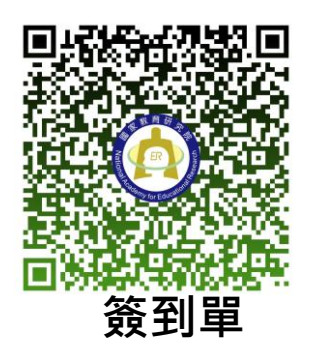

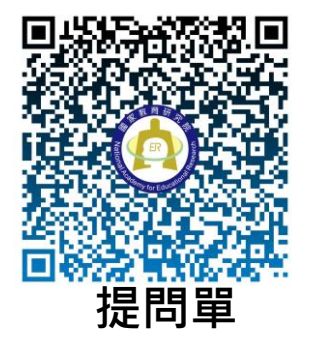

<u>https://meet.google.com/mjr-ffuv-cdu</u> TASAL官方網站>線上說明會

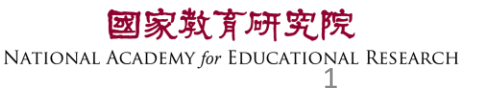

### TASAL調查流程說明會

#### 國家教育研究院 測驗及評量研究中心

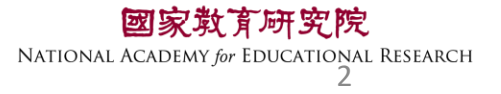

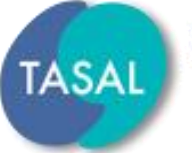

臺灣學生成就長期追蹤評量計畫 Taiwan Assessment of Student Achievement: Longitudinal Study

## 一、調查流程說明

### 二、系統操作說明

## $\Xi \cdot Q\&A$

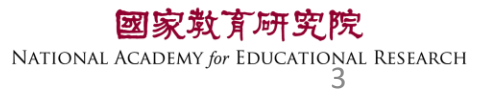

一、調查流程說明

#### •調查流程說明會手冊

#### 每校2本,封面為<u>系統帳密</u>

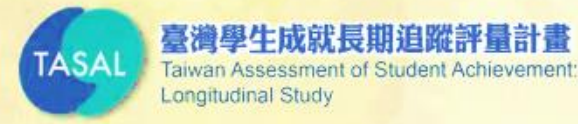

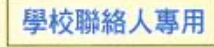

# TASAL 2022 調査流程説明手冊 我們正在翻轉未來

| 编號:001<br>真本古 击扫京山              |
|---------------------------------|
| 室 附 巾 半 個 同 T<br>(學校代碼:012345)  |
| 學校聯絡人使用                         |
| 試務資料上傳帳號: SC012345              |
| 試務資料上傳密碼: SC012345              |
| 線上調查說明會時間: 8/19下午2點             |
| <u>育訊教師使用</u>                   |
| 2-1 調查半臺帳號·101234301<br>        |
| 納豆干塗盆砌·A0123+5<br>2-2 環谙檢測帳號容碼: |
| 臺南市 / 國立幸福高中 /                  |
| 101 / 1-50 / PSW012345          |
|                                 |

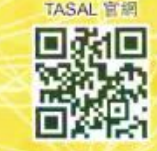

#### tasal.naer.edu.tw

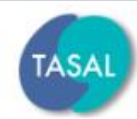

最新消息

#### 臺灣學生成就長期追蹤評量計畫 Taiwan Assessment of Student Achievement:

Longitudinal Study

ident Achievement: 試務資料上傳

線上說明會

調查平臺

環境檢測系統下載

調查平臺

操作影片

範例試題 ~ 釋出資料申請

請 聯絡我們

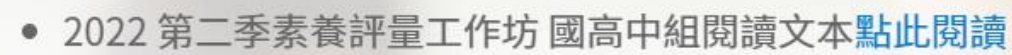

- TASAL2021年10月預試測驗平臺操作說明影片(國小版)已公布於本 網站。按此觀看(2021.10.6發佈)
- TASAL2021年10月預試測驗平臺操作說明影片(國中/高中版)已公布 於本網站。按此觀看(2021.10.6發佈)

# https://tasal.naer.edu.tw/

**育研究院** br Educational Research 5

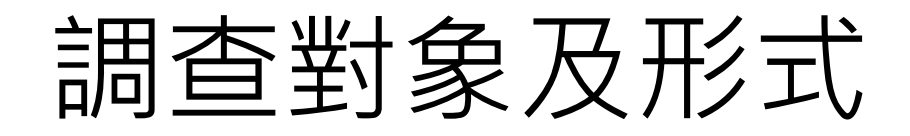

#### •採線上調查

・無關學生成績與評鑑
・調查期間:111/09/19(一)~111/10/21(五)

#### •學生作答:2考科+1問卷,擇3節課進行

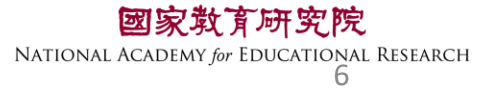

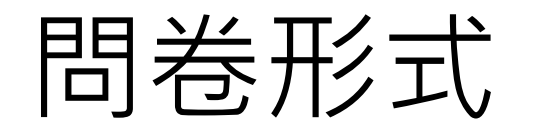

問卷調查:疫情影響下的學習狀況、 彈性課程題、數位時代家庭教育發展題

剩餘作答時間 🗶 🛛 中 🖈

#### 自我情況描述

| *Q3 | 下拉選擇題 |
|-----|-------|
|-----|-------|

| 在 <u>一般要上學的日子</u> 裡,請問你每天花多少問 | 与間上網做以下活動?             |
|-------------------------------|------------------------|
| 完成學校功課(查找完成作業需要的資料)           | 3-3.5小時 ~              |
| 課外的學習(各種線上付費或免費的課程)           | 1-1.5小時 ~              |
| 玩線上遊戲 ==請選擇== ~               |                        |
| 看影片、迷因梗圖、卡通、漫畫 ==請選携          | 睪== ∽                  |
| 和他人聊天(傳訊息) ==請選擇== ~          | ·                      |
| 瀏覽偶像明星、網路名人在社群媒體(臉書或          | 以G等)上分享的動態資訊 ==請選擇== ∽ |
| 瀏覽朋友在社群媒體(臉書或IG等)上分享的         | 的動態資訊 ==請選擇== ~        |
| 瀏覽個人嗜好的社團資訊(像是球迷、偶像粉          | 紛絲、動漫等社團或論壇) ==請選擇== ∽ |
|                               |                        |

上一題

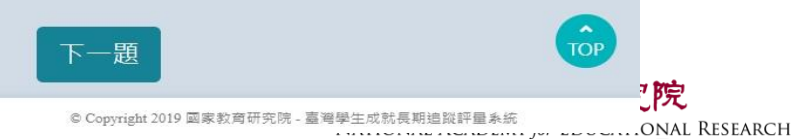

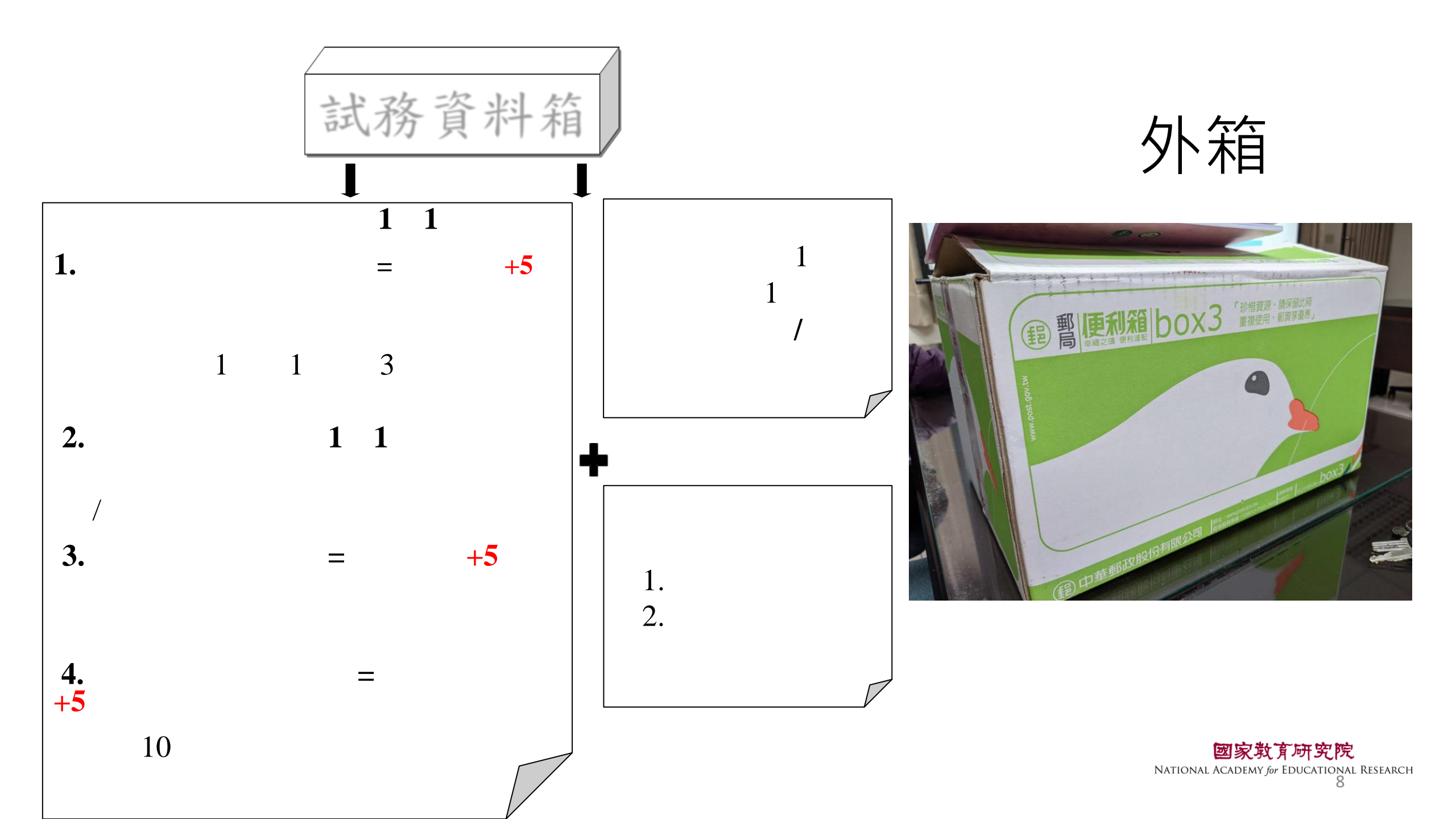

#### 學生座號對照表

學校:幸福高級中學

縣市:臺南市 班級:10 年甲班(普通科)

派發座號、密碼欄位為學生登入系統使用;班上座號欄位請填寫學生在班上之座號

若該生缺席,請於缺席欄位畫記 V ; 『學生特殊情況註記請於系統上填寫』

| 班上<br>座號 | 派發<br>座號 | 密碼     | 缺席 | 科目     | 班上座號 | 派發<br>座號 | 密碼     | 缺席 | 科目     |
|----------|----------|--------|----|--------|------|----------|--------|----|--------|
|          | 1        | 760585 |    | 閱讀、英語文 |      | 31       | 215132 |    | 閱讀、科學  |
|          | 2        | 747474 |    | 閱讀、數學  |      | 32       | 770458 |    | 閱讀、社會  |
|          | 3        | 248149 |    | 閱讀、科學  |      | 33       | 057055 |    | 閱讀、英語文 |
|          | 4        | 684998 |    | 閱讀、社會  |      | 34       | 325433 |    | 閱讀、數學  |
|          | 5        | 629363 |    | 閱讀、英語文 |      | 35       | 274599 |    | 閱讀、科學  |
|          | 6        | 758190 |    | 閱讀、數學  |      | 36       | 503366 |    | 閱讀、社會  |
|          | 7        | 189333 |    | 閱讀、科學  |      | 37       | 499083 |    | 閱讀、英語文 |
|          | 8        | 256593 |    | 閱讀、社會  |      | 38       | 260720 |    | 閱讀、數學  |
|          | 9        | 908866 |    | 閱讀、英語文 |      | 39       | 629812 |    | 閱讀、科學  |
|          | 10       | 050127 |    | 閱讀、數學  |      | 40       | 352484 |    | 閱讀、社會  |
|          | 11       | 511134 |    | 閱讀、科學  |      | 41       | 581341 |    | 閱讀、英語文 |
|          | 12       | 120240 |    | 閱讀、社會  |      | 42       | 769501 |    | 閱讀、數學  |
|          | 13       | 198084 |    | 閱讀、英語文 |      | 43       | 769986 |    | 閱讀、科學  |
|          | 14       | 942180 |    | 閱讀、數學  |      | 44       | 759356 |    | 閱讀、社會  |
|          | 15       | 168917 |    | 閱讀、科學  |      | 45       | 287726 |    | 閱讀、英語文 |
|          | 16       | 802037 |    | 閱讀、社會  |      | 46       | 510234 |    | 閱讀、數學  |
|          | 17       | 981494 |    | 閱讀、英語文 |      | 47       | 981673 |    | 閱讀、科學  |
|          | 18       | 365661 |    | 閱讀、數學  |      | 48       | 431688 |    | 閱讀、社會  |
|          | 19       | 471921 |    | 閱讀、科學  |      | 49       | 750781 |    | 閱讀、英語文 |
|          | 20       | 082729 |    | 閱讀、社會  |      | 50       | 933940 |    | 閱讀、數學  |
|          | 21       | 755537 |    | 閱讀、英語文 |      | 51       | 463136 |    | 閱讀、科學  |
|          | 22       | 424763 |    | 閱讀、數學  |      | 52       | 246546 |    | 閱讀、社會  |
|          | 23       | 813760 |    | 閱讀、科學  |      | 53       | 470007 |    | 閱讀、英語文 |
|          | 24       | 953846 |    | 閱讀、社會  |      | 54       | 645732 |    | 閱讀、數學  |
|          | 25       | 396986 |    | 閱讀、英語文 |      | 55       | 274310 |    | 閱讀、科學  |
|          | 26       | 956831 |    | 閱讀、數學  |      | 56       | 452268 |    | 閱讀、社會  |
|          | 27       | 192141 |    | 閱讀、科學  |      | 57       | 739055 |    | 閱讀、英語文 |
|          | 28       | 799999 |    | 閱讀、社會  |      | 58       | 384885 |    | 閱讀、數學  |
|          | 29       | 810815 |    | 閱讀、英語文 |      | 59       | 758610 |    | 閱讀、科學  |
| 7        | 30       | 581537 |    | 閱讀、數學  |      | 60       | 976976 |    | 閱讀、社會  |

### 學生座號對照表

- •本次末蒐集學生姓名
- ・監場員協助紀錄「班上座號」
   以掌握出缺席狀況。
- 若遇疫情改以「線上教學」時
   可使用該對照表,提供學生帳密
   進行調查。

### 工作費領據

| <u>081-A-</u> 新: | 比市          |                                        | 國家教                | 育研究院 領旗         | (本國人士    | <b>-</b> 通用)               |
|------------------|-------------|----------------------------------------|--------------------|-----------------|----------|----------------------------|
| 受領事由:111年        | TASALE      | 代調查 試務工                                | 作費                 |                 |          | 日期:111年月6                  |
| 支領標準             |             | 學校聯絡人工作<br>考試前工作酬勞9<br>950元,共計1,85     | 00元及考試期<br>0元      | <b>関擔任工作人員支</b> | 给工作费     | 備註-测驗日期:<br>111/9/19~10/21 |
| 受領總金額:新          | ▲幣 查仟       | 捌佰伍拾 元整                                | (金額塗改              | 请受领人親自          | <u> </u> | 2000                       |
| 扣繳稅額:            |             | 健保自負額:                                 |                    | 勞保自負額:          |          | 補充保費:                      |
| 身分證字號:           |             | 服務單位: 圖                                |                    | 職稱:試務組長         |          | <b>資領金額:</b> 1850          |
| 户籍地址:            |             | and the second                         | 2016-21            | 連絡電話:           |          | and home was               |
| 匯款資料             |             | 總行代碼:70<br>分行代碼:70<br>銀行名稱:中<br>存款簿帳號: | 0<br>0-0021<br>華郵政 |                 |          | 受領人簽章: <b>●●●●</b>         |
|                  |             |                                        |                    |                 |          | (請在方框中簽名)                  |
| 郵政存:             | 簿儲          | 金簿                                     |                    |                 |          |                            |
| 運輸車              | <b>郵向代號</b> | 700                                    | 14 C 14 C 14       | Cat Ala         |          |                            |
|                  | 存簿          | 司號(含檢號)                                | 帳 號(含)             | ign)            |          |                            |
| 100000           | P           | 名 💻                                    | -                  |                 |          |                            |
| を設え              | 郵 )         |                                        |                    | 2               |          |                            |
|                  |             |                                        | 電話:05              | -2320200        |          |                            |
| 思想感              |             |                                        |                    | KE KE           |          |                            |
| 請確認資料是<br>接著放置本院 | 否正確提供的      | , 並於【受<br>回郵信封寄                        | 領人簽章               | 】處親自簽           | 名 ,      | 10                         |

EARCH

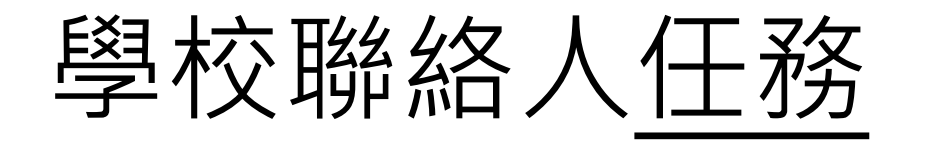

- •至【試務資料系統】-回報班級、日期 🗹 8/26前完成
- •至【試務資料系統】-回報10年級人數 🏹 9/19前
- 提醒受測學生至電腦教室測驗 (攜帶筆及自己的書)
- •寄回領據、學生座號對照表

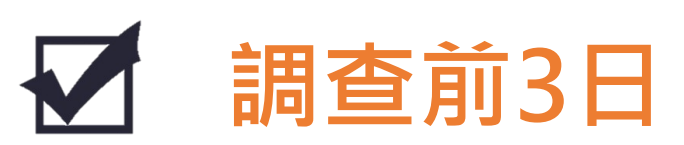

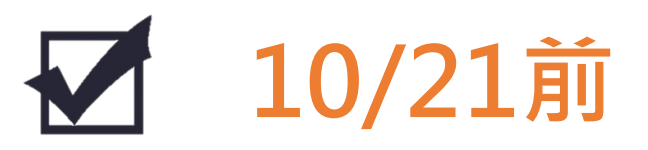

#### https://si.naer.edu.tw

### 試務資料上傳系統

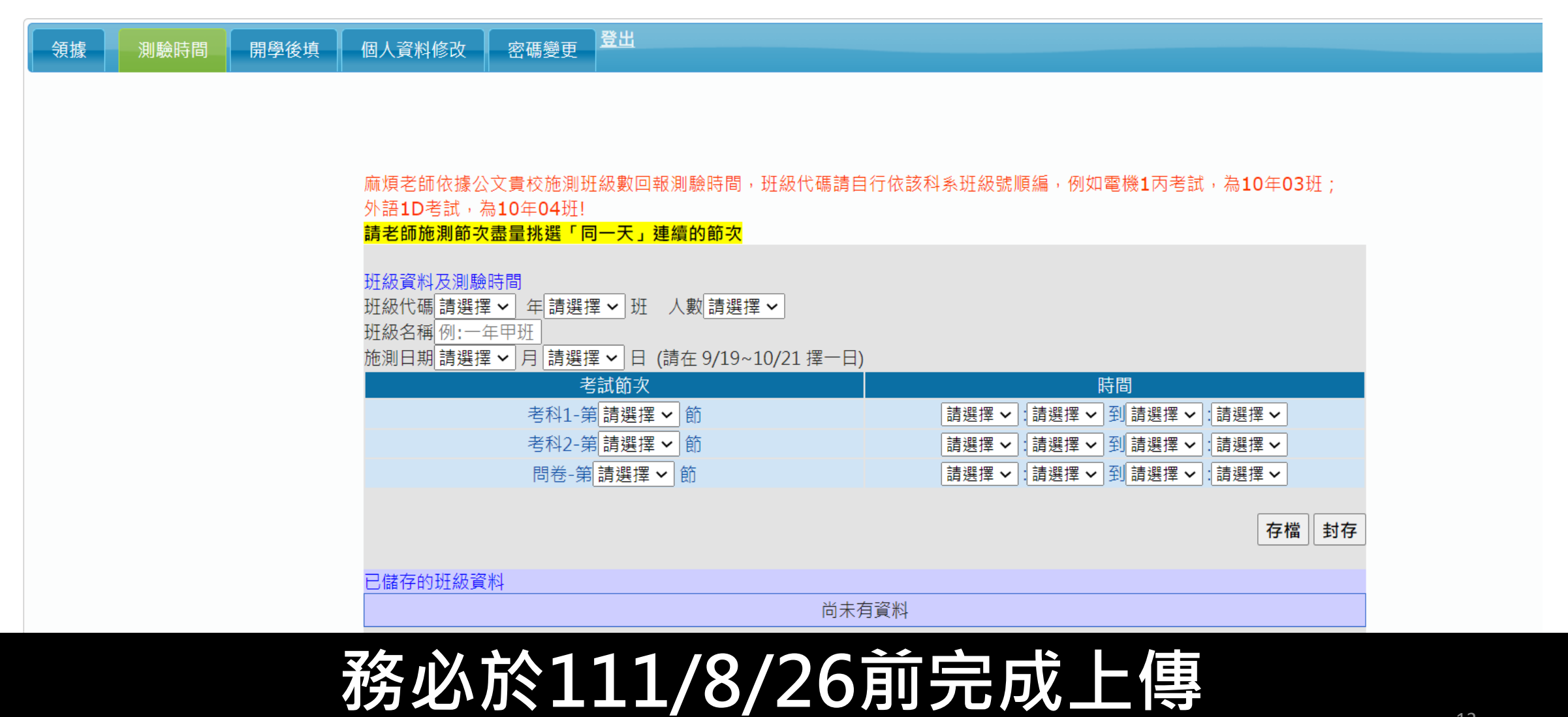

### 務必於111/9/19前完成上傳

| 測驗時间 | <br>個人真科修仪            | 欲嗚愛史    |               |
|------|-----------------------|---------|---------------|
|      |                       |         |               |
|      |                       |         |               |
|      |                       |         |               |
|      |                       |         |               |
|      | 111-1學期-10年           | 級基本資訊   |               |
|      | 10年級總斑級數<br>10年20個開生動 | 請選擇╰    |               |
|      | 10年級總字主數 受測班級的醫生數     |         | [] 跸] ▼ 人。    |
|      |                       |         |               |
|      |                       |         | 存檔            |
|      |                       |         |               |
|      |                       |         |               |
|      |                       |         |               |
|      | 已完成回報區                |         |               |
|      | 學校代碼 十年級              | B斑級數 十年 | 年級總學生數第一班的學生數 |
|      | 140303                |         |               |
|      |                       |         |               |
|      |                       |         |               |

登出

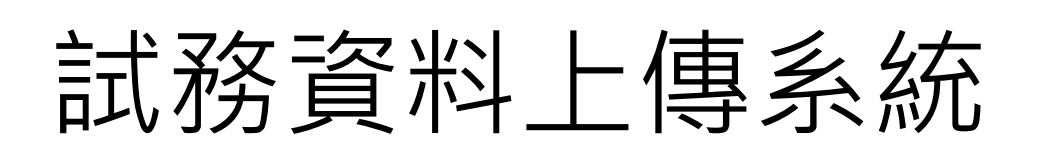

シンシントレー

領據

https://si.naer.edu.tw

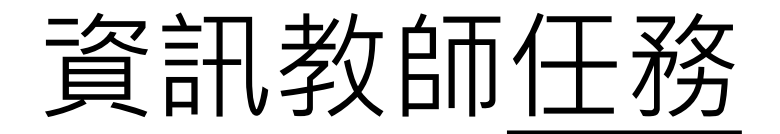

部分試題使用youtube影片功能,請老 師務必協助解除防火牆設定

• 軟、硬體環境檢測

✓ 9/2前完成

- 觀看影片、熟悉調查平臺
- 擔任監場員、**播放操作影片**

•線上紀錄特殊試場情況

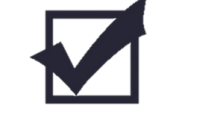

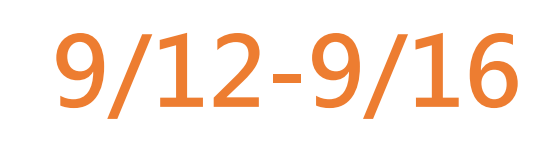

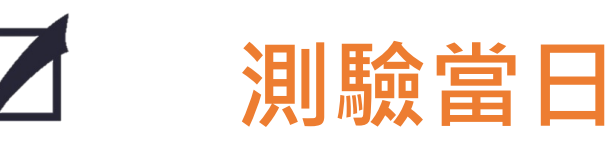

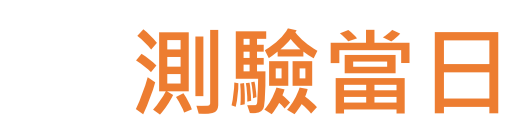

**國家救育研究院** NATIONAL ACADEMY for EDUCATIONAL RESEARCH 14

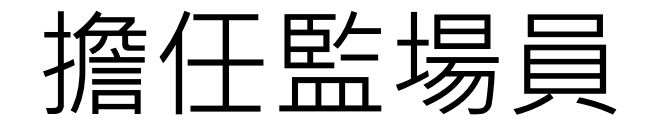

#### 手冊封面2-1 調查平臺帳號 調查平臺密碼

#### 【參閱手冊3-13至3-17】

#### • 測驗前10分鐘,須完成的試場布置有哪些? (複選)

#### ①確認網路順暢

②每位學生桌面擺置1張座號密碼卡+1副耳機 ③使用監場員帳號登入「調查平臺」(非學生),逐節【開啟施測】 ④學生電腦逐台開啟chrome瀏覽器並連結至「調查平臺」

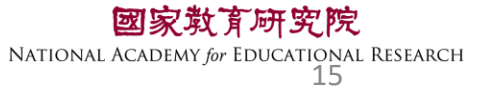

#### 擔任監場員 【參閱手冊3-13至3-17】

#### 注意事項

第一節課:影片(5分鐘)+測驗時間(45分鐘) 可能占用部分下課時間,請讓學生作答至 網頁倒數時間結束。

#### 輕鬆3步驟

#### 步驟1. 依派發座號序入座、利用「學生座號對照表」紀錄**缺席座號** 步驟2. 切換廣播方式, 【TASAL網站→調查平臺→操作影片(國高中)】 步驟3. 指導學生登入、耳機測試

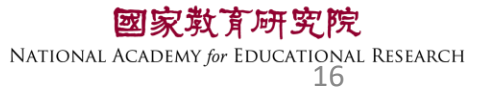

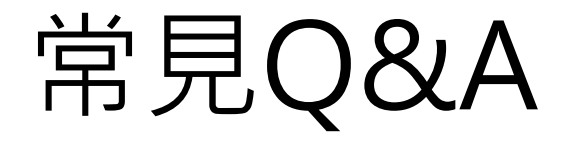

#### •Q1學生若為聽覺障礙生需要參加調查嗎?

本次調查未收學生身分別,請該生一同參與調查,並於「學生座號密碼對照表」上備註為「聽覺障礙生」。

•Q2學生因故遲到或請假未考是否仍需要作答?

遲到學生進教室後,請該生直接開始應考,並於調查平臺「試場情 況紀錄(個別學生狀況)」備註遲到。

當日請假學生則不需再補考。請於調查平臺「試場情況紀錄(個別 學生狀況)」備註缺席。

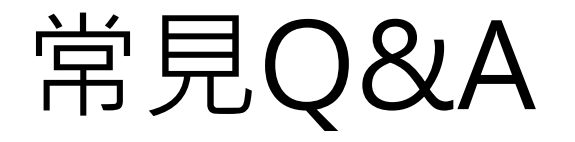

#### •Q3若因疫情調查當日採混成課程或居家線上教學, 調查應如何進行?

本調查可接受實體及居家上課學生同時進行,居家學生 請資訊老師可於線上群組提供「學生座號密碼對照表」, 以利學生登入使用。

Q4是否一定要連續三節課施測?可以分開測驗嗎? 本調查可接受同一天不連續的三節課測驗。

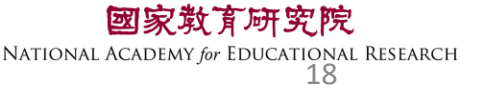

### TASAL調查平臺操作說明(國中/高中版)

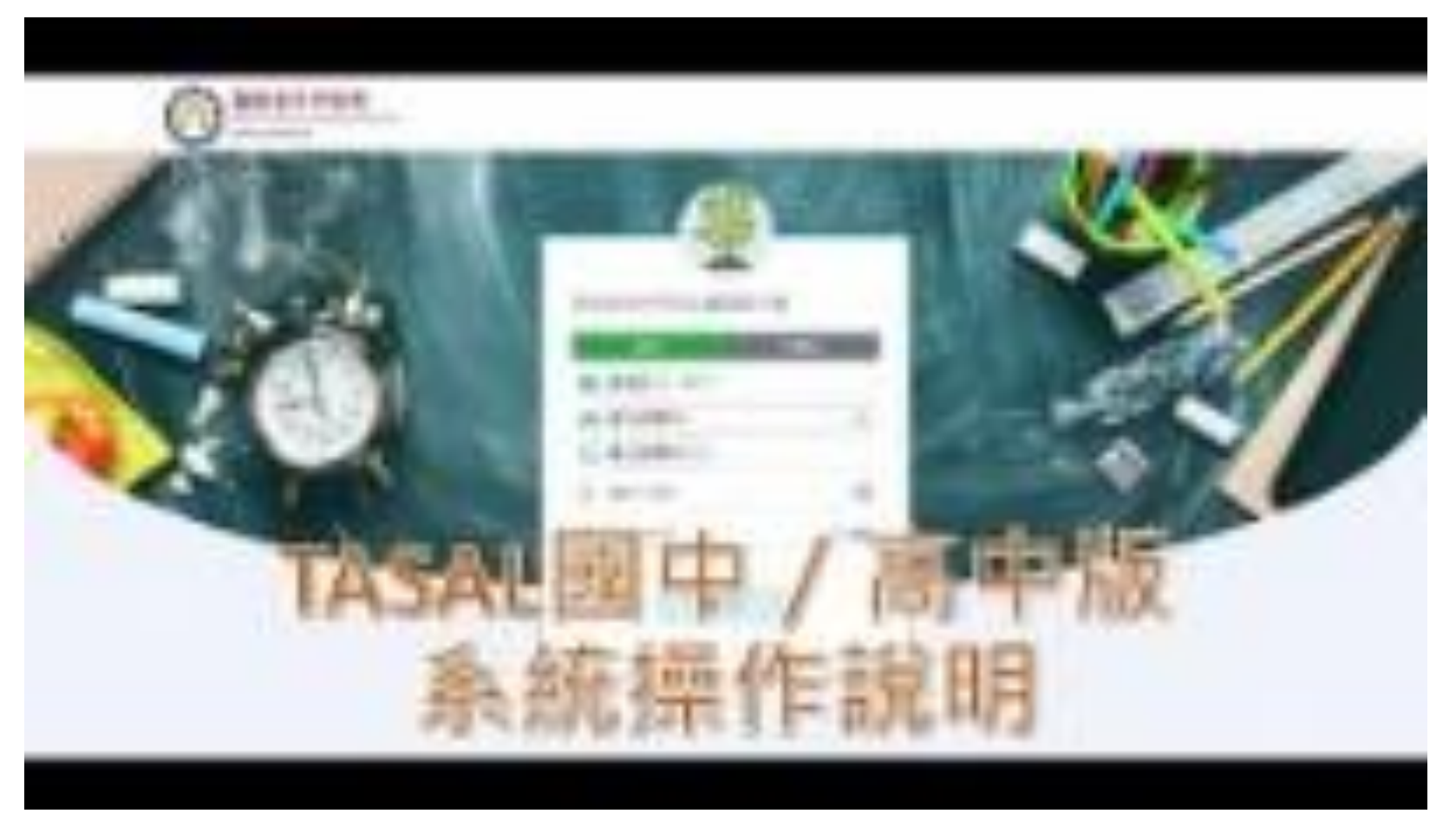

**國家教育研究院** NATIONAL ACADEMY for EDUCATIONAL RESEARCH 19

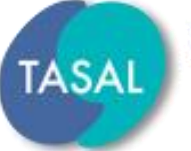

臺灣學生成就長期追蹤評量計畫 Taiwan Assessment of Student Achievement: Longitudinal Study

## 一、調查流程說明

### 二、系統操作說明

## $\Xi \cdot Q\&A$

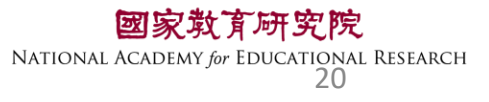

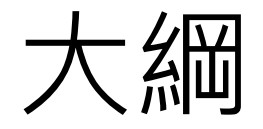

#### 二、系統操作說明

- •環境檢測系統
- •TASAL測驗系統(監考)
- •TASAL測驗系統(學生)

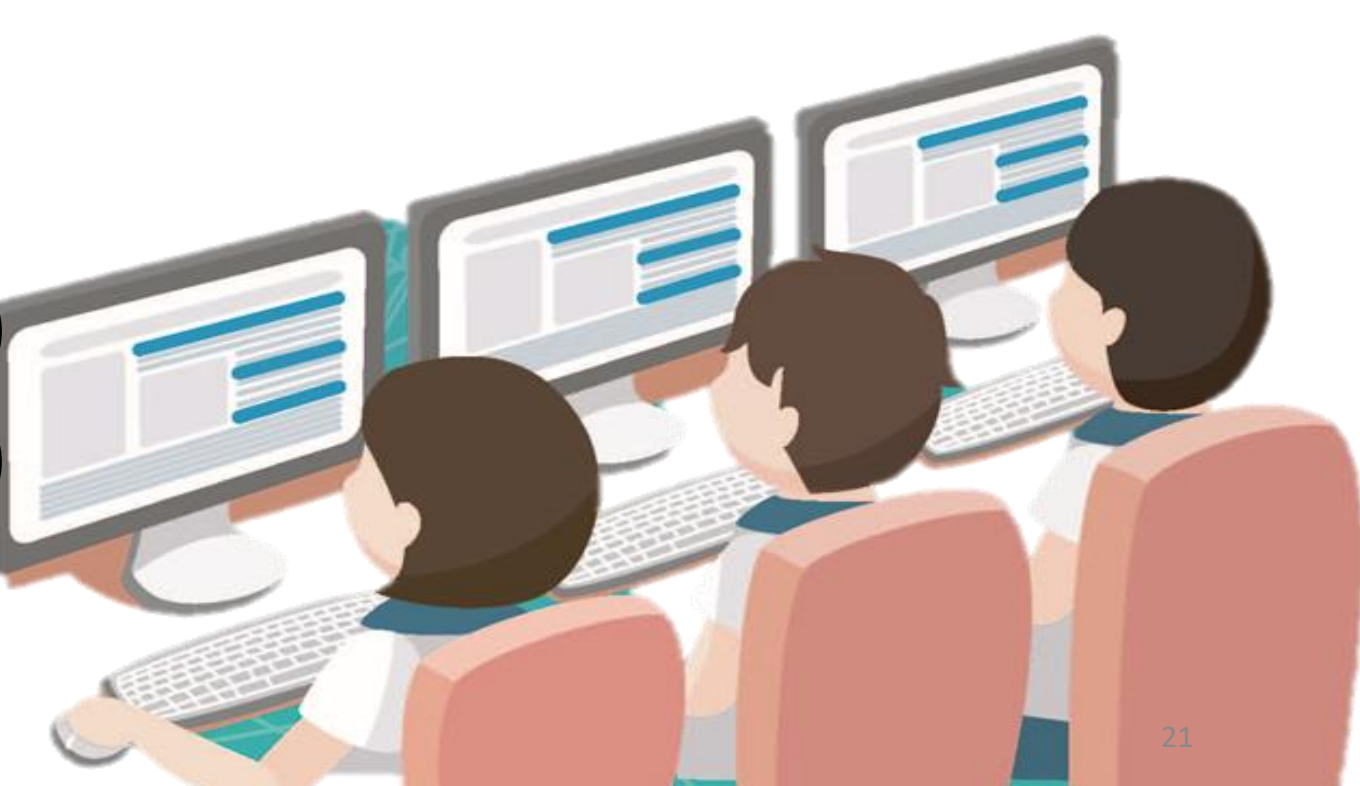

## 臺灣學生成就長期追蹤 評量計畫(TASAL) —環境檢測系統

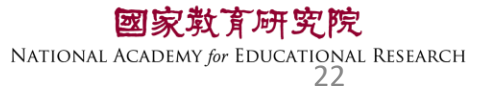

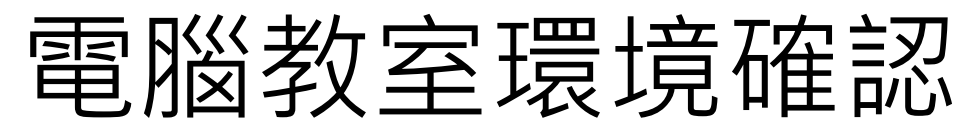

數量:學生人數+2台

#### 硬體

#### 着防火牆有阻擋YouTube 請於測驗前將YouTube加入白名單!!!

電腦須能上網、具備耳機孔

#### 軟體

音效輸出(非靜音) 電腦解析度為1920\*1080 (縮放比例100%) 安裝Google Chrome瀏覽器《更新至最新版》版本號:104.XX **關閉Chrome**預設執行「網頁翻譯成中文」功能 **關閉Chrome**預設密碼自動儲存 Google Chrome瀏覽器顯示比例設定為100% 確認電腦的日期和時間【自動設定】皆已開啟 EDUCATIONAL RESEARCH

#### 確認電腦的【日期和時間】自動設定皆已開啟<sub>(手冊P.3-12)</sub>

| 你的電腦時間顯示<br>協助處理。 | 示不正確,導致無法進行測驗,請呼<br> | 叫監考老師 |
|-------------------|----------------------|-------|
| 3 受試者基            | 本資料                  |       |
| 🔒 姓名 李大同          |                      |       |
| 효 學校 市立⇒          | 比投國小                 |       |
| ▶ 班級 611          |                      |       |
| ☆ 座號 6號           |                      |       |
| 💶 學號 1080         | 005                  |       |

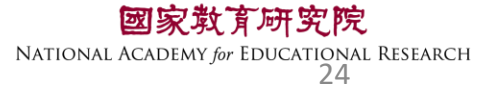

#### 確認電腦的【日期和時間】自動設定皆已開啟<sub>(手冊P.3-12)</sub>

V

育研究院

r Educational Research 25

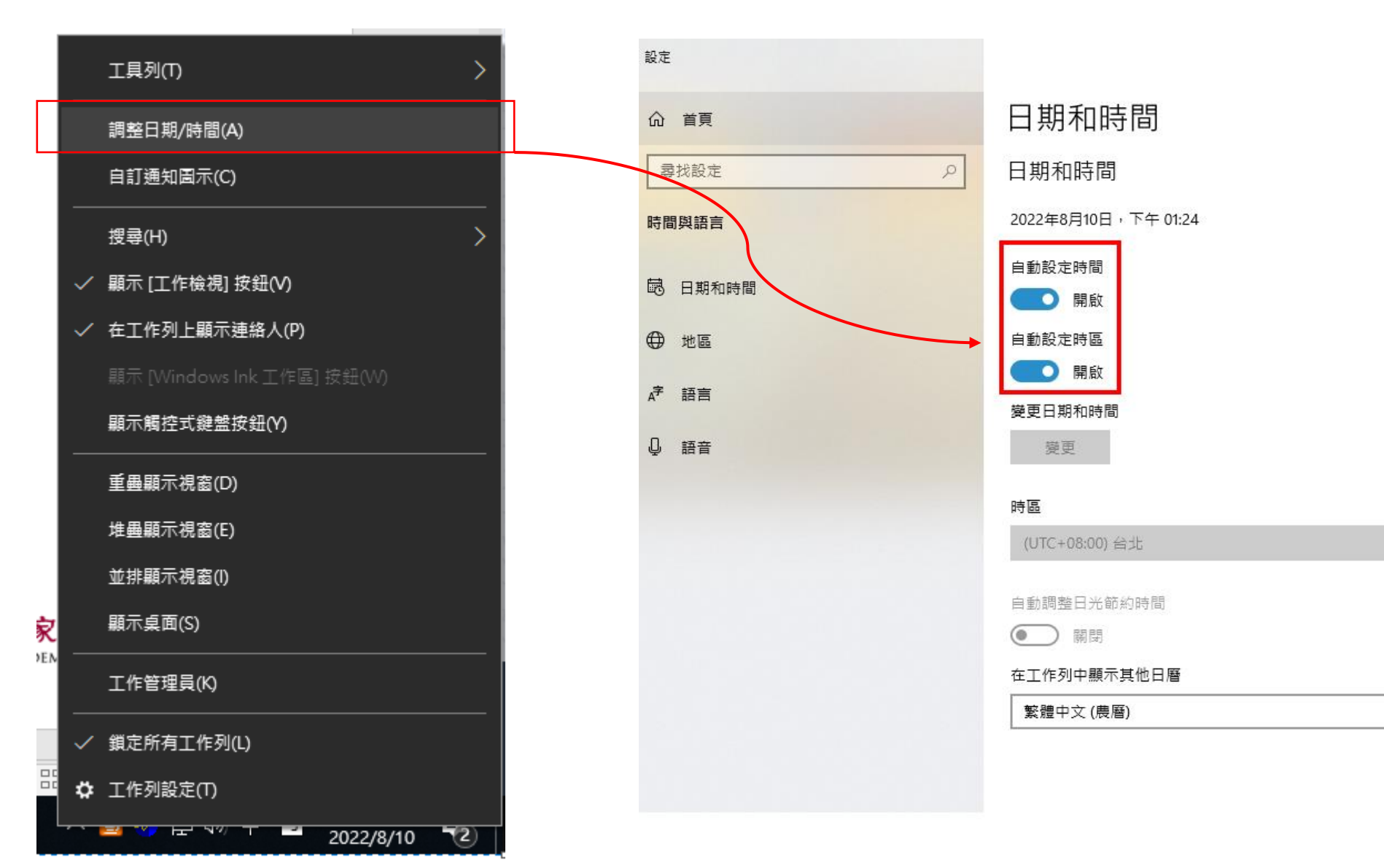

#### tasal.naer.edu.tw

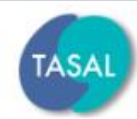

臺灣學生成就長期追蹤評量計畫 Taiwan Assessment of Student Achievement:

ent 試務資料上傳

線上說明會 調查平臺

調查平臺

操作影片

環境檢測系統下載

範例試題~

釋出資料申請 聯絡

聯絡我們

最新消息

Longitudinal Study

- 2022 第二季素養評量工作坊 國高中組閱讀文本點此閱讀
- TASAL2021年10月預試測驗平臺操作說明影片(國小版)已公布於本 網站。按此觀看(2021.10.6發佈)
- TASAL2021年10月預試測驗平臺操作說明影片(國中/高中版)已公布 於本網站。按此觀看(2021.10.6發佈)

# https://tasal.naer.edu.tw/

**育研究院** br EDUCATIONAL RESEARCH 26

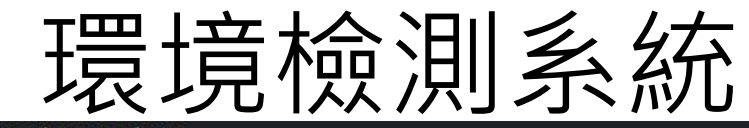

#### tasal.naer.edu.tw

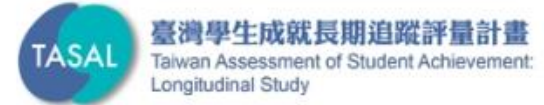

#### 調查平臺 環境檢測系統下載 🔘 操作影片 最新消息 2022 第二季素養評量工作坊 國高中組閱讀文本點此閱讀 • TASAL2021年10月預試測驗平臺操作說明影片(國小版)已公布於本 網站。按此觀看(2021.10.6發佈) • TASAL2021年10月預試測驗平臺操作說明影片(國中/高中版)已公布 於本網站。按此觀看(2021.10.6發佈)

線上說明會

調查平臺 ~

範例試題~

釋出資料申請

聯絡我們

試務資料上傳

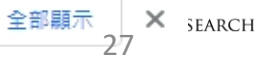

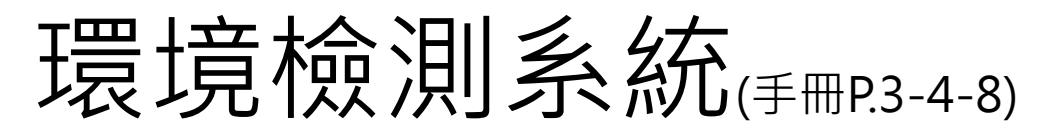

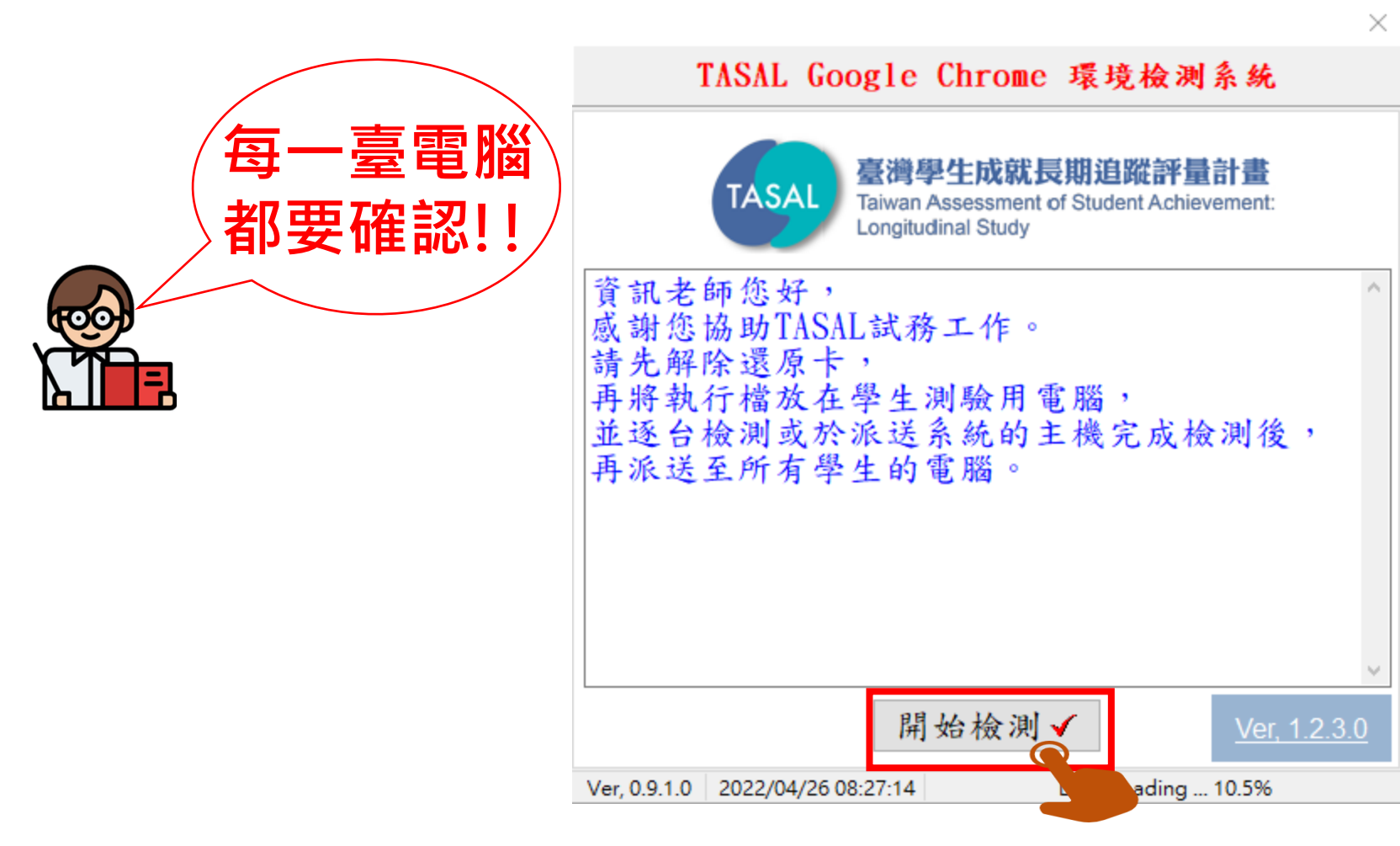

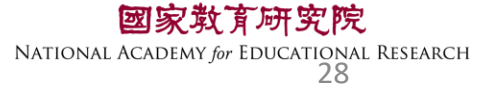

### 環境檢測系統<sub>(手冊P.3-4-8)</sub>

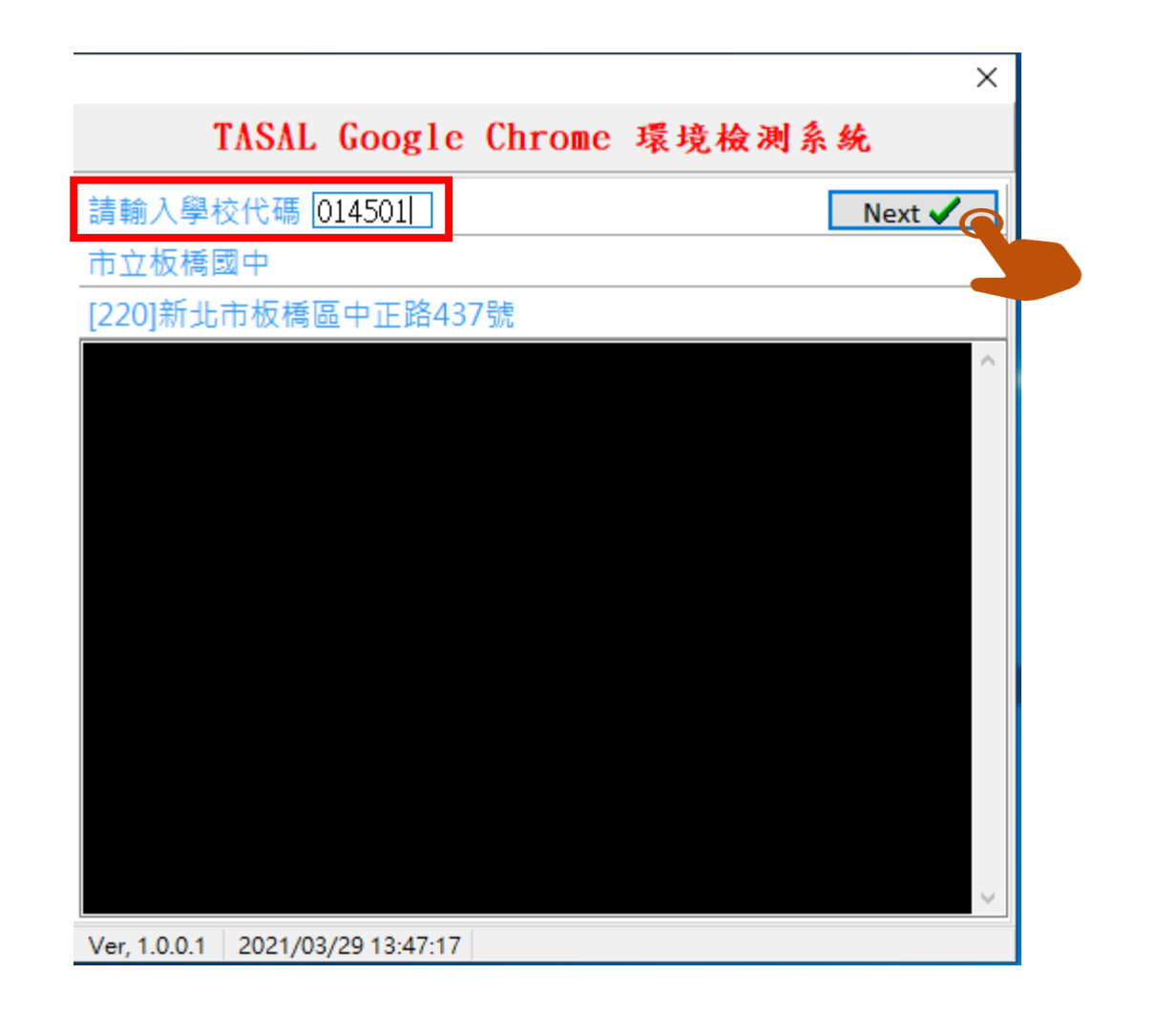

**國家教育研究院** NATIONAL ACADEMY for EDUCATIONAL RESEARCH 29

### 環境檢測系統<sub>(手冊P.3-4-8)</sub>

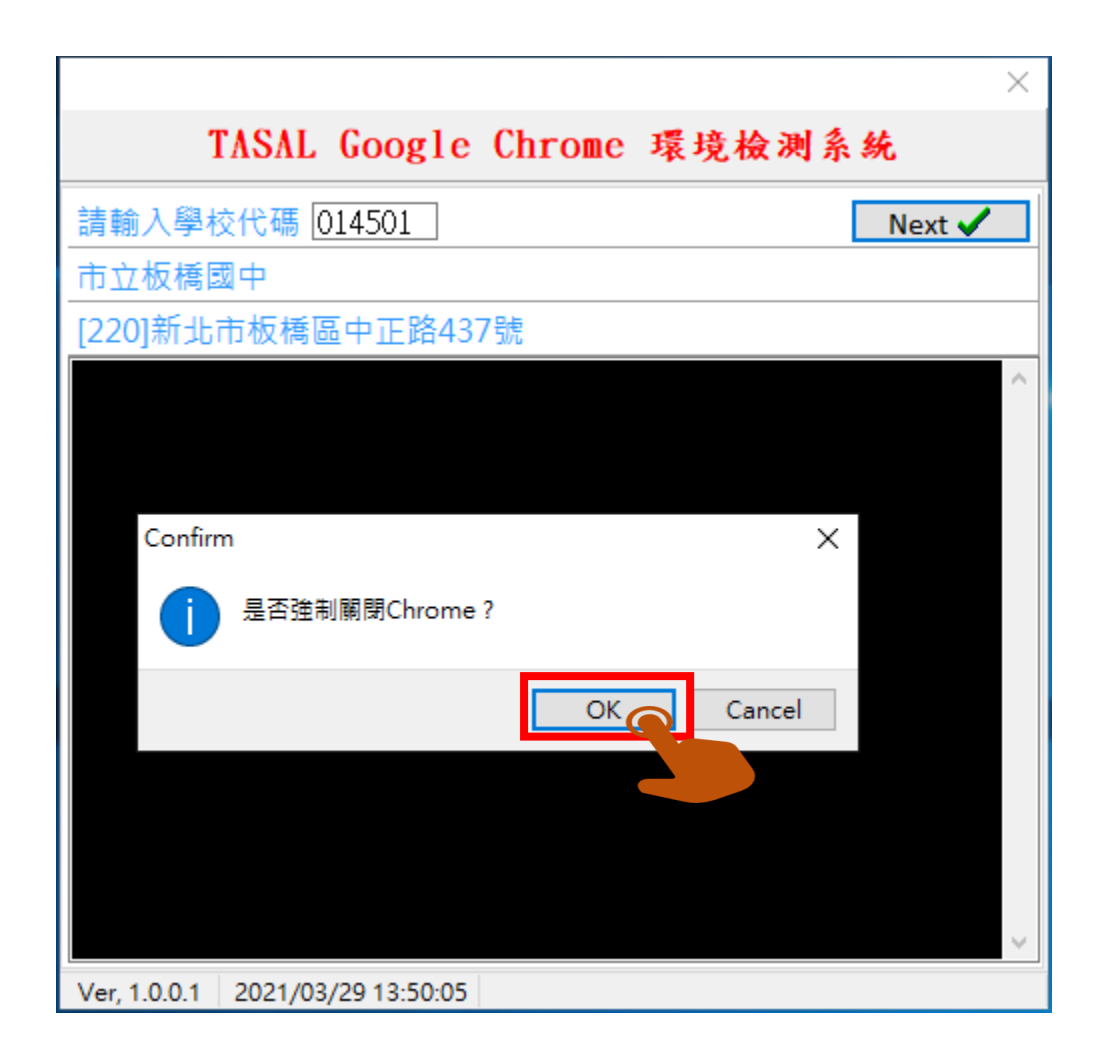

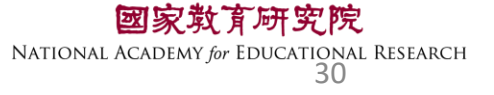

### 環境檢測系統<sub>(手冊P.3-4-8)</sub>

| ×                                 |                                                                                                    |
|-----------------------------------|----------------------------------------------------------------------------------------------------|
| 测系统                               | TASAL Google Chrome 環境檢測系統                                                                                       |
| Progress : 1 of 1                 | <u>各題型測試</u> Progres                                                                                             |
| ,密碼為大寫字母<br>進行網頁測試,若<br>題請點「失敗」,並 | 請點選上方超連結,並輸入座號及密碼,座號為1~50,密碼為<br>PSW+學校代碼,例如:PSW123456。登入成功後,請進行網頁<br>所有題型皆可順利運作,請點「成功」,若有異常問題請點「<br>於方框中說明異常原因。 |
| Finish 🏃                          | 測試結果 ○失敗 ○成功 □                                                                                                   |
| ~                                 | 失敗原因                                                                                                    |
|                                   | 08:30:14.104, 下載速度= 2,619KB/sec                                                                                  |
|                                   | 08:30:14.110, 電腦解析度= 1920x1080<br>08:30:14.130 索腦会量調整OK                                                          |
|                                   | 08:30:14.132, Chrome, 已安裝                                                                                        |
| 一                                 | 08:30:14.134, Chrome, 版本: 100.0.4896.127                                                                         |
| 土女 衆 三 一 工 女 衆 旦 い 頃 日            | 08:30:14.148, Chrome, 已經是最新版本                                                                                    |
|                                   | 08:30:14.208, Chrome 自動翻譯關閉OK                                                                                    |
|                                   | 108:30:14.255, Chrome 密碼儲存關閉OK                                                                                   |
|                                   | 108:30:14.305, Chrome CD例為100% OK                                                                                |
| 27 225 22                         |                                                                                                    |
| 21.233.23                         | ver, 1.0.4.1 2022/04/20 06:50:57 IP= 120.127.255.25                                                              |

**國家救育研究院** NATIONAL ACADEMY for EDUCATIONAL RESEARCH 31

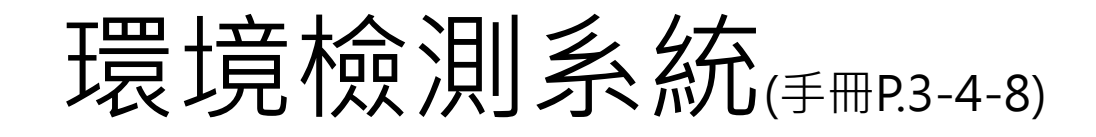

| ×                                                                                                    |
|----------------------------------------------------------------------------------------------------|
| TASAL Google Chrome 環境檢測系統                                                                                                    |
| 各題型測試 Progress:1 of 1                                                                                                    |
| 請點選上方超連結。二輸入座號及密碼,座號為1~50,密碼為大寫字母<br>PSW+學校代碼,例如:PSW123456。登入成功後,請進行網頁測試,若<br>所有題型皆可順利運作,請點「成功」,若有異常問題請點「失敗」,並<br>於方框中說明異常原因。 |
| 測試結果 ○ 失敗 ○ 成功 Finish 🔆                                                                                                    |
| 失敗原因 🗘                                                                                                    |
| 08:30:14.104, 下載速度= 2,619KB/sec ^                                                                                             |
| 08:30:14.110, 電腦解析度= 1920x1080                                                                                                |
| 08:30:14.130, 電腦音量調整OK                                                                                                    |
| 08:30:14.132, Chrome, 日安装                                                                                                    |
| 08:30:14.134, Chrome, 版本: 100.0.4896.127                                                                                      |
| 08.30.14.148, Chrome 白動翻譯關閉OK                                                                                                 |
| 08:30:14.255. Chrome 密碼儲存關閉OK                                                                                                 |
| 08:30:14.305, Chrome 比例為100% OK                                                                                               |
| 08:30:14.348. Chrome YOUTUBE影片 橃放OK ~                                                                                         |
| Ver, 1.0.4.1 2022/04/26 08:30:57 IP= 120.127.235.23                                                                           |

#### 請參考手冊2-2

總共提供50組帳密供學校測試電腦 班級:101 座號:1~50 密碼:PSW+6碼學校代碼

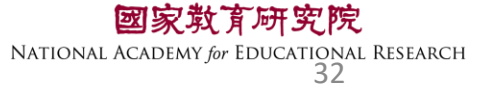

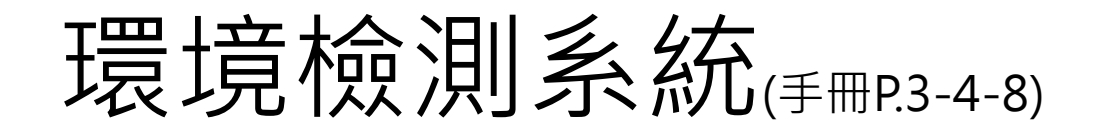

|                                                                                  | ×                                                     |
|----------------------------------------------------------------------------------|-------------------------------------------------------|
| TASAL Google Chro                                                                | me 環境檢測系統                                             |
| 各題型測試                                                                            | Progress : 1 of 1                                     |
| 請點選上方超連結,並輸入座號及密碼<br>PSW+學校代碼,例如:PSW123456。登<br>所有題型皆可順利運作,請點「成功」<br>於方框中說明異常原因。 | ,座號為1~50,密碼為大寫字母<br>入成功後,請進行網頁測試,若<br>,若有異常問題請點「失敗」,並 |
| 測試結果 ◉失敗 ○成功                                                                     | Finish 🏄                                              |
| 失敗原因<br>按良題無法拖、計算機點開                                                             | 閣沒反應                                                  |
| 13:44:02.191, 學校代碼: 164503                                                       | ^                                                     |
| 13:44:02.194, 學校名稱: 縣立澎南國<br>13:44:04 995, 天影演座2 225KP/6                         | <b>中</b>                                              |
| 13:44: 回報失敗請道3                                                                   | 寫失敗原因                                                 |
| 13:44: <b>再按【Finish】</b>                                                         |                                                       |
| 13:44:<br>13:44:04.996, Chrome, 已經是最新)                                           | 版本                                                    |
| 13:44:05.053, Chrome 自動翻譯關係                                                      | 引OK                                                   |
| Ver, 1.0.4.1 2022/04/27 13:45:05                                                 | IP= 120.127.235.23                                    |

|                                                                                                    | ×                                                   |
|----------------------------------------------------------------------------------------------------|-----------------------------------------------------|
| TASAL Google Chrom                                                                                                    | e 環境檢測系統                                            |
| 各題型測試                                                                                                    | Progress : 1 of 1                                   |
| 請點選上方超連結,並輸入座號及密碼,<br>PSW+學校代碼,例如:PSW123456。登入<br>所有題型皆可順利運作,請點「成功」,<br>於方框中說明異常原因。                                                                                                    | 座號為1~50,密碼為大寫字母<br>L成功後,請進行網頁測試,若<br>若有異常問題請點「失敗」,並 |
| 測試結果 ○失敗 ◉成功                                                                                                    | Finish 🔆                                            |
| 失敗原因                                                                                                    | ~ ~                                                 |
|                                                                                                    |                                                     |
| 13:44:02.191, 學校代碼: 164503                                                                                                    | _                                                   |
| 13:44:02.191, 學校代碼: 164503<br>13:44:02.194, 學校名稱: 縣立澎南國中<br>13:44:04:005 工業達座 2:205/02/5                                                                                                    |                                                     |
| 13:44:02.191, 學校代碼: 164503<br>13:44:02.194, 學校名稱: 縣立澎南國中<br>13:44:01:025, 工業連合, 20205(2)(1<br>13:44:01:025, 工業連合, 20205(2)(1<br>13:44:01:025, 工業連合, 20205(2)(1<br>13:44:01:025, 工業連合, 20205(2)(1)                                                                                                    | ,<br><mark>回報成功</mark>                              |
| 13:44:02.191, 學校代碼: 164503<br>13:44:02.194, 學校名稱: 縣立澎南國中<br>13:44:01005, 王莽违府, 2025(2)(<br>13:44:0 <b>無特殊狀況請</b><br>13:44:0 <b>再按【Finish】</b>                                                                                                    | ,<br><mark>] 報成功</mark>                             |
| 13:44:02.191, 學校代碼: 164503<br>13:44:02.194, 學校名稱: 縣立澎南國中<br>13:44:01 五素薄音, 2025/2016<br>13:44:01 <b>無特殊狀況請</b><br>13:44:01 <b>再按【Finish】</b><br>13:44:01 月 2016                                                                                                    | ,<br><b>回報成功</b>                                    |
| 13:44:02.191, 學校代碼: 164503<br>13:44:02.194, 學校名稱: 縣立澎南國中<br>13:44:04:05 天蒙遠方, 2025(20)<br>13:44:0 <b>無特殊狀況請</b><br>13:44:0 <b>再按【Finish】</b><br>13:44:04:096, Chrome, 已經是最新版<br>13:44:05 052, Chrome, 已經是最新版                                                                                                    | ,<br><mark>] 報成功</mark>                             |
| 13:44:02.191, 學校代碼: 164503<br>13:44:02.194, 學校名稱: 縣立澎南國中<br>13:44:01, 2015, 五葉連府, 2025(2014)<br>13:44:01, <b>無特殊狀況請</b><br>13:44:01, <b>再按【Finish】</b><br>13:44:01, <b>再按【Finish】</b><br>13:44:01, 2014, 2014, 2014<br>13:44:01, 2014, 2014<br>13:44:01, 2014, 2014<br>13:44:01, 2014, 2014<br>13:44:05, 2014, 2014<br>13:44:05, 2014, 2014<br>13:44:05, 2014, 2014<br>13:44:05, 2014, 2014<br>13:44:05, 2014, 2014<br>13:44:05, 2014, 2014<br>13:44:05, 2014, 2014<br>13:44:05, 2014, 2014<br>13:44:05, 2014, 2014<br>13:44:05, 2014<br>13:44:05, 2014<br>13:45<br>14:20<br>14:20 | □<br><b>1 報 成 功</b><br>□<br>本<br>OK<br>OK           |
| 13:44:02.191, 學校代碼: 164503<br>13:44:02.194, 學校名稱: 縣立澎南國中<br>13:44:04:095 天巷遠方, 2025(20)<br>13:44:05:095 天巷遠方, 2025(20)<br>13:44:05:095 天巷遠方, 2025(20)<br>13:44:05:095 天巷遠方, 2025(20)<br>13:44:05:095 天巷古方, 2025(20)<br>13:44:05:096, Chrome, 已經是最新版<br>13:44:05:097, Chrome 自動翻譯關閉<br>13:44:05:097, Chrome 宮碼儲存關閉<br>Ver, 1.0.4.1 2022/04/27 13:45:24                                                                                                    | □ 報 成 功<br>□ 報 成 功<br>□ 本<br>OK<br>OK<br>OK         |

NATIONAL ACADEMY for EDUCATIONAL RESEARCH

## 請資訊教師協助 請於9/2(五)前完成 環境檢測(軟、硬體)

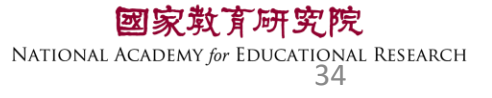

## 臺灣學生成就長期追蹤 評量計畫(TASAL) —TASAL調查平臺(監考)

(手冊P.3-13-17)

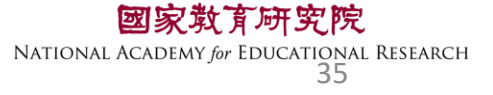

### TASAL測驗要從哪進去監考?

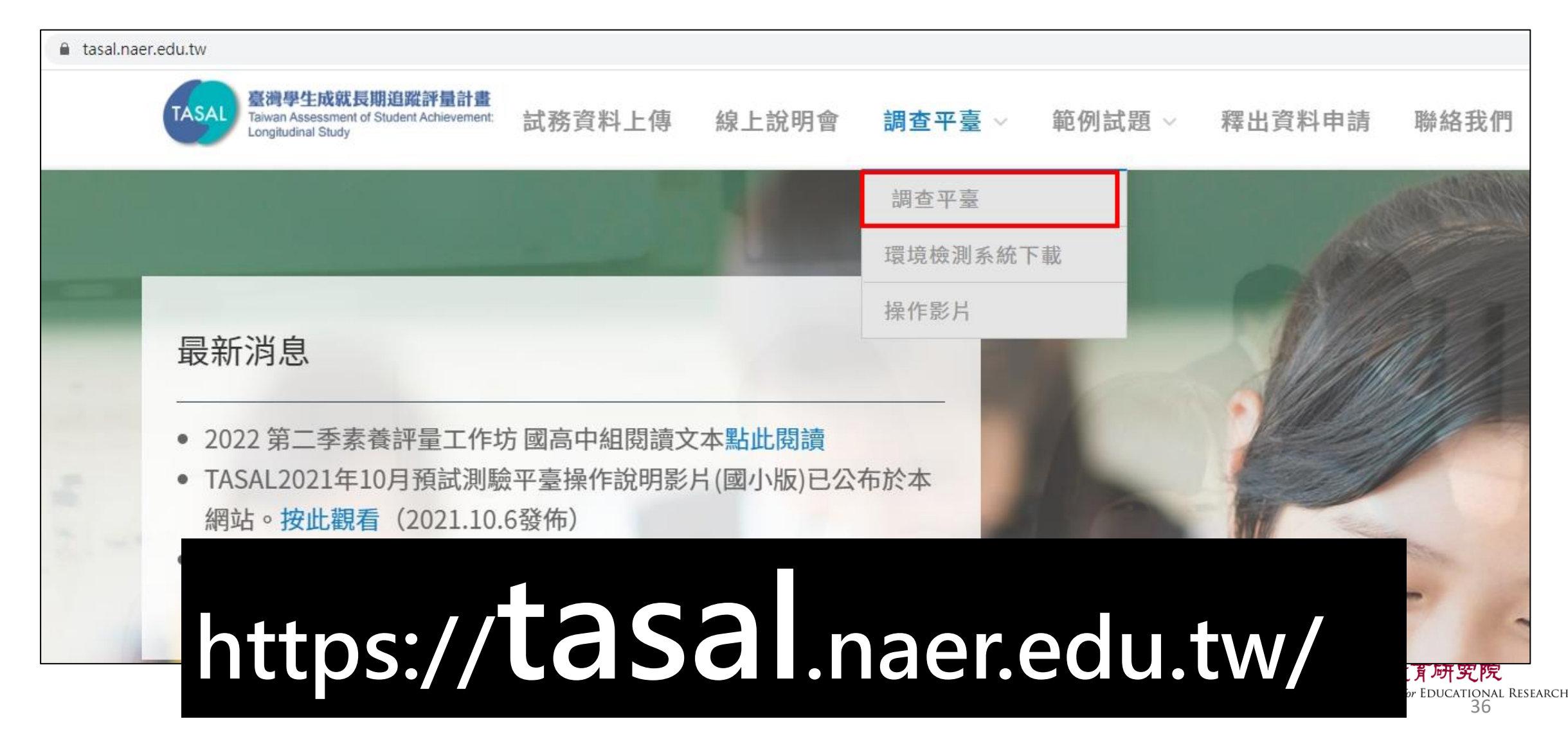
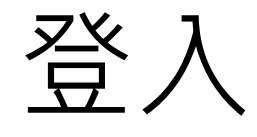

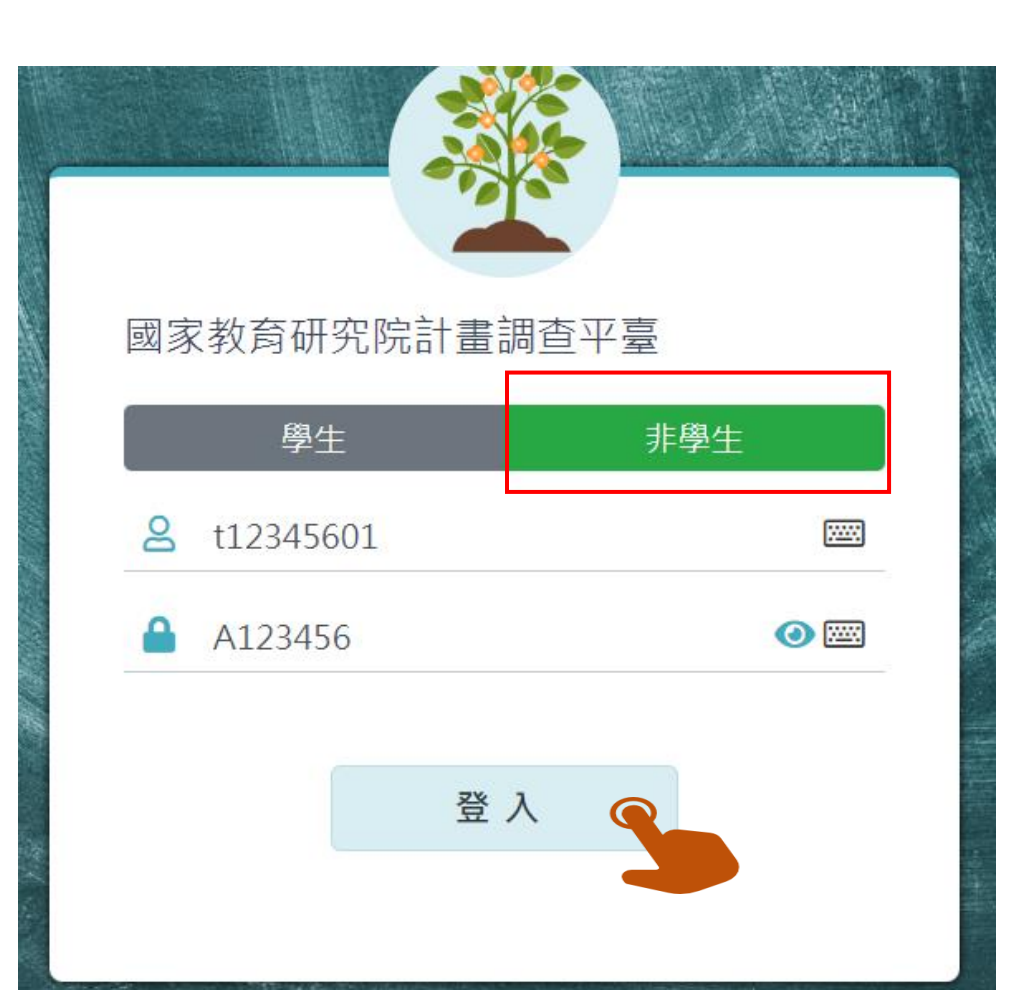

參考手冊封面【2-1】帳密 點選非學生

帳號:t+6碼學校代碼+01 例:t12345601

密碼:A+6碼學校代碼 例:A123456

※勘誤說明:手冊3-13 密碼應為A+6碼學校代碼 煩請老師協助修正!!

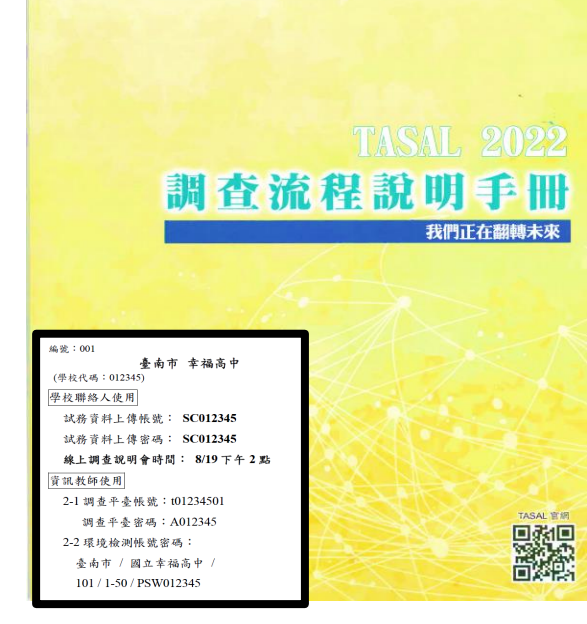

臺灣學生成就長期追蹤評量計畫

學校聯絡人專用

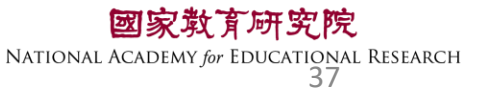

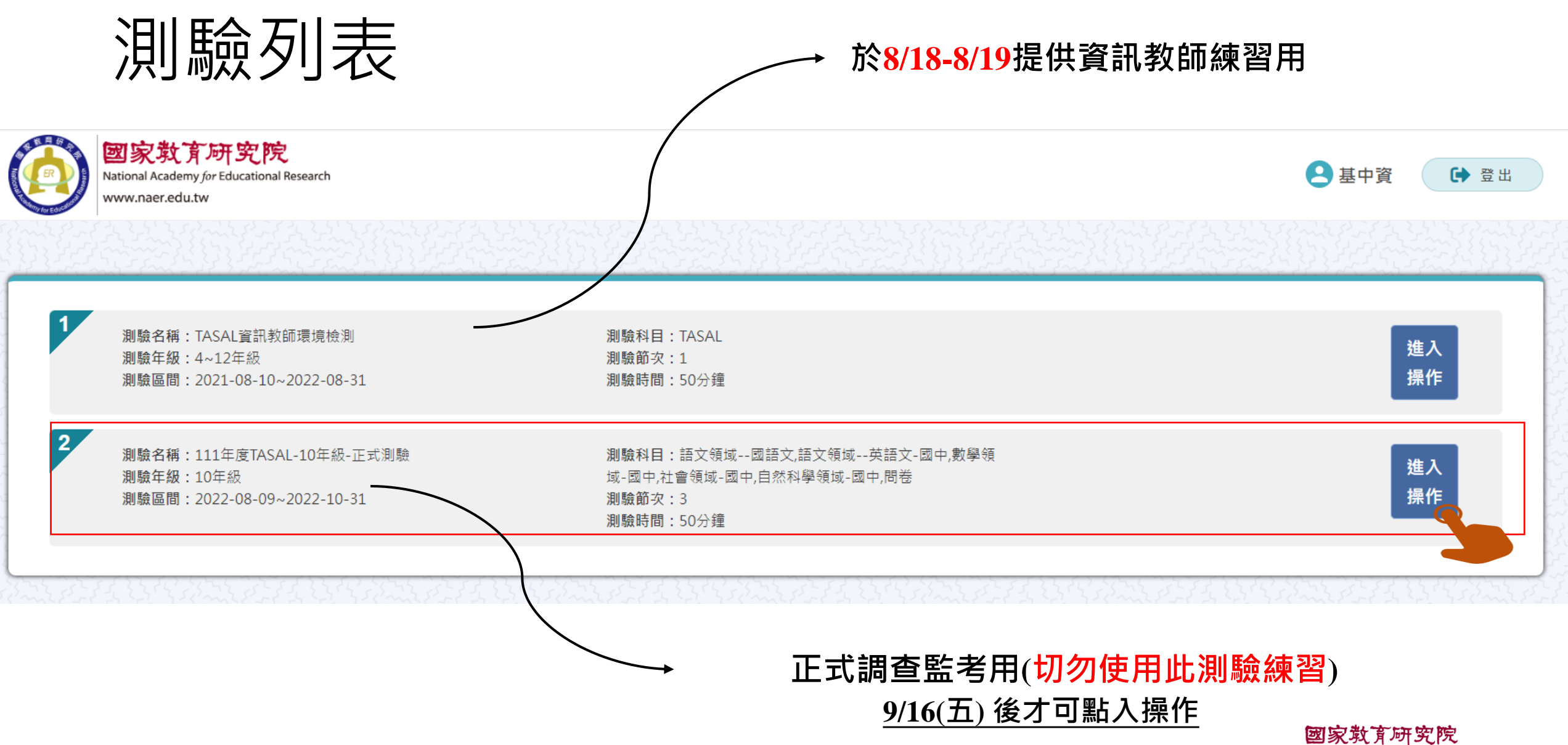

NATIONAL ACADEMY for EDUCATIONAL RESEARCH 38

### 確認受試者名單

請於<u>施測日前</u>,點選【確認受試者名單】

### ■ 測驗名稱:111年度TASAL-9年級-正式測驗

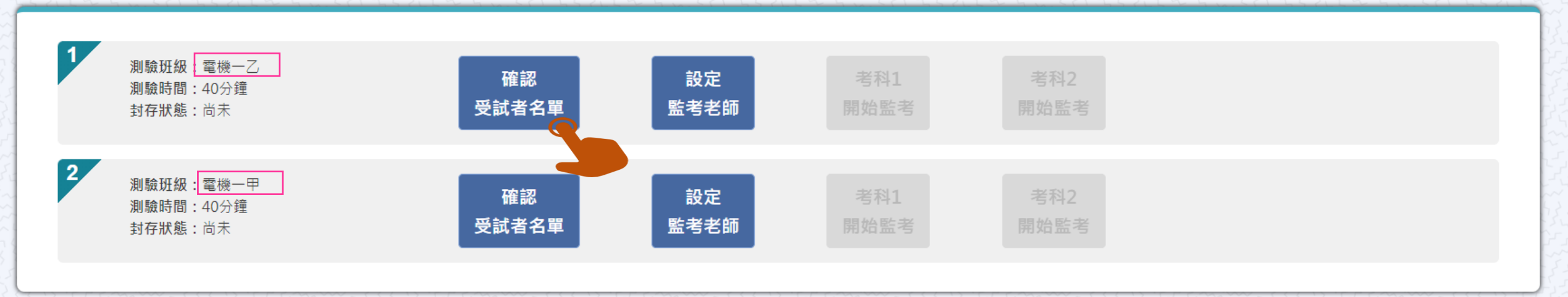

<返回測驗列表

※部分學校測驗兩個班級,請留意測驗班級!!!

國家教育研究院 NATIONAL ACADEMY for EDUCATIONAL RESEARCH 39

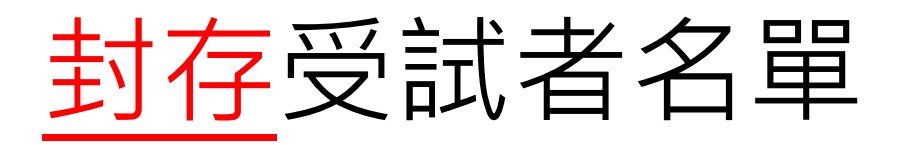

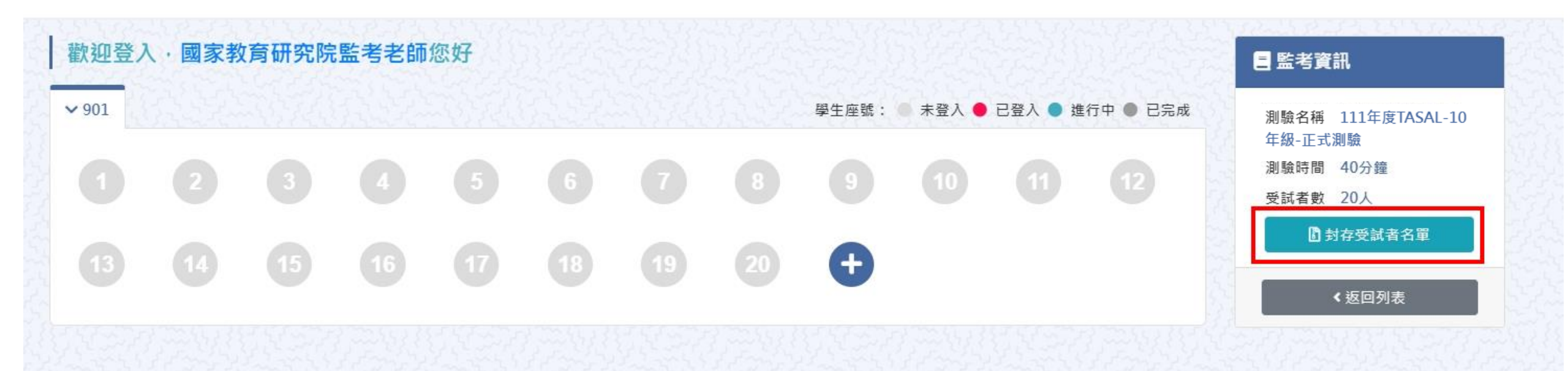

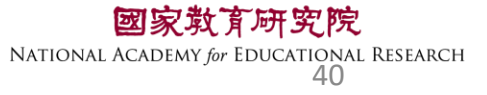

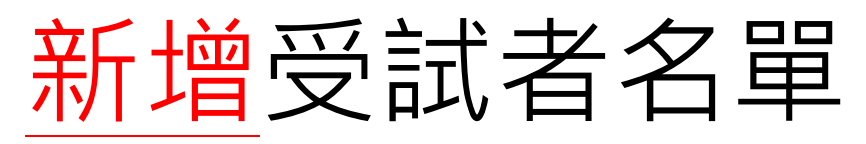

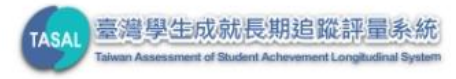

#### \rm 國教院資訊老師 € 登出

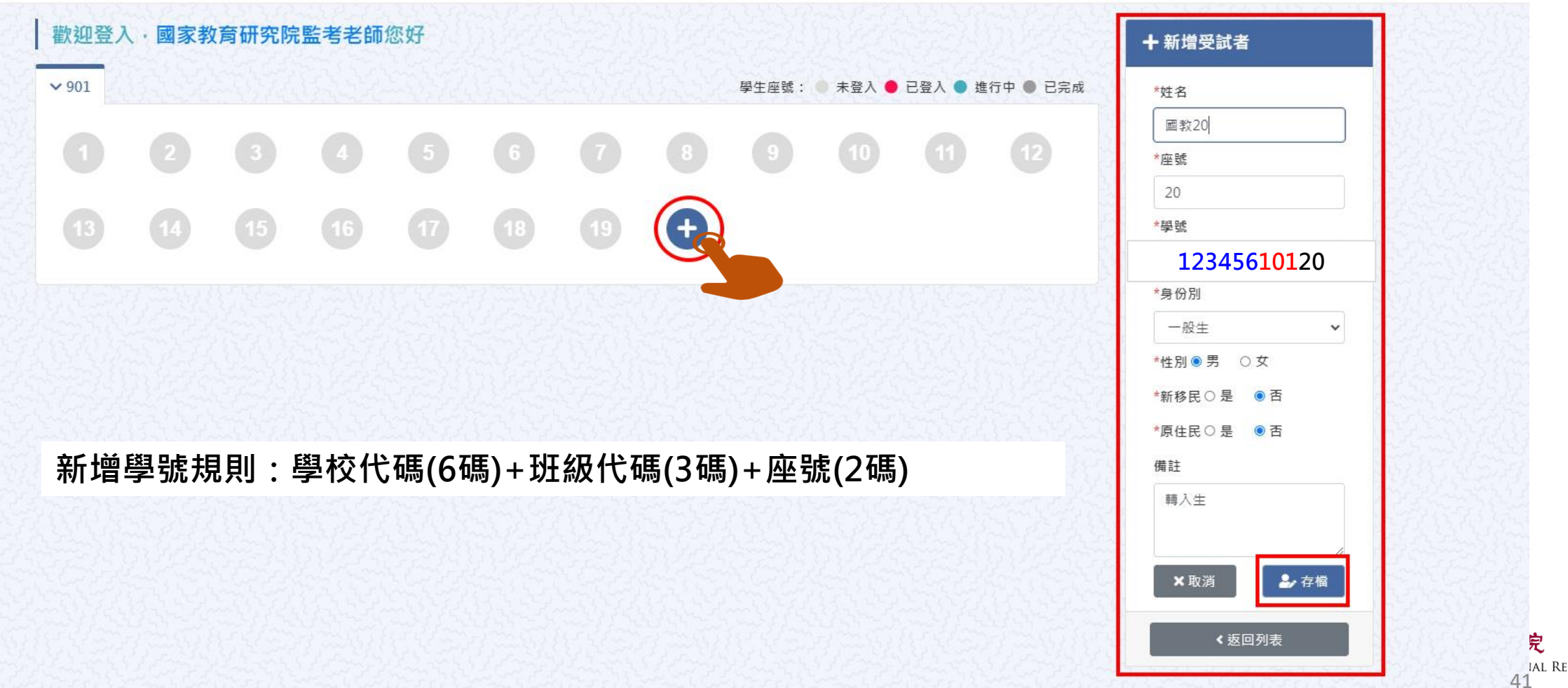

IAL RESEARCH

## 新增受試者名單

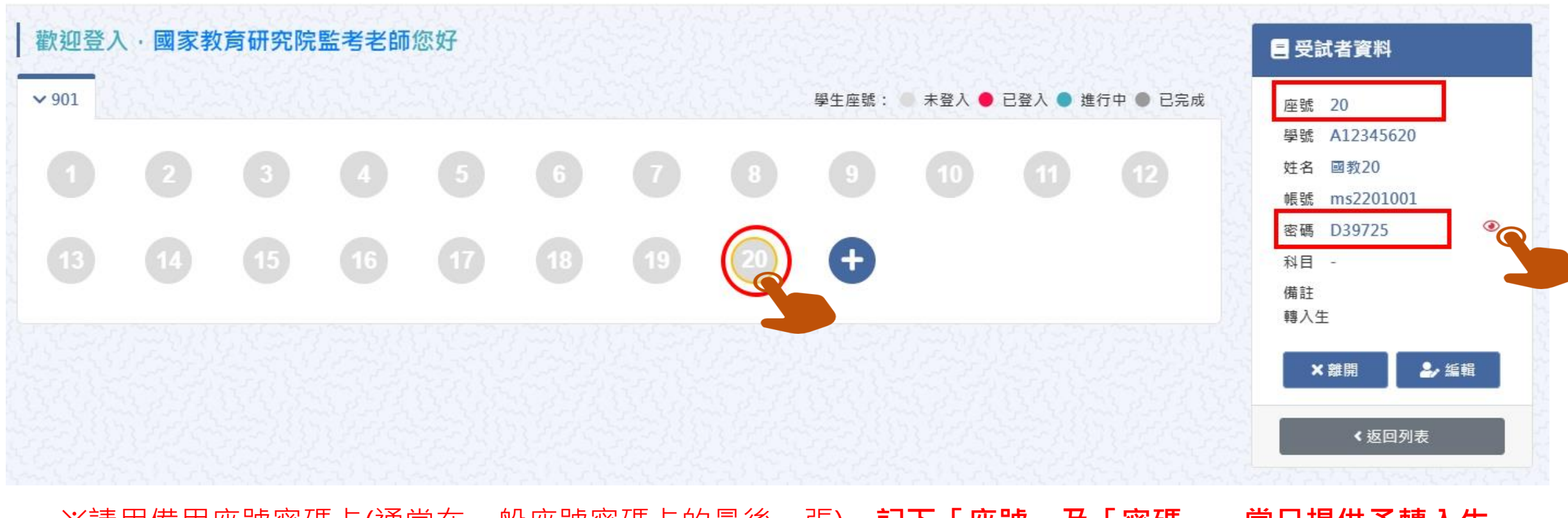

※請用備用座號密碼卡(通常在一般座號密碼卡的最後一張), 記下「座號」及「密碼」, 當日提供予轉入生 使用

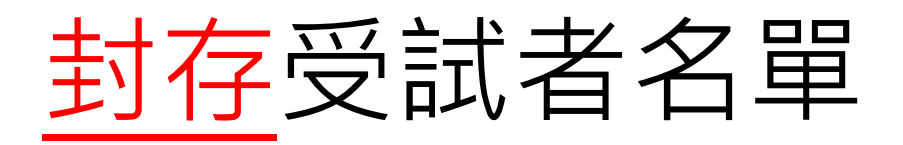

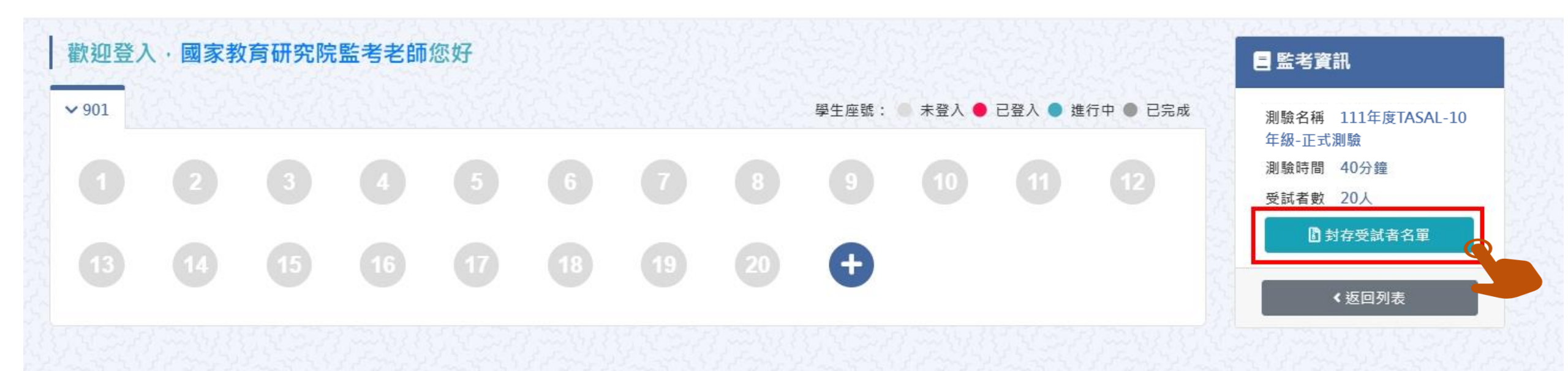

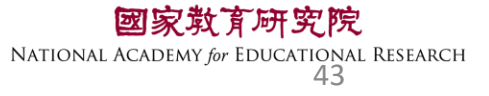

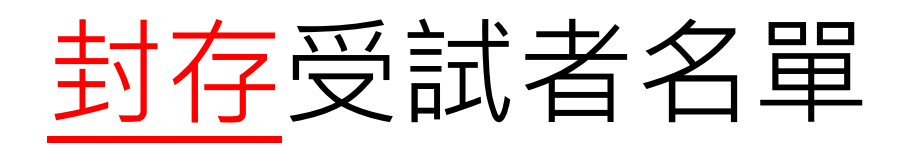

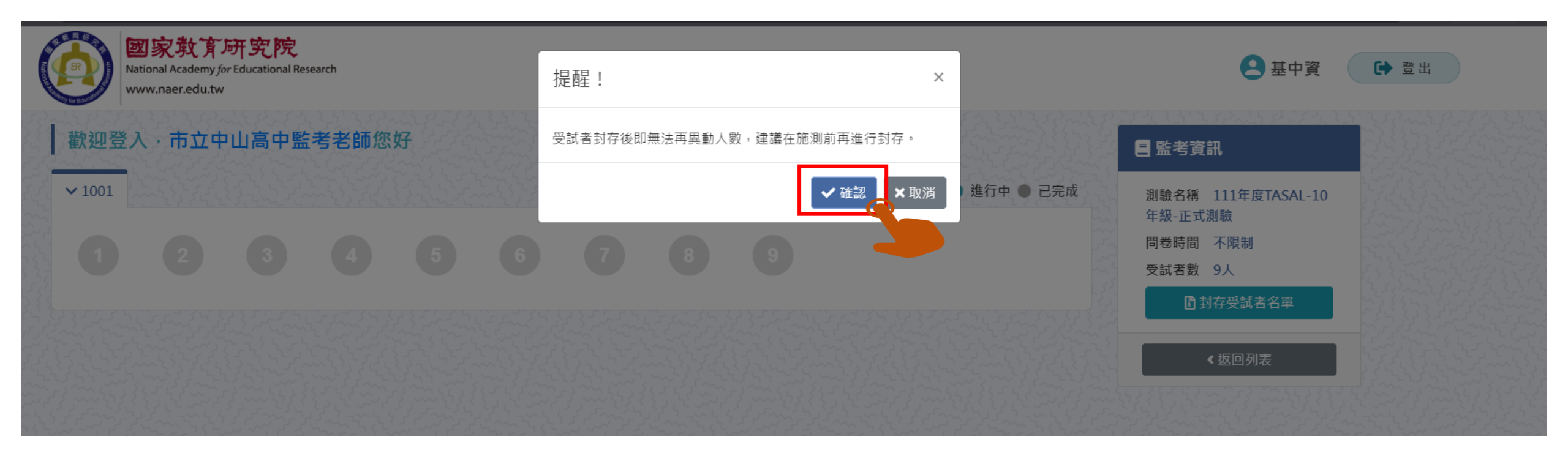

# ▲ 如果沒有封存受試者名單會發生什麼事?

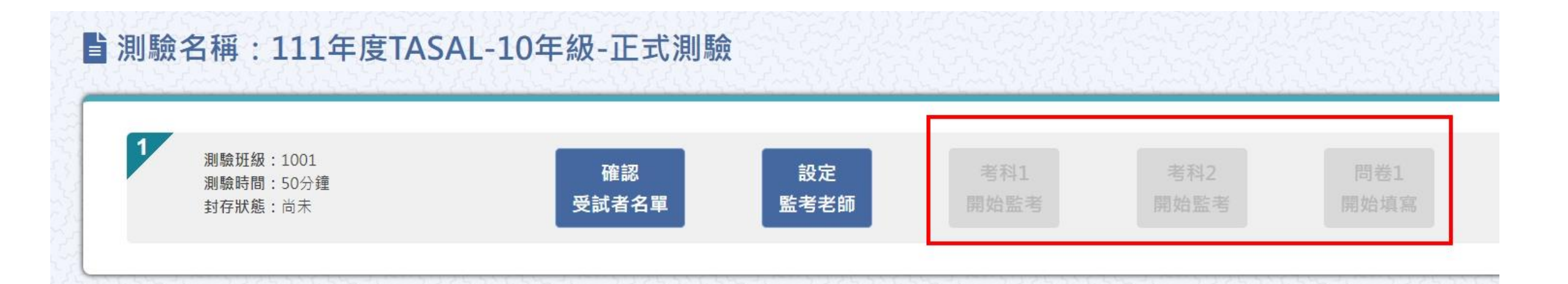

# 監考老師無法進入考科

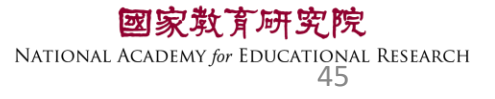

## 如果沒有封存受試者名單會發生什麼事?

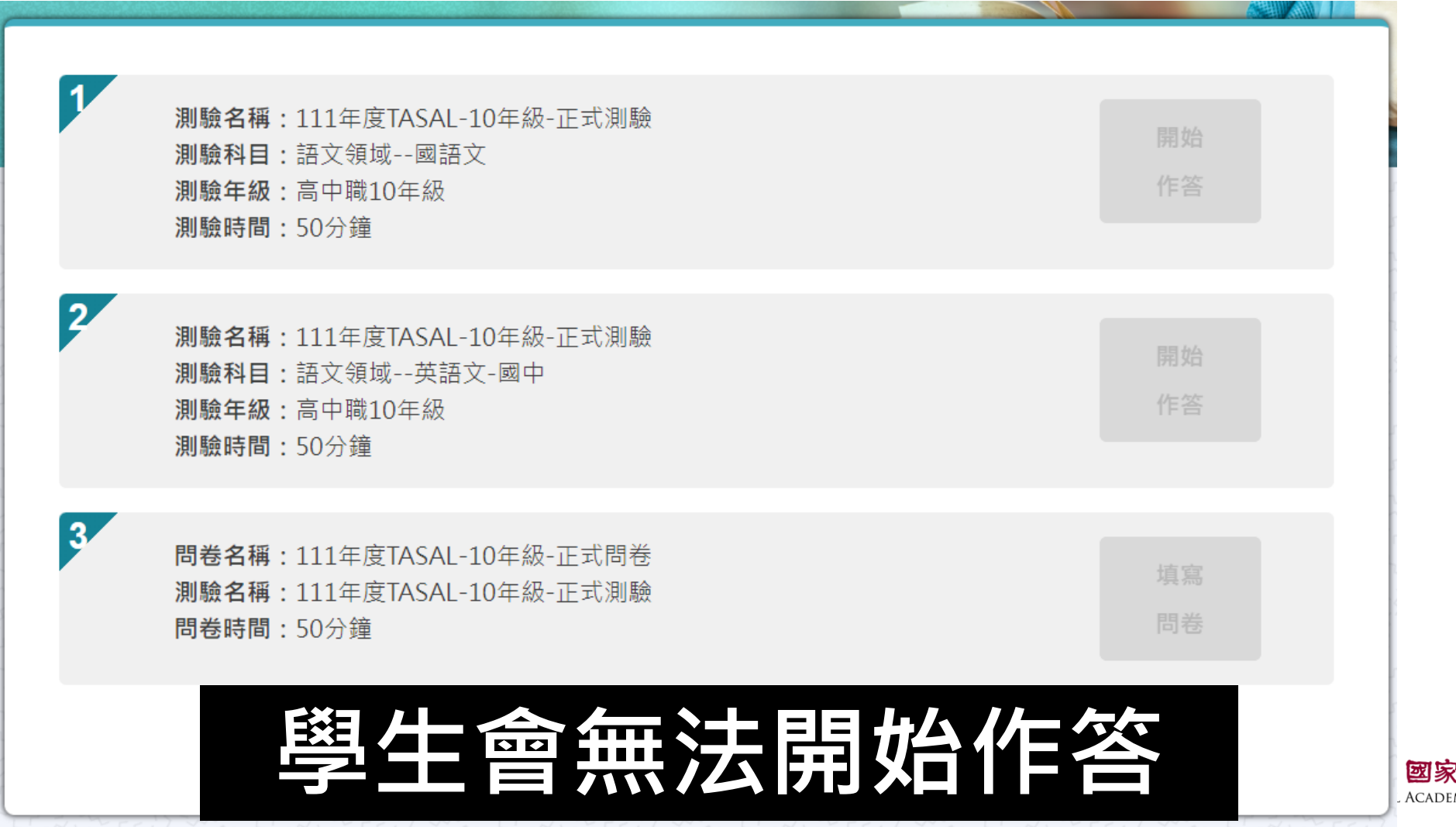

國家教育研究院 ACADEMY for EDUCATIONAL RESEARCH 46

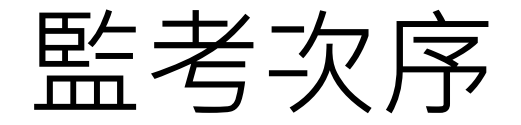

▶ 測驗名稱:111年度TASAL-10年級-正式測驗

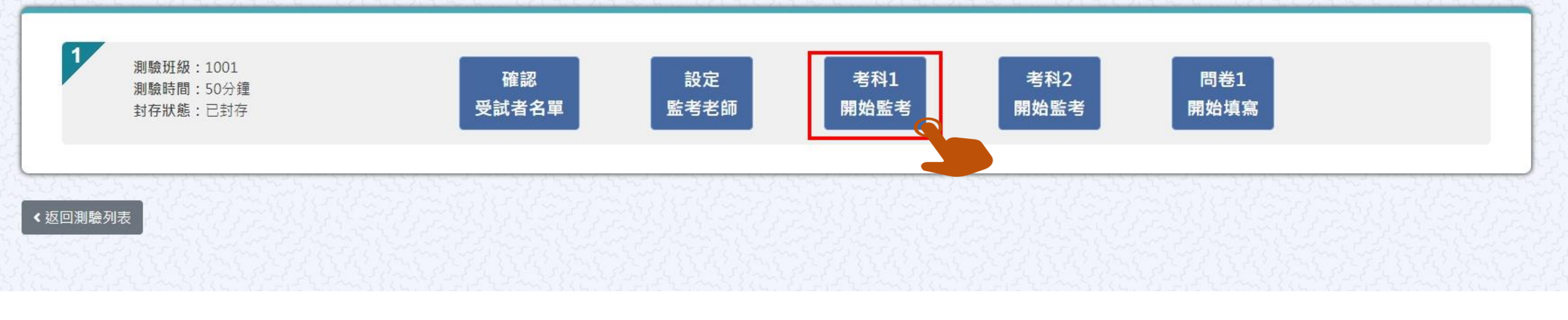

### ※請按照節次,依序點選【考科1開始監考】→【考科2開始監考】→【問卷開始監考】

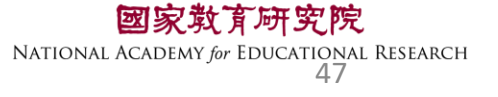

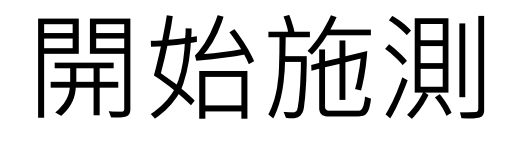

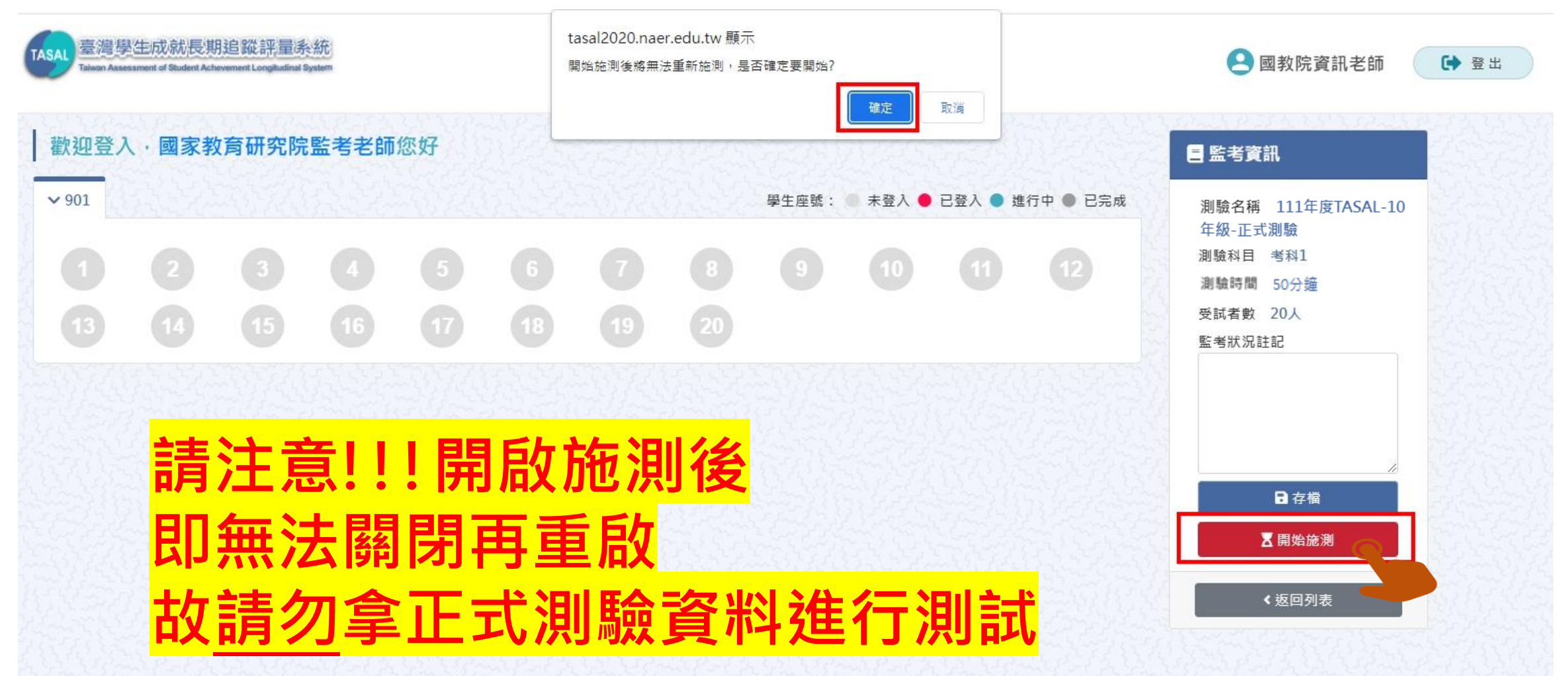

NATIONAL ACADEMY *for* EDUCATIONAL RESEARCH 48

| ● 未登入 | 表示學生還未登入。       |  |  |
|-------|-----------------|--|--|
| ● 已登入 | 表示學生已登入,但未開始作答。 |  |  |
| ● 進行中 | 表示學生已開始作答。      |  |  |
| ● 已完成 | 表示學生已完成測驗。      |  |  |

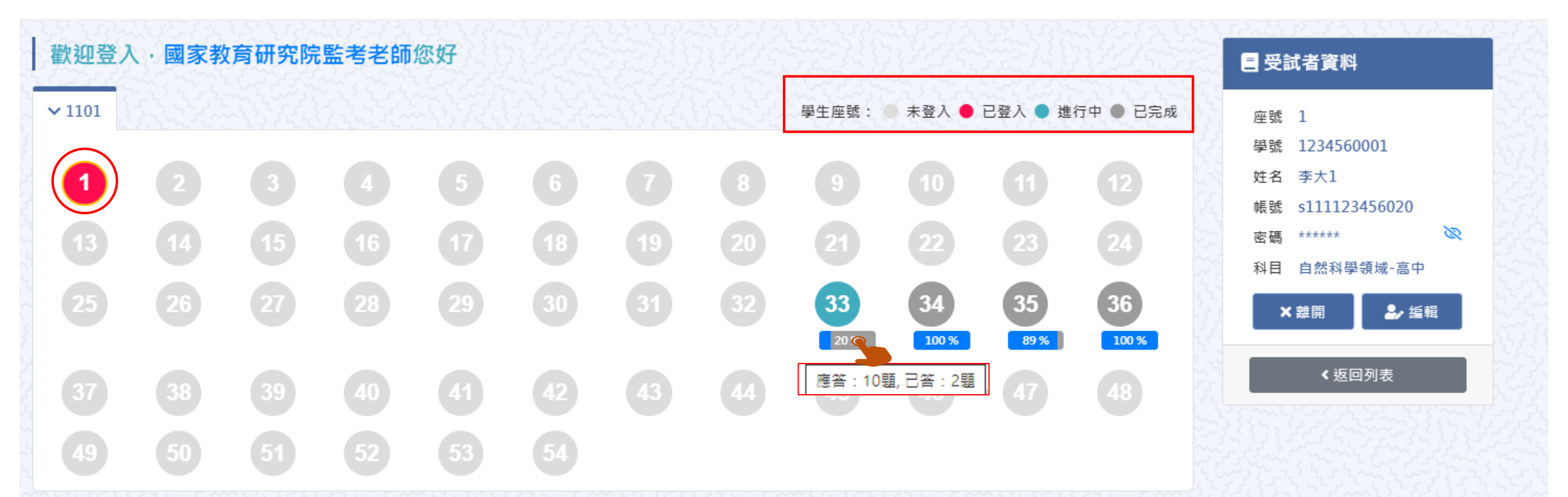

學生登入狀況

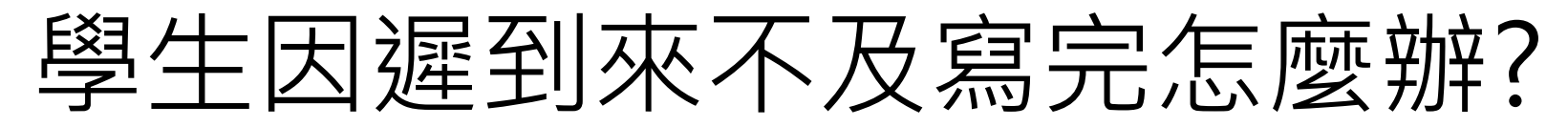

原則上讓學生作答到測驗結束 若學生因遲到、上節課耽誤等原因 導致下課鐘聲響<u>5分鐘後</u>仍無法完成測驗 請點【座號圖示】後點【強制交卷】

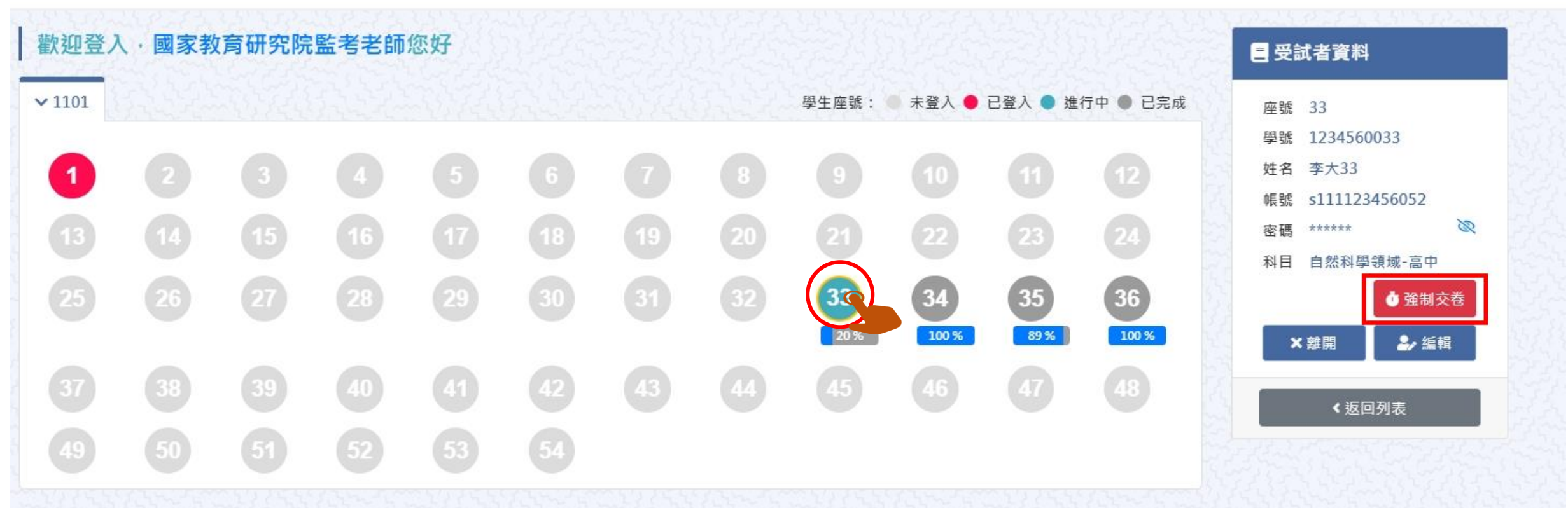

## 試場情況紀錄(全班整體狀況)

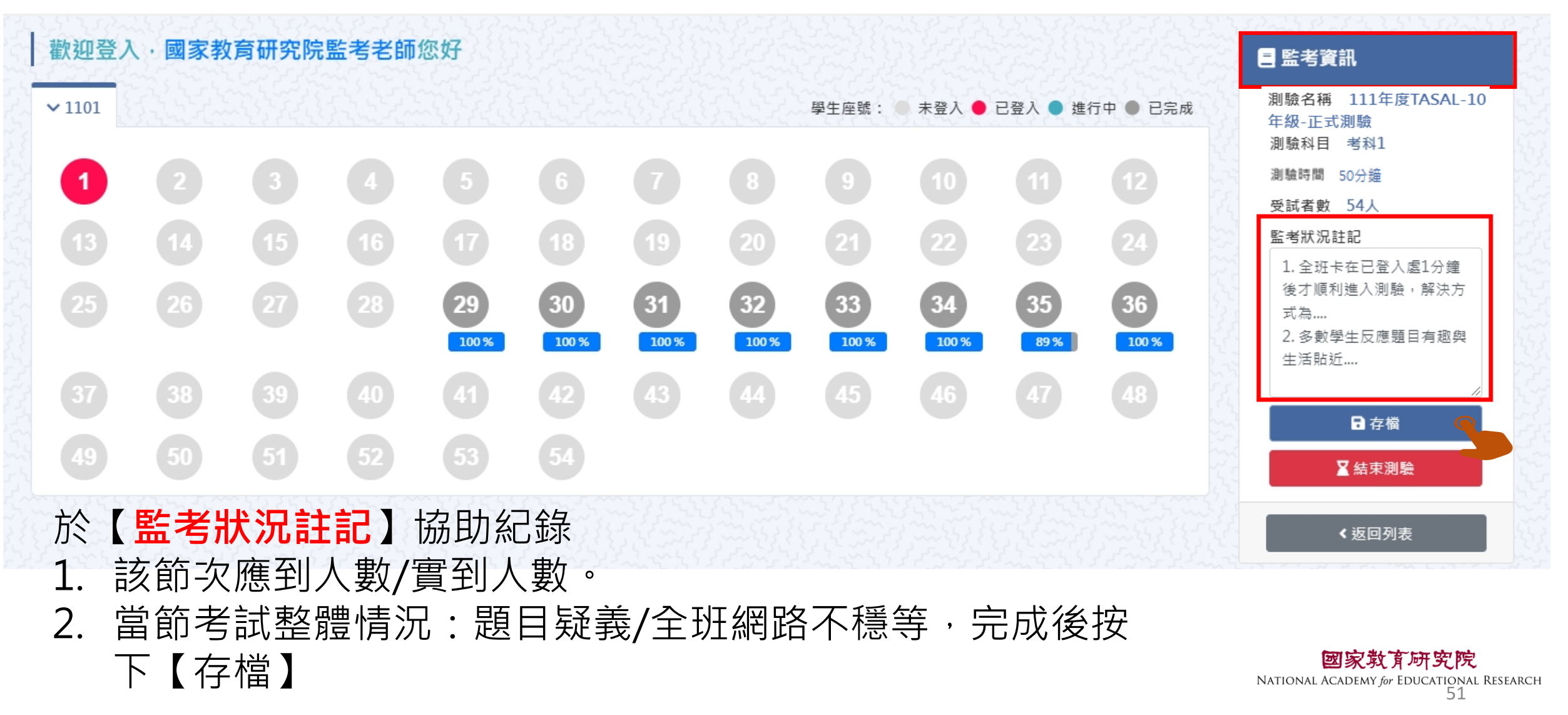

### 試場情況紀錄(個別學生狀況)

| 101 |           |     |    |                   |                 |                 |                | 學生座號:                | 未登入 🌒 | 已登入 🌒 進 | 行中 🌒 已完成 | *姓名                                                                                                    |                                   |
|-----|-----------|-----|----|-------------------|-----------------|-----------------|----------------|----------------------|-------|---------|----------|----------------------------------------------------------------------------------------------------|-----------------------------------|
|     |           |     |    |                   |                 |                 |                |                      |       |         |          | 李大32                                                                                                    |                                   |
| 1   |           |     |    |                   |                 |                 |                |                      | 10    | Ű       |          | *座號                                                                                                    |                                   |
|     |           |     | 16 |                   | 18              |                 | 20             |                      |       |         |          | 32                                                                                                    |                                   |
|     |           |     |    |                   |                 |                 |                |                      | -     | -       |          | *學號                                                                                                    |                                   |
|     | 26        |     | 28 |                   |                 |                 | (32)           | 33                   | 34    | 35      | 36       | 1234560032                                                                                                    |                                   |
|     |           |     |    |                   |                 |                 | $\smile$       | 100 %                | 100 % | 89 %    | 100 %    | *身份別                                                                                                    |                                   |
|     | 38        |     | 40 |                   | 42              |                 | 44             | 45                   |       |         | 48       | 一般生                                                                                                    |                                   |
|     |           |     |    |                   |                 |                 |                |                      |       |         |          | *性別 ○ 男 ◎ 女                                                                                                    |                                   |
|     |           |     |    |                   |                 |                 |                |                      |       |         |          | *新移民 〇 是 ● 否                                                                                                    |                                   |
|     |           |     |    |                   |                 |                 |                |                      |       |         |          | *原住民〇 是 (◎ 否                                                                                                    | いたして                              |
| 余十岁 | 對個別       | 引學生 | 生狀 |                   |                 |                 |                |                      |       |         |          | 特殊狀況                                                                                                    | - Sold State                      |
| 請騙特 | 點擊<br>殊狀氵 | 【座  | 號圖 | 示】-<br>L類:<br>2類: | →【約<br>學生<br>無法 | 扁輯】<br>缺席<br>正常 | 進行<br>狀況<br>測驗 | 亍紀銷<br>,<br>;<br>;情形 | Ž     |         |          | 請選擇<br>1-1.學生當日/節請假(含事、源<br>1-2.有學籍非在校生(例:非學<br><b>1-3.學生已轉學</b><br>1-4.「拒絕施測」學生<br>1-5.該生為身心障礙生且無法受<br>1-6.其他(如遲到或早退等)<br>1-7.同第一節課<br>2-1.不明原因無法登入<br>2-28.4. 奧日德社工業開工式 | 制、公假)<br>校型態實驗教育、安置<br>測<br>顧一24編 |

SEARCH

### <u>確認</u>全班學生皆完成測驗,即可點選【結束測驗】

結束測驗

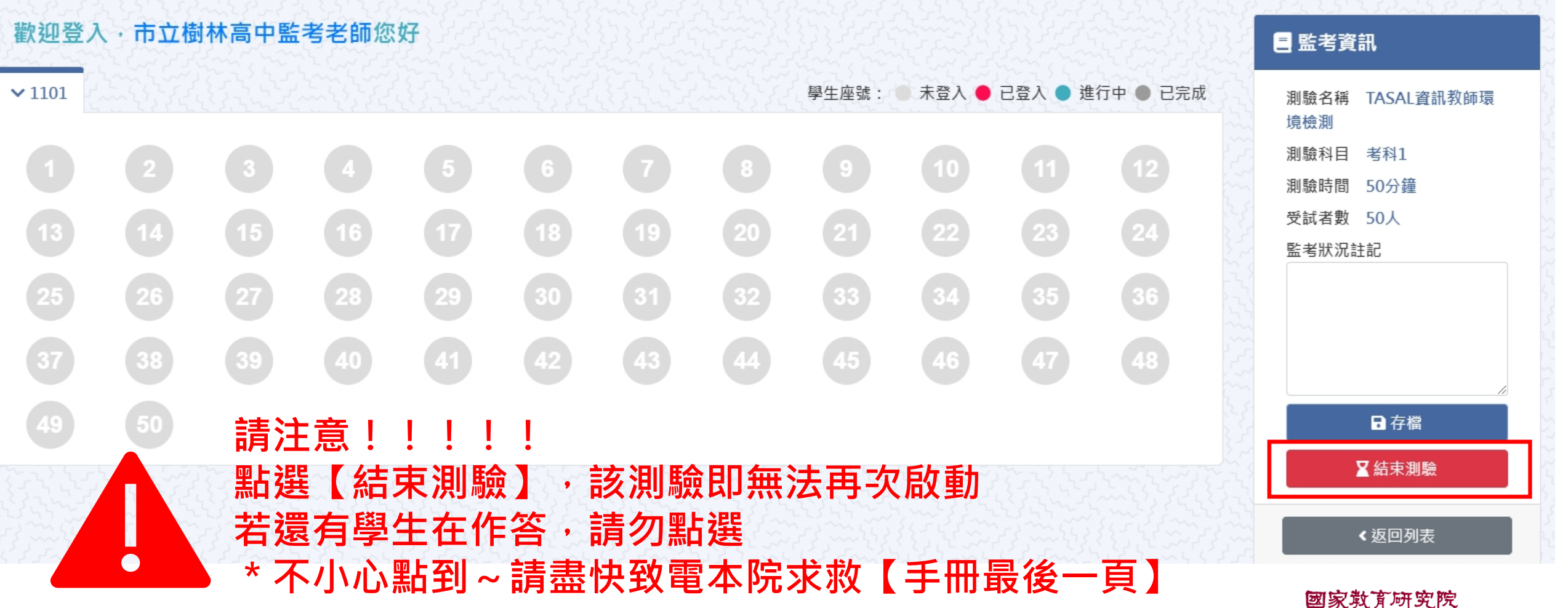

NATIONAL ACADEMY for EDUCATIONAL RESEARCH

## 【考科1】 測驗結束後進入【考科2】

### ▶ 測驗名稱:111年度TASAL-10年級-正式測驗

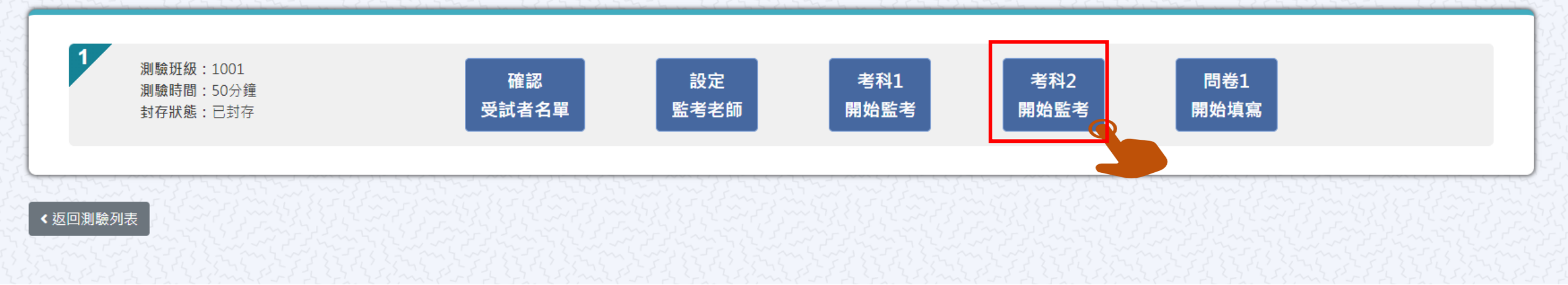

## 【考科2】開始施測

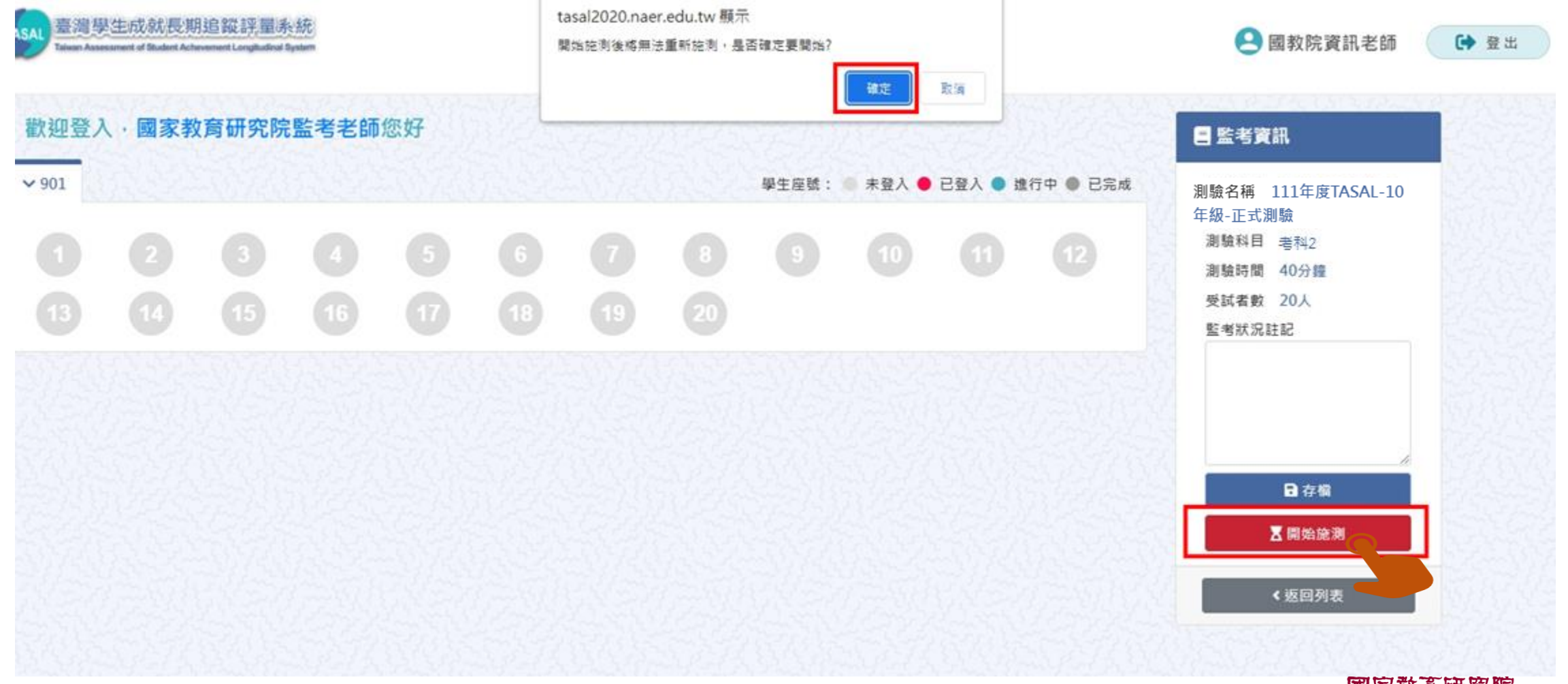

國家敢育研究院 NATIONAL ACADEMY for EDUCATIONAL RESEARCH 55

### 【考科2】結束測驗

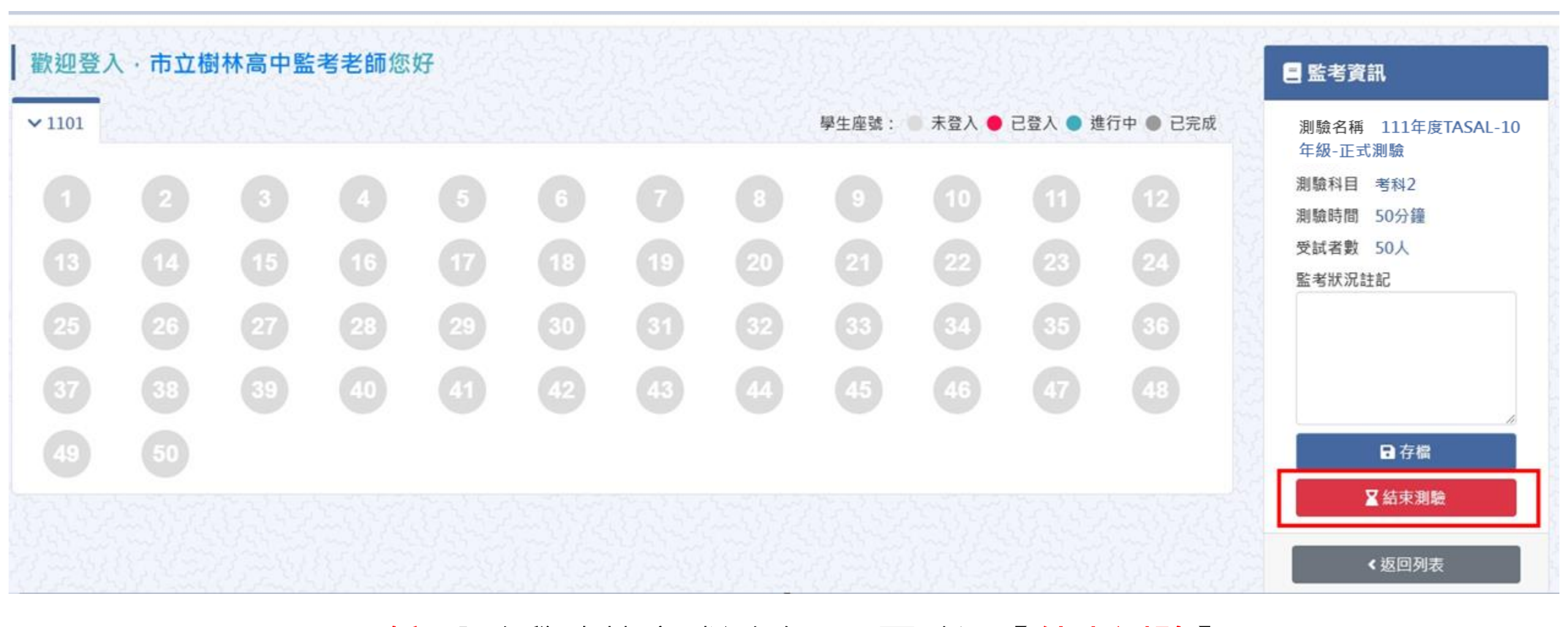

<u>確認</u>全班學生皆完成測驗,即可點選【結束測驗】

**國家教育研究院** NATIONAL ACADEMY for EDUCATIONAL RESEARCH 56

## 【考科2】測驗結束後進入【問卷】

### ▶ 測驗名稱:111年度TASAL-10年級-正式測驗

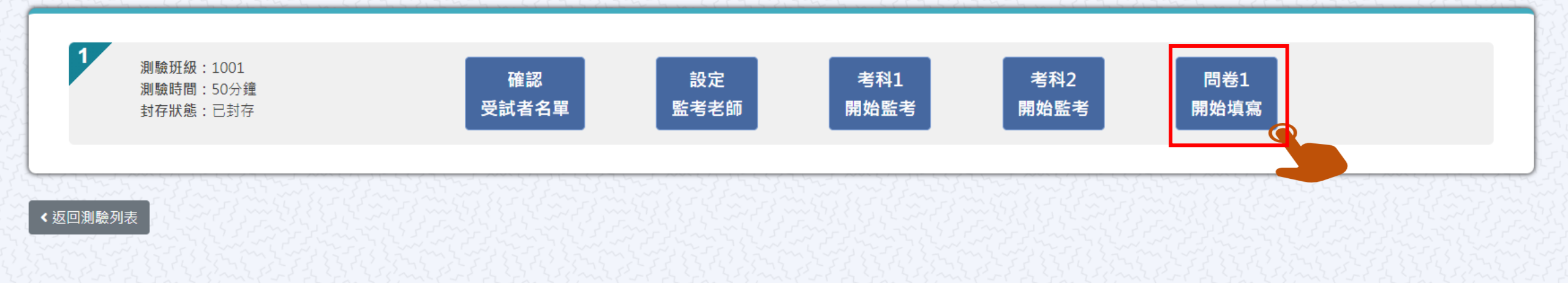

## 【問卷】開始施測

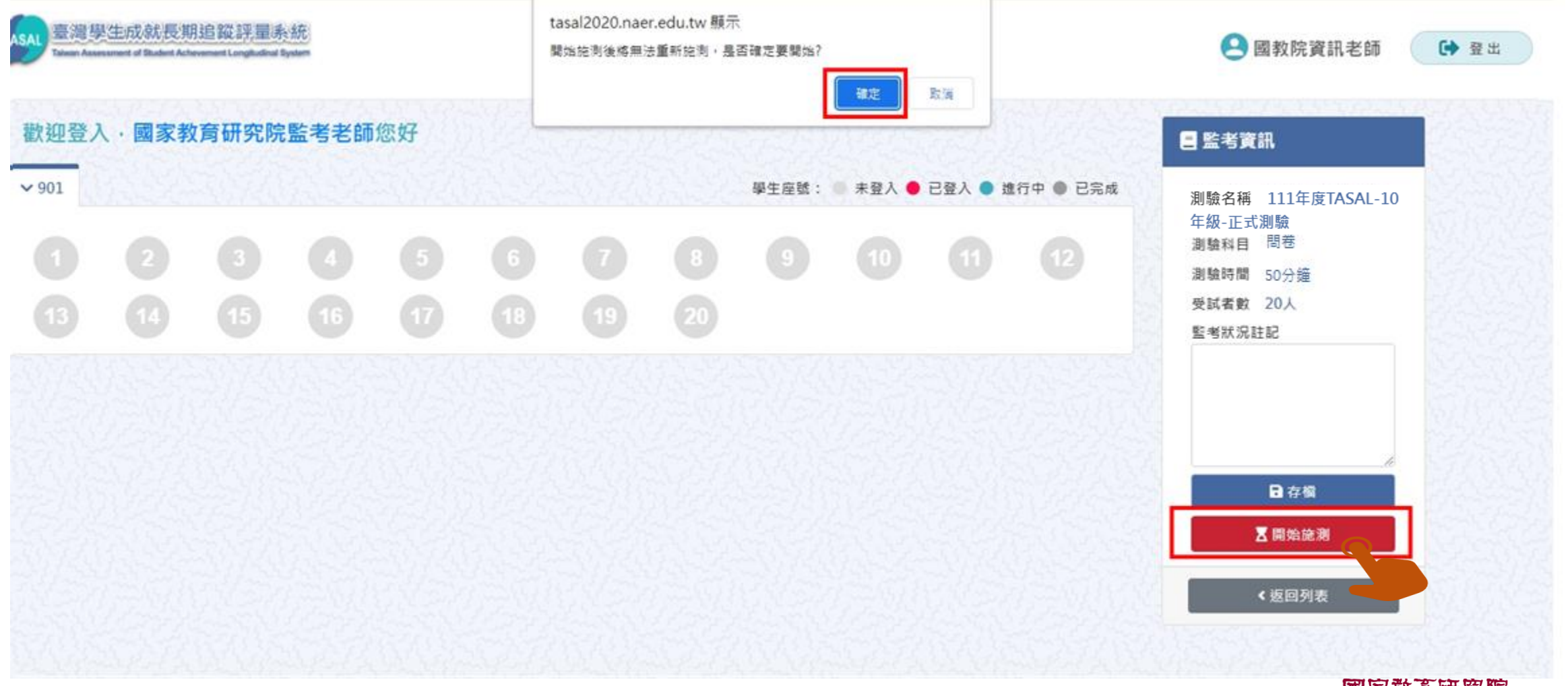

國家敢育研究院 NATIONAL ACADEMY for EDUCATIONAL RESEARCH 58

### **確認**全班學生皆完成測驗,即可點選【結束測驗】

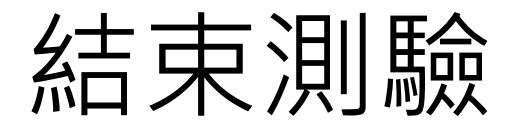

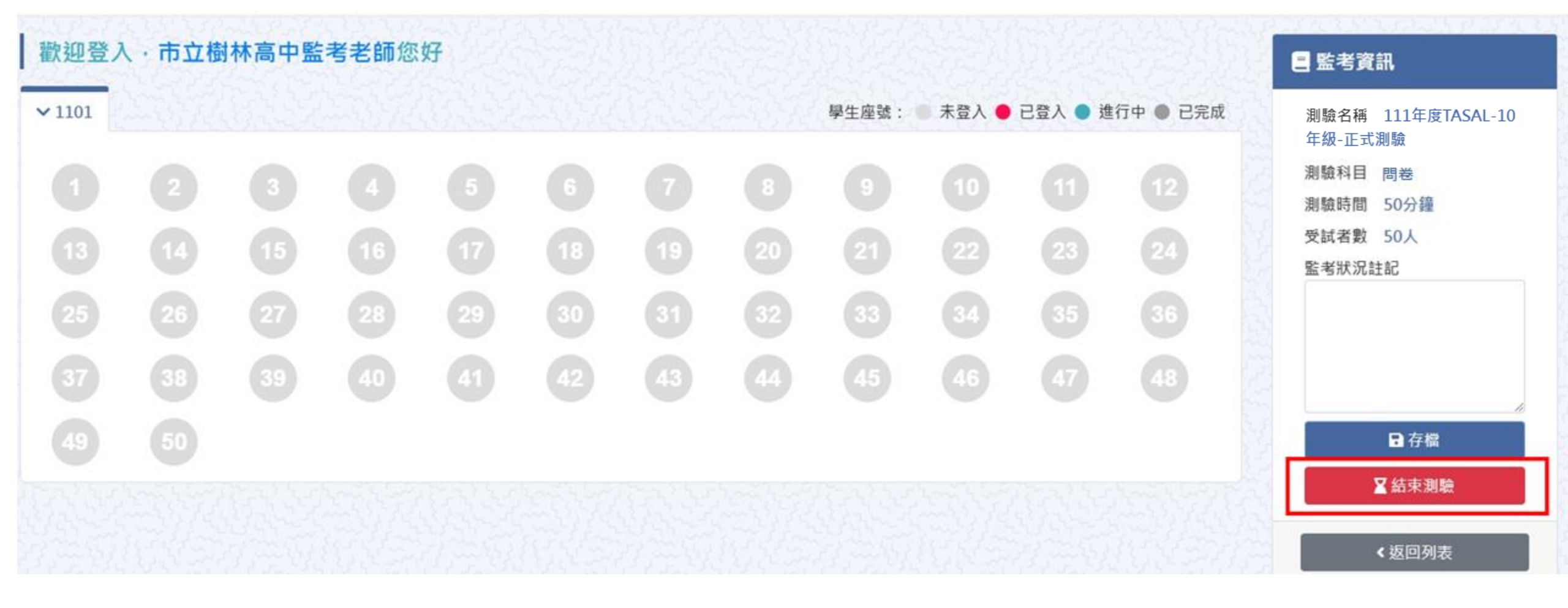

**國家教育研究院** NATIONAL ACADEMY for EDUCATIONAL RESEARCH 59

# 臺灣學生成就長期追蹤 評量計畫(TASAL) —TASAL調查平臺(學生)

(手冊P.3-18-22)

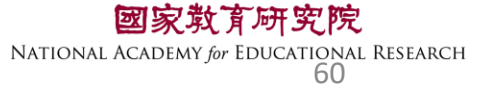

#### a tasal.naer.edu.tw

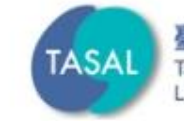

#### 臺灣學生成就長期追蹤評量計畫 Taiwan Assessment of Student Achievement: 試務資料上傳 線上說明會 調查平臺 🗸 範例試題 ~ 釋出資料申請 聯絡我們 Longitudinal Study 調查平臺 環境檢測系統下載 操作影片

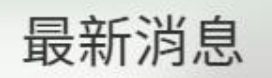

### 請先以廣播模式 撥放系統操作影片給學生看

於本網站。按此觀看(2021.10.6發佈)

國家教育研究院 NATIONAL ACADEMY for EDUCATIONAL RESEARCH 61

## TASAL測驗系統操作說明(國中/高中版)

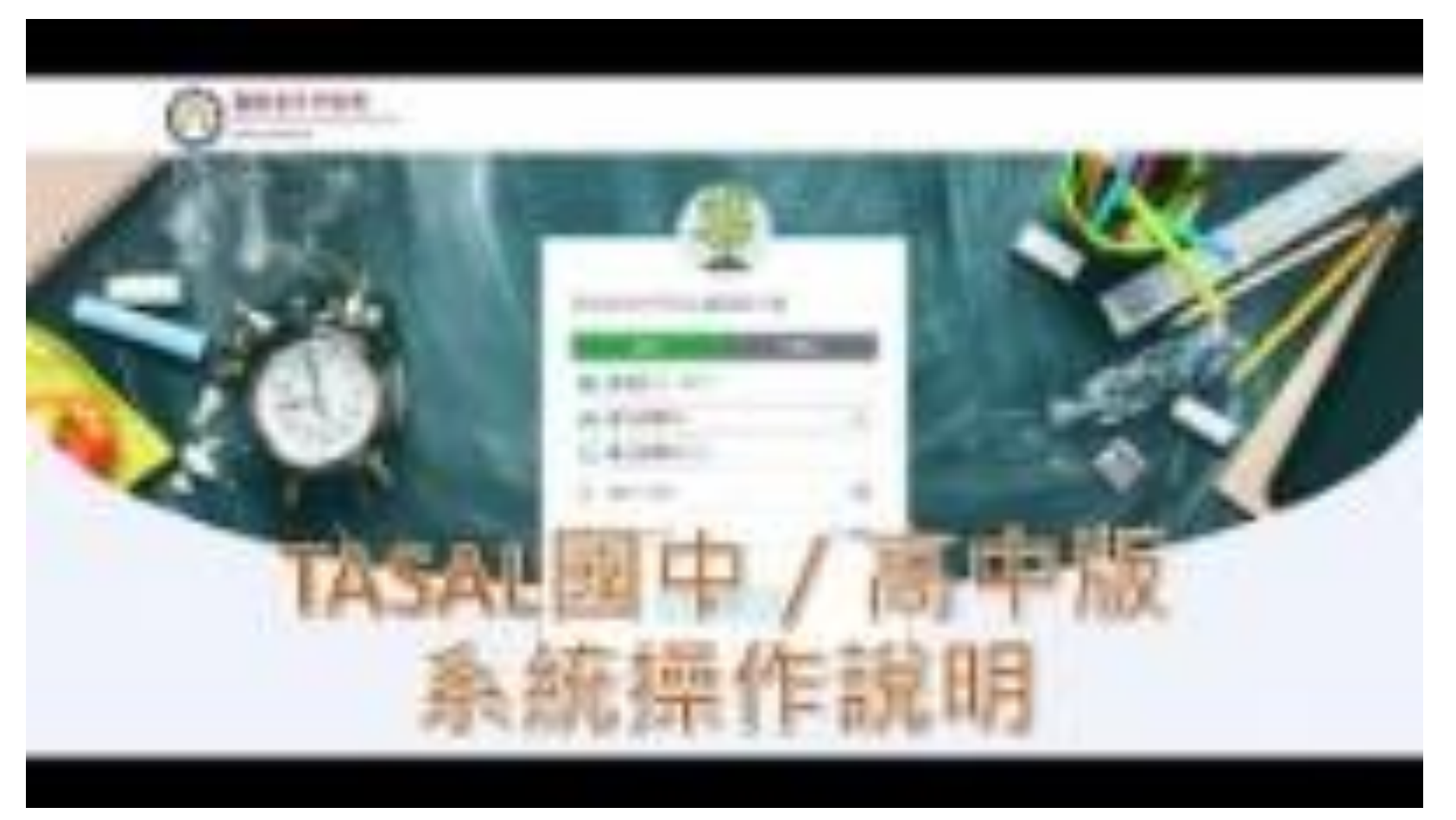

國家教育研究院 NATIONAL ACADEMY for EDUCATIONAL RESEARCH 62

### TASAL調查平臺在哪裡?

a tasal.naer.edu.tw

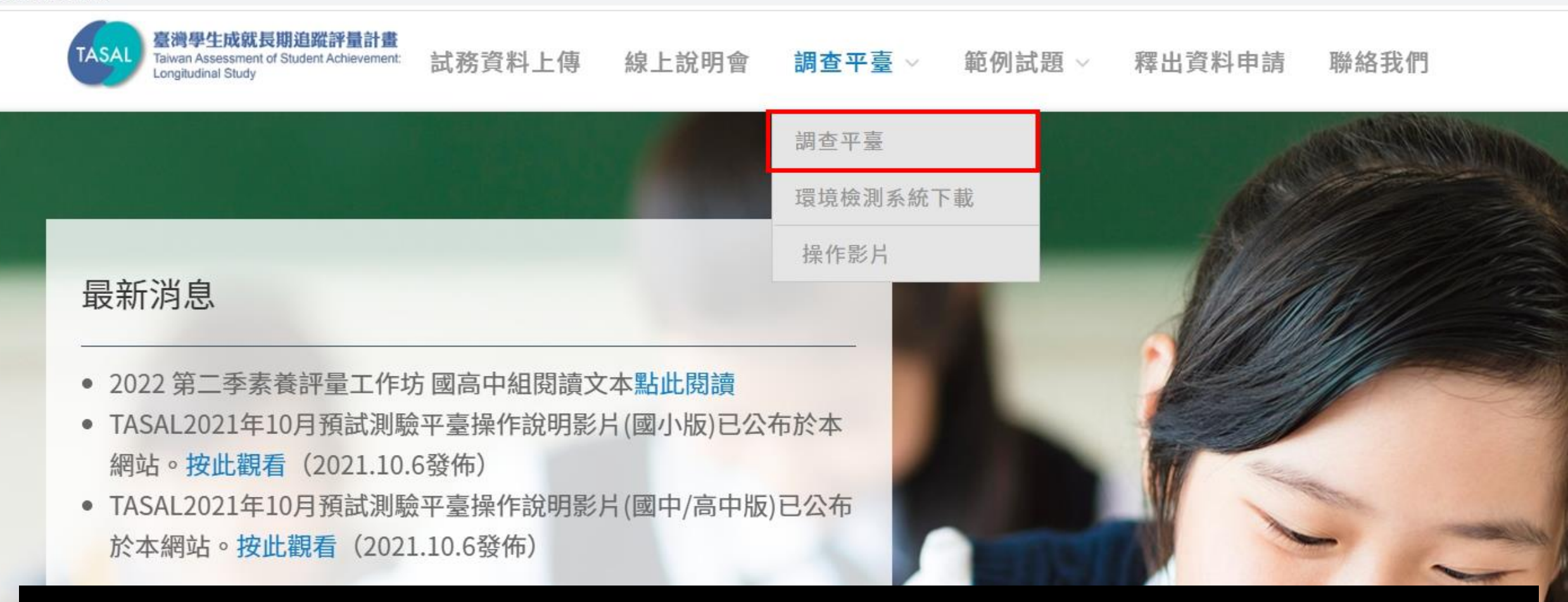

# 請使用Google Chrome > 瀏覽器開啟

### 預試學生-登入調查平臺

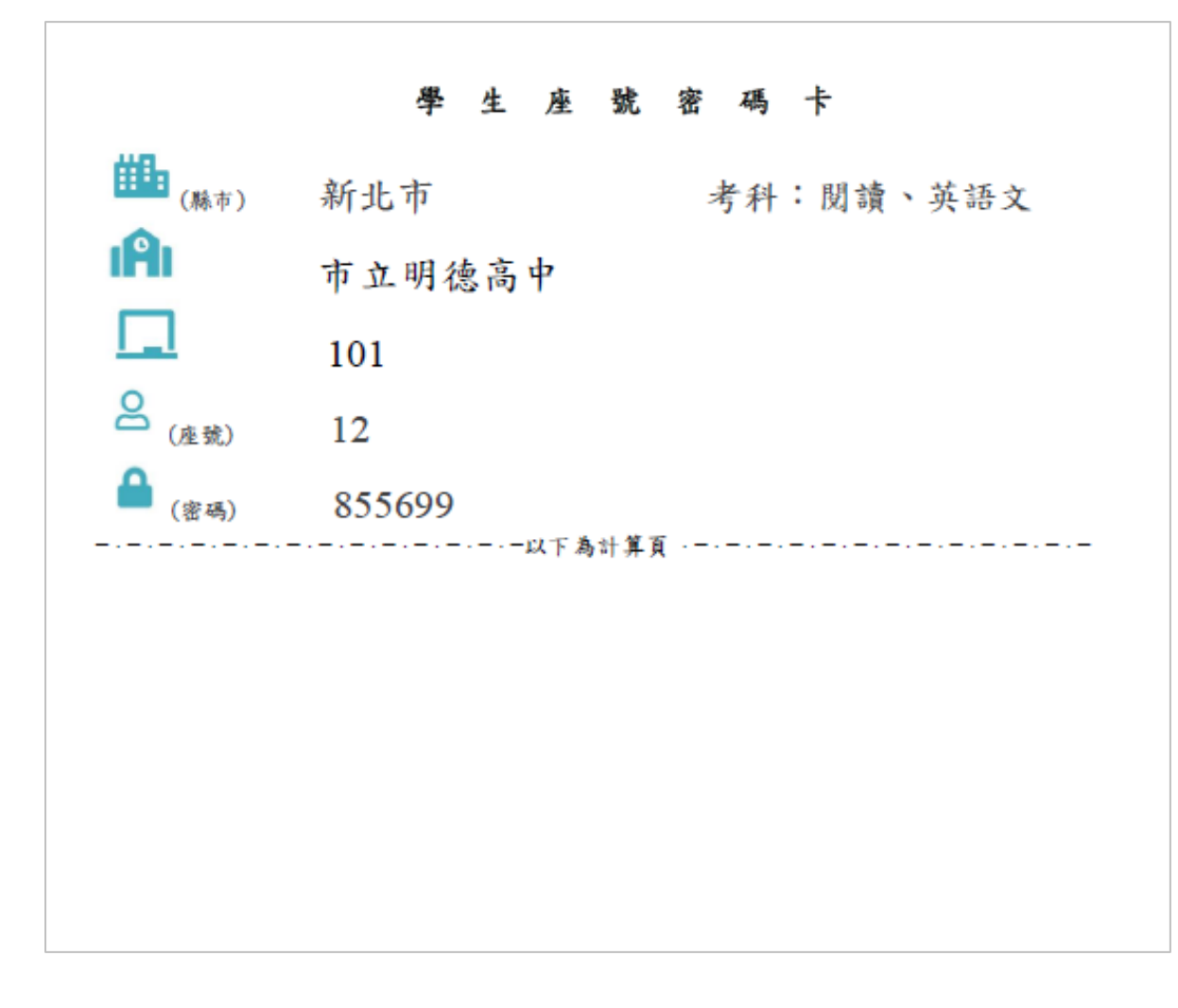

| 國家教育研究院計畫調查平臺     |   |
|-------------------|---|
| 學生 非學生            |   |
|                   |   |
| ▲ 市立明徳高中 、        | • |
| <b>1</b> 01 ~     |   |
| <mark>2</mark> 12 |   |
| 855699            |   |
| 點開 🥑 可確認密碼是否正確    | _ |
| 登入                |   |
|                   |   |

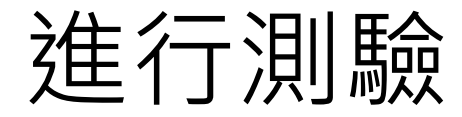

| 🛃 受試者 | 皆基本資料           |
|-------|-----------------|
| ❷ 姓名  | 明德1班12          |
| 🏛 學校  | 市立明德高中          |
| 🏳 班級  | 101             |
| ☆ 座號  | 12號             |
| 🔳 學號  | 22MS01234510112 |
|       | 資料無誤進行測驗        |

**國家救育研究院** NATIONAL ACADEMY for EDUCATIONAL RESEARCH 65

### 請按考科順序點選開始作答

|   | <b>測驗名稱:</b> 111年度TASAL-10年級-正式測驗<br><b>測驗科目:</b> 語文領域國語文<br><b>測驗年級:</b> 高中職10年級<br><b>測驗時間:</b> 50分鐘    | 開始作答 |
|---|----------------------------------------------------------------------------------------------------|------|
| 2 | <b>測驗名稱</b> :111年度TASAL-10年級-正式測驗<br><b>測驗科目</b> :語文領域英語文-國中<br><b>測驗年級</b> :高中職10年級<br><b>測驗時間</b> :50分鐘 | 開始作答 |
| 3 | <b>問卷名稱:</b> 111年度TASAL-10年級-正式問卷<br><b>測驗名稱:</b> 111年度TASAL-10年級-正式測驗<br>問券時間:50分鐘                       | 填寫問卷 |

### 若是【開始作答】按鈕為灰底,表示監考老師尚未點選開始施測 (詳參手冊P.3-15、 PPT-P.47-48)按鈕呈現墨綠色才可進行測驗。

### 第一節請點【考科1】

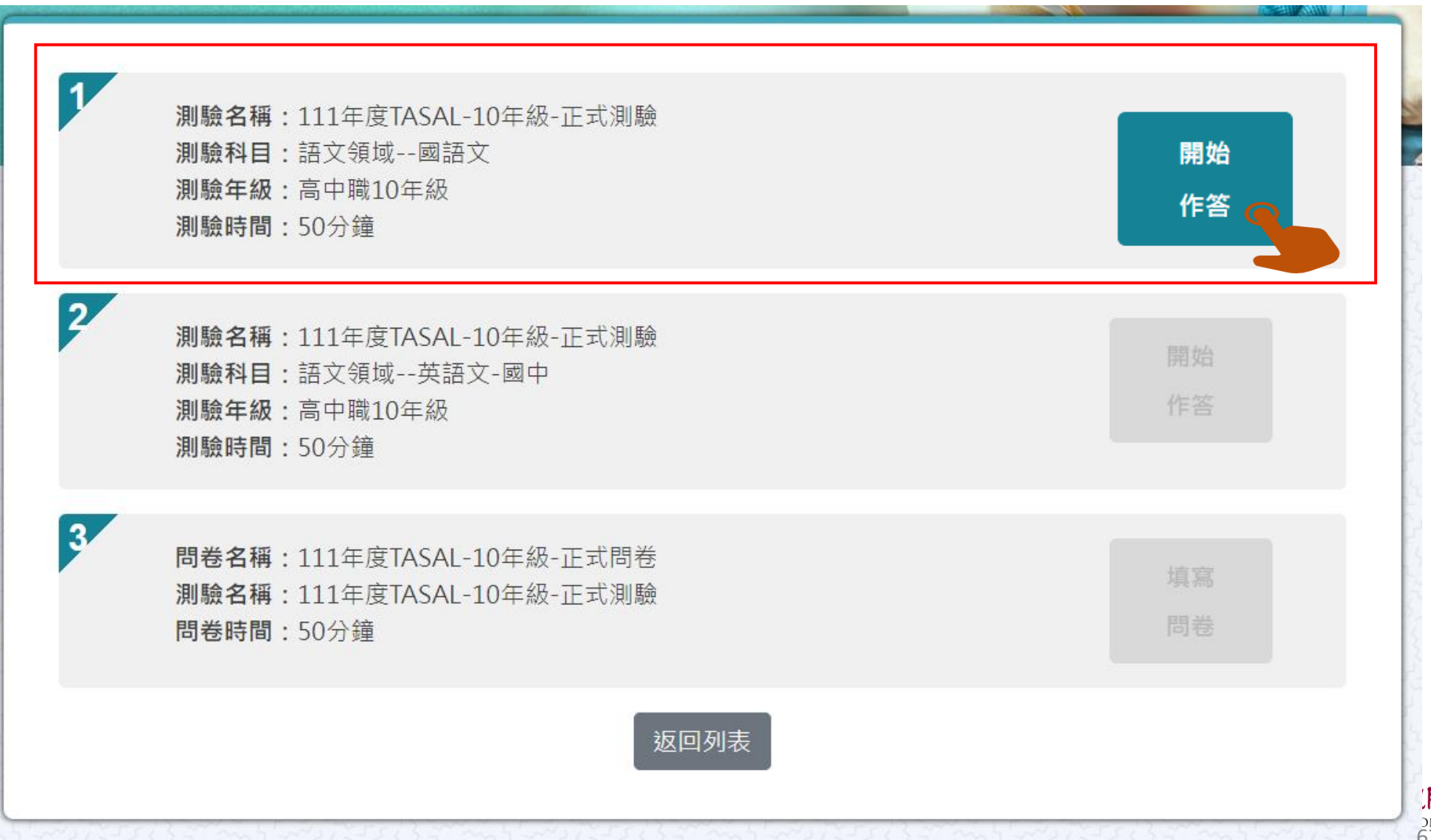

) DNAL RESEARCH 67

### 第二節課請點【考科2】

| 1 | <b>測驗名稱:</b> 111年度TASAL-10年級-正式測驗<br><b>測驗科目:</b> 語文領域國語文<br><b>測驗年級:</b> 高中職10年級<br><b>測驗時間:</b> 50分鐘    | 開始作答 |
|---|----------------------------------------------------------------------------------------------------|------|
| 2 | <b>測驗名稱:</b> 111年度TASAL-10年級-正式測驗<br><b>測驗科目:</b> 語文領域英語文-國中<br><b>測驗年級:</b> 高中職10年級<br><b>測驗時間:</b> 50分鐘 | 開始作答 |
| 3 | <b>問卷名稱:</b> 111年度TASAL-10年級-正式問卷<br><b>測驗名稱:</b> 111年度TASAL-10年級-正式測驗<br>問卷時間:50分鐘                       | 填寫問卷 |
|   | 返回列表                                                                                                    |      |

### 第三節課請點【問卷】

| 1 | <b>測驗名稱:</b> 111年度TASAL-10年級-正式測驗<br><b>測驗科目:</b> 語文領域國語文<br><b>測驗年級:</b> 高中職10年級<br><b>測驗時間:</b> 50分鐘    | 開始作答     |
|---|----------------------------------------------------------------------------------------------------|----------|
| 2 | <b>測驗名稱</b> :111年度TASAL-10年級-正式測驗<br><b>測驗科目</b> :語文領域英語文-國中<br><b>測驗年級</b> :高中職10年級<br><b>測驗時間:</b> 50分鐘 | 開始作答     |
| 3 | <b>問卷名稱</b> :111年度TASAL-10年級-正式問卷<br><b>測驗名稱</b> :111年度TASAL-10年級-正式測驗<br>問卷時間:50分鐘                       | 填寫<br>問卷 |
|   | 返回列表                                                                                                    |          |

)院 DNAL RESEARCH 69

### 施測指導語

#### 測驗說明

2

測驗科目:自然科學領域-高中 測驗年級:高中職11年級 測驗時間:45分鐘

#### 考前小叮嚀: 同學好:

這節課作答科學,時間為 45分鐘。 你可能會看到選擇題、問答題、選擇簡答、拖曳題、下拉選單及作圖題、網頁題等題。

你的回答對於國家政策推動有重要影響,請務必認真作答每個題目。

★ 想清楚再作答,不要貪快。
★ 如果題目看不懂,可以舉手向監考老師反應。

接下來請參考下圖,將耳機插入電腦,確認耳機音量正常後,按下右下角「開始作答」,開始回答問題。

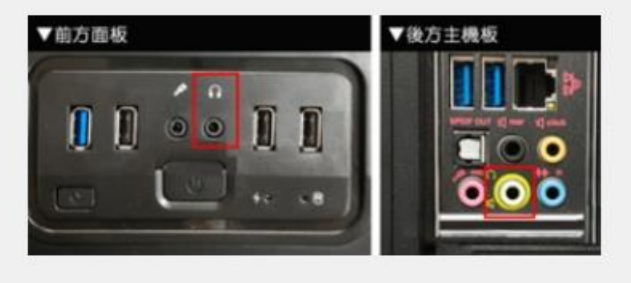

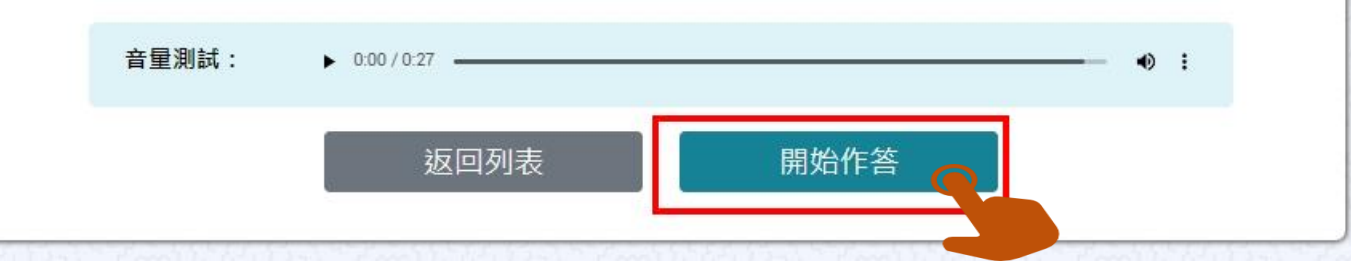

**一研究院** DUCATIONAL RESEARCH 70

### 開始測驗 - 題組顏色顯示說明

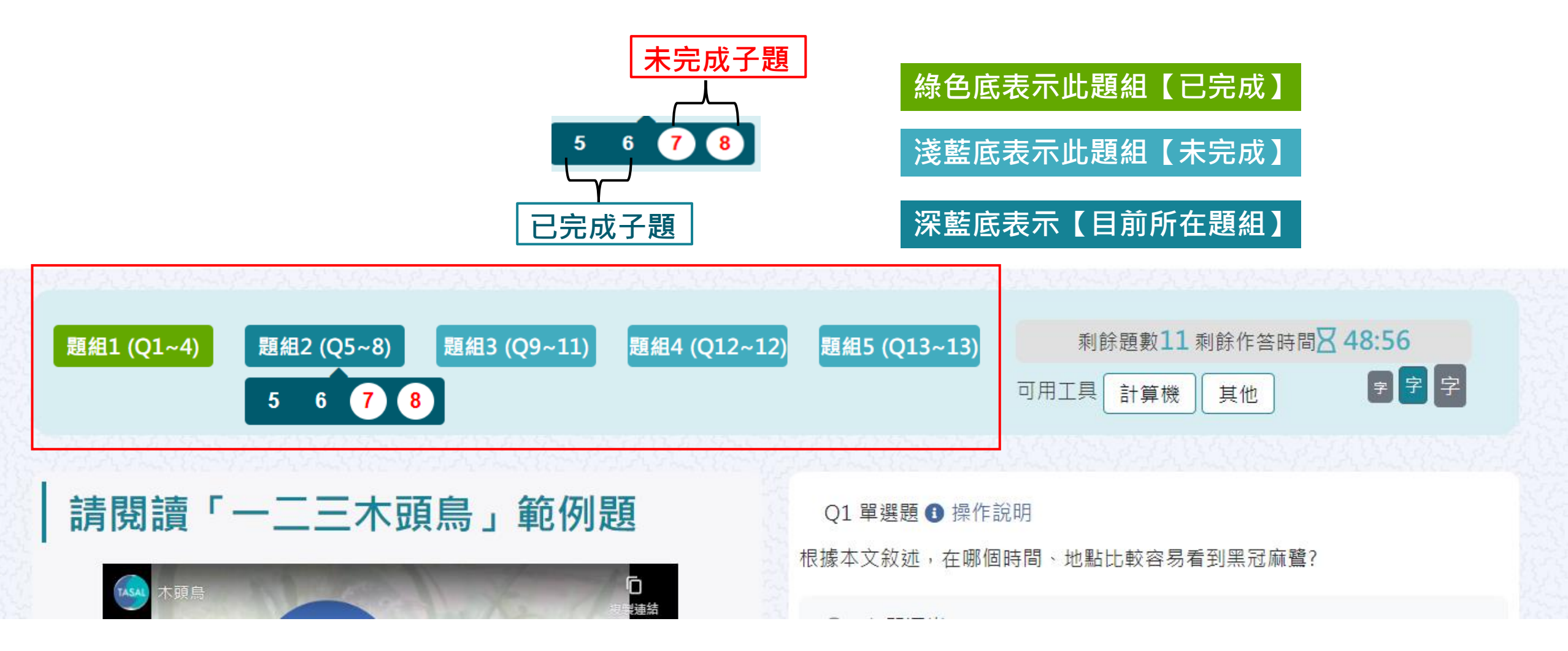

國家教育研究院 NATIONAL ACADEMY for EDUCATIONAL RESEARCH 71

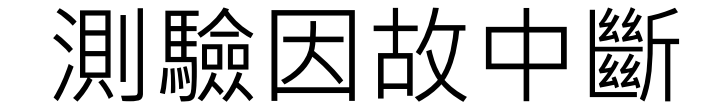

題組

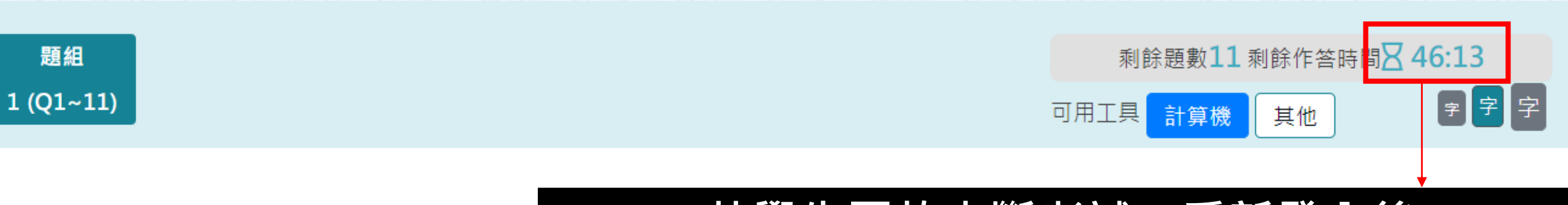

### 若學生因故中斷考試,重新登入後 系統會自動停在學生上次中斷處 測驗倒數也會停在中斷時的時間點

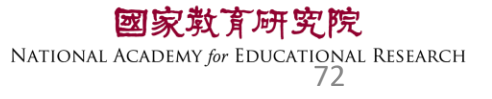
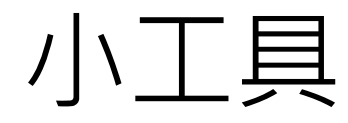

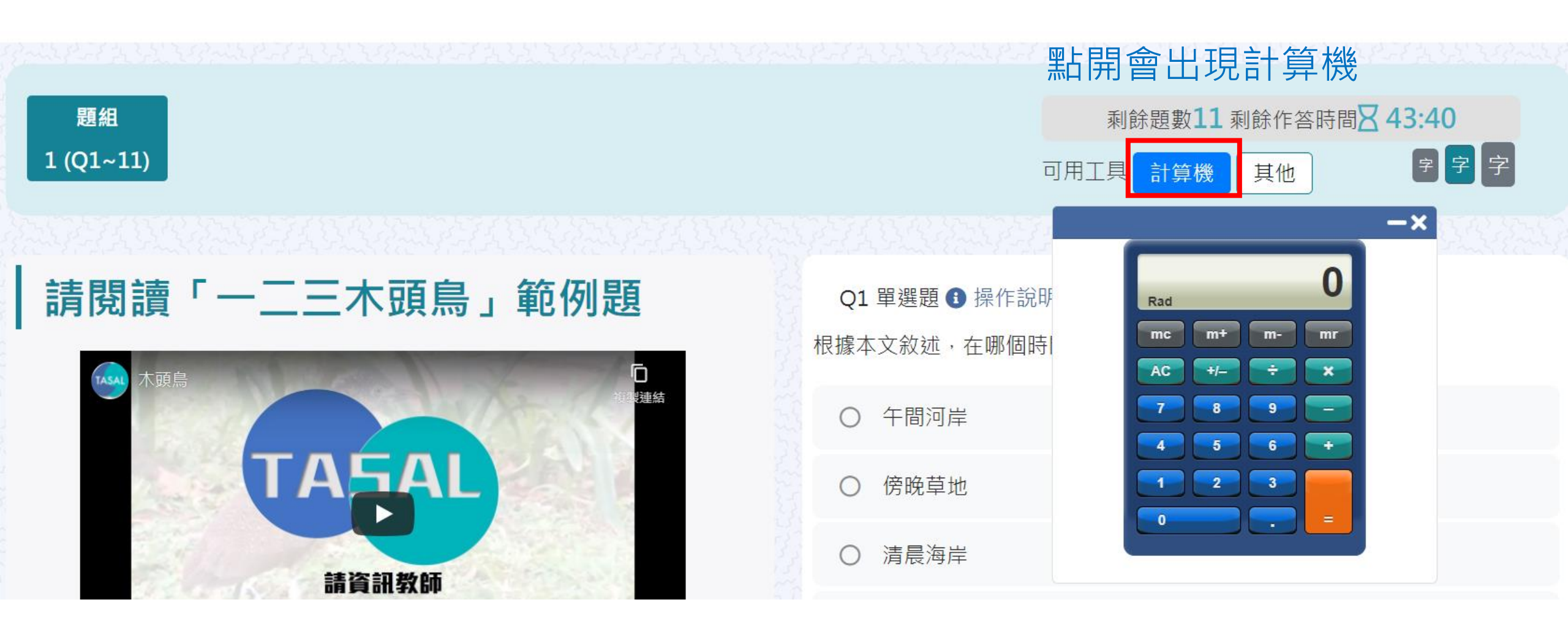

### \*某些題型會提供計算機,某些則無 學生不能自行使用電腦內建計算機計算

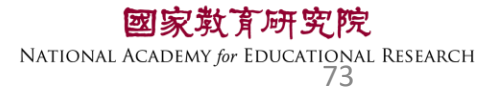

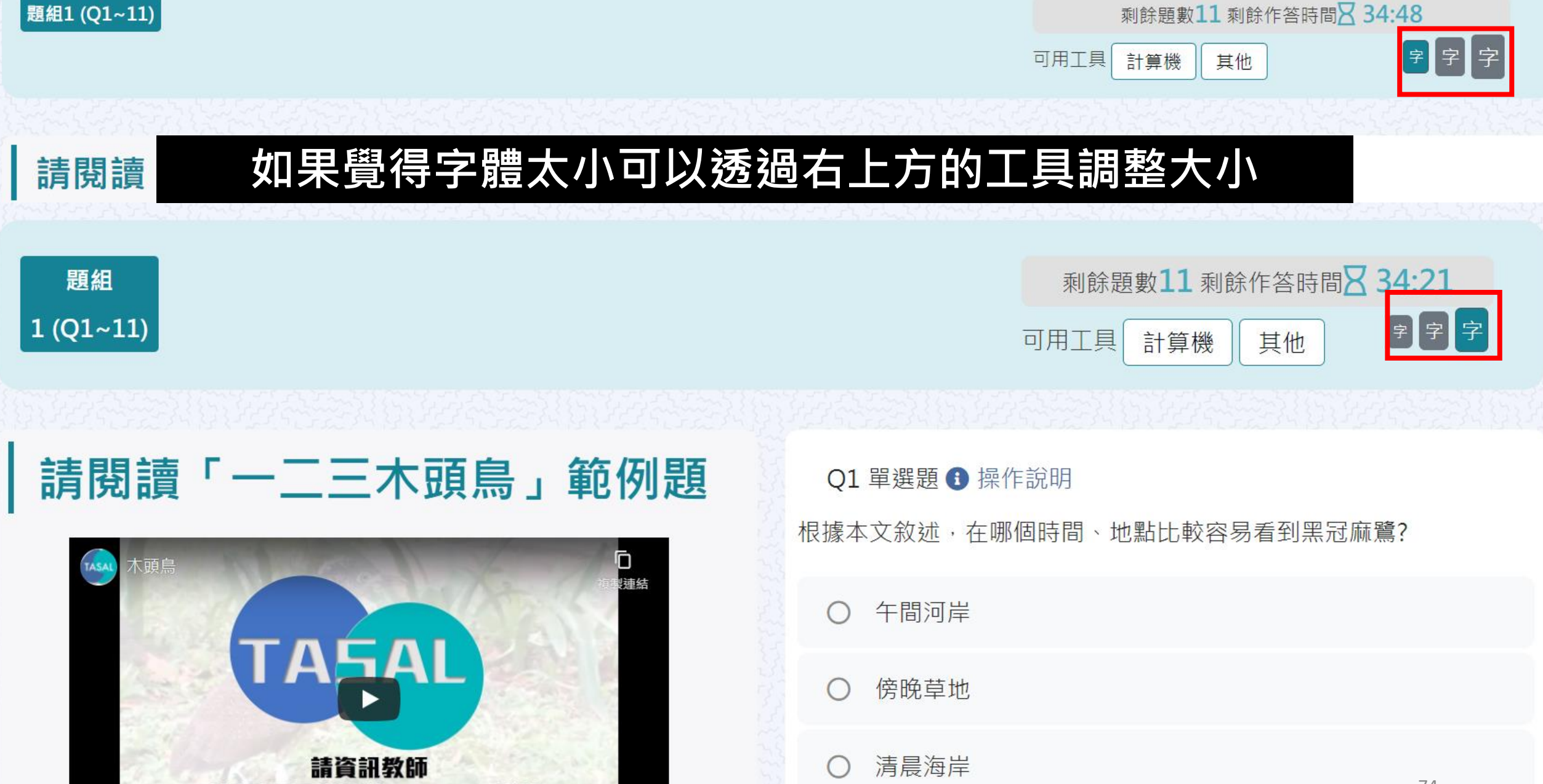

### 操作說明

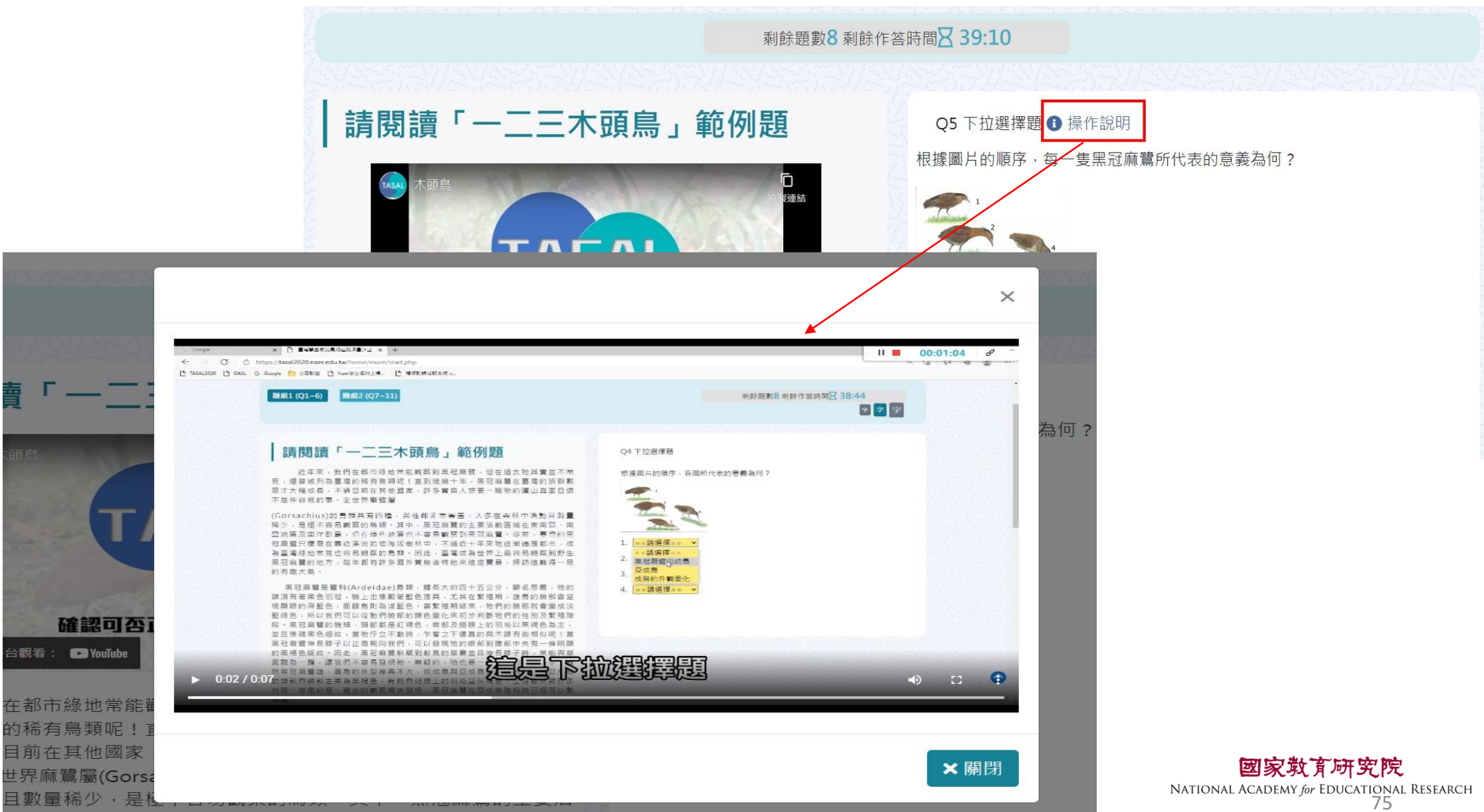

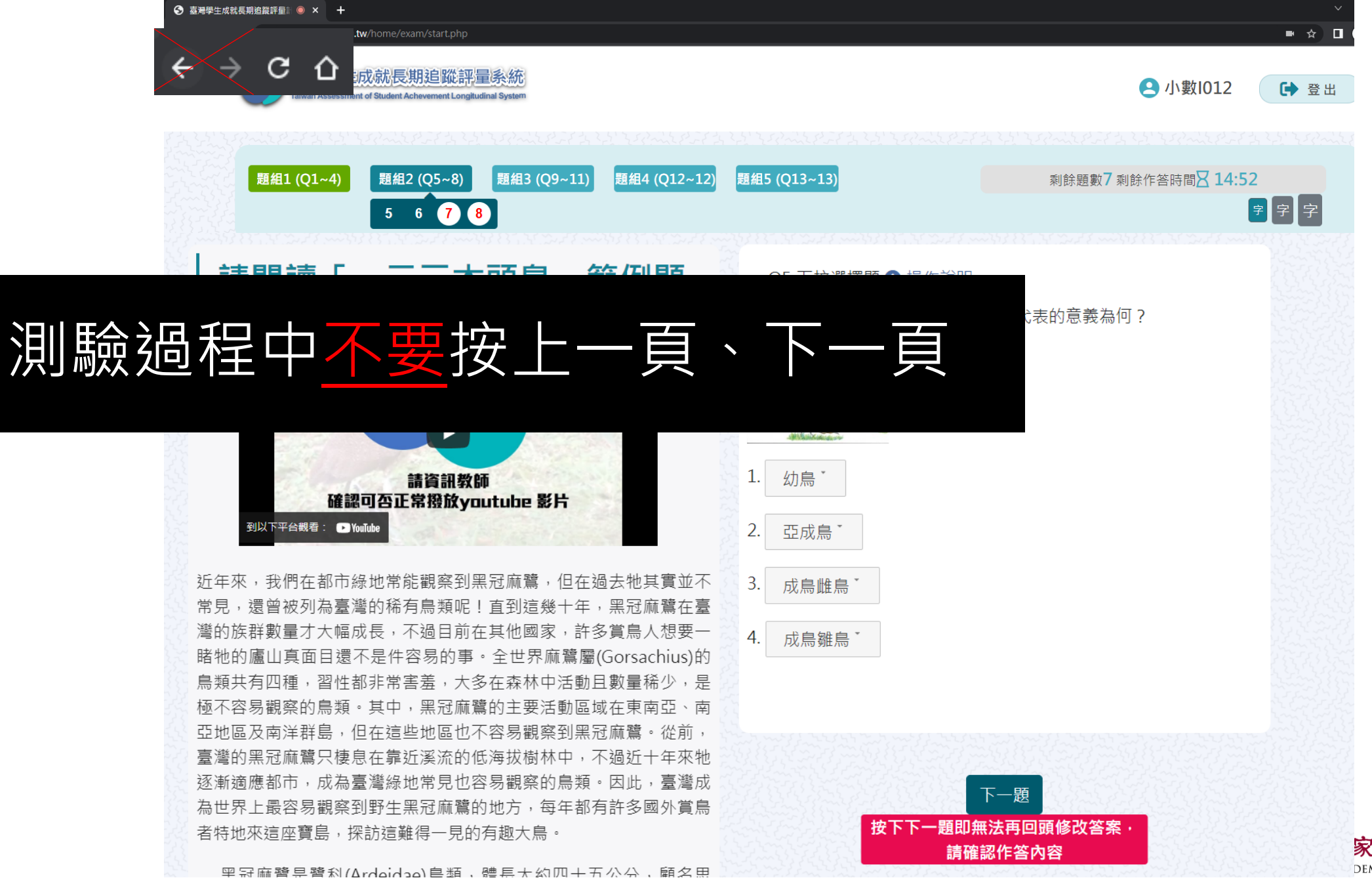

<mark>家教育研究院</mark> DEMY for EDUCATIONAL RESEARCH 76

## 如果不小心按到上一頁怎麼辦?

1. 2. 3.

| S 臺灣學生成就長期追蹤評量計畫 × +                                                                         | $\sim$ – $\Box$ $\times$ |  |  |  |
|----------------------------------------------------------------------------------------------|--------------------------|--|--|--|
| $\leftarrow \rightarrow \bigcirc$ $\bigtriangleup$ tasal2020.naer.edu.tw/home/exam/start.php | ☆ □ 📾 無痕式視窗 :            |  |  |  |
|                                                                                              |                          |  |  |  |
|                                                                                              | 3 受試者基本資料                |  |  |  |
| 確認重新提交表單                                                                                     | ♀ 姓名 陳小明                 |  |  |  |
| 這個網頁需要使用你先前輸入的資料才能正確顯示。你可以重}<br>頁先前執行過的任何動作。                                                 | ▲ 學校 縣立澎南國中              |  |  |  |
| 按下重新載入按鈕,重新提交載入網頁所需的資料。                                                                      | ► ¥K 001                 |  |  |  |
|                                                                                              |                          |  |  |  |
| 按重新整理<br>系統會重新導向受試者基本資料,然後快速點                                                                | お泉西都前程<br>皆回測驗・系統        |  |  |  |
| 會停在剛剛作答到一半的子題。                                                                               | 資料無誤進行測驗                 |  |  |  |

### 影片及圖片無法顯示解決辦法

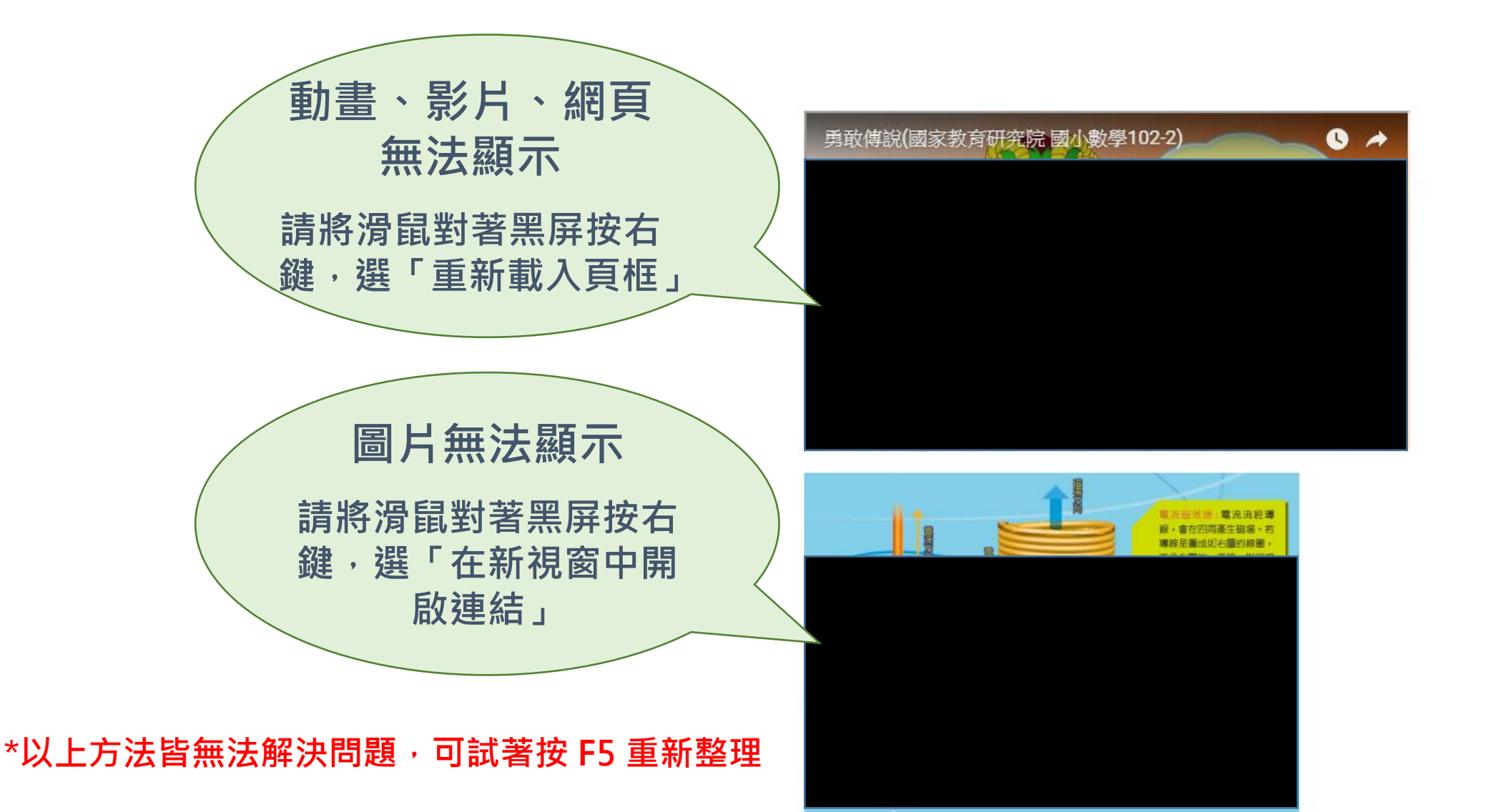

**F究院** <sup>CATIONAL RESEARCH 78</sup>

## 繪圖板沒有出現底圖該怎辦?

倒數計時器區塊

123

20 0

### 請閱讀「一二三木頭鳥」範例題

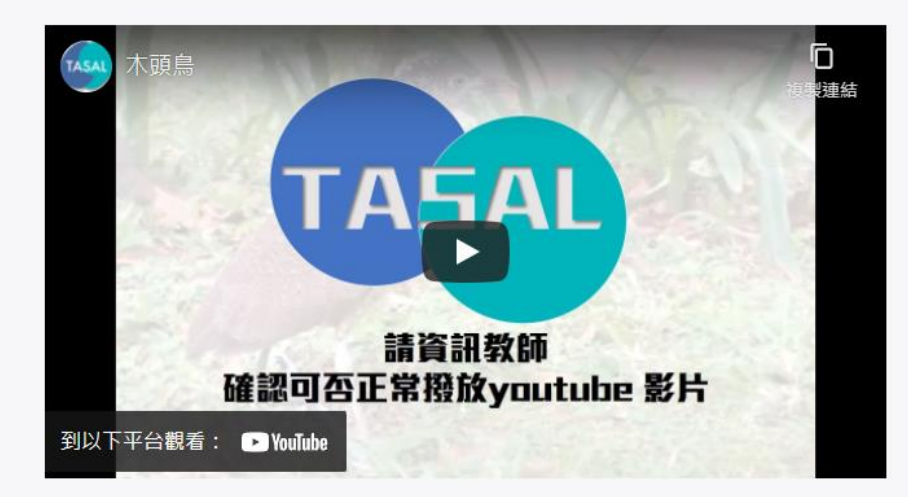

近年來,我們在都市綠地常能觀察到黑冠麻鷺,但在過去牠其實並不常見,還 曾被列為臺灣的稀有鳥類呢!直到這幾十年,黑冠麻鷺在臺灣的族群數量才大 幅成長,不過目前在其他國家,許多賞鳥人想要一睹牠的廬山真面目還不是件 容易的事。全世界麻鷺屬(Gorsachius)的鳥類共有四種,習性都非常害羞,大多

### 在繪圖框以外的地方點右鍵,按重新載入 或是直接點瀏覽器的重新整理

Q1 繪圖題 (Z21014-15-B1101NE220) 3 操作說明

| N) | 上一頁(B)               | Alt + 向左鍵        |
|----|----------------------|------------------|
| _  | 下一頁(F)               | Alt + 向右鍵        |
|    | 重新載入(R)              | Ctrl + R         |
|    | 另存新檔(A)              | Ctrl + S         |
|    | 列印(P)                | Ctrl + P         |
|    | 投放(C)                |                  |
|    | 傳送到「DESKTOP-35C4PEC」 |                  |
|    | 翻譯成中文(繁體)(T)         |                  |
|    | 檢視網頁原始碼(V)           | Ctrl + U         |
|    | 檢查(N)                | Ctrl + Shift + I |

國家教育研究院 NATIONAL ACADEMY for EDUCATIONAL RESEARCH 79

### 問答題請留意字數限制

剩餘題數6 剩餘作答時間 🛛 35:16

請閱讀「一二三木頭鳥」範例題

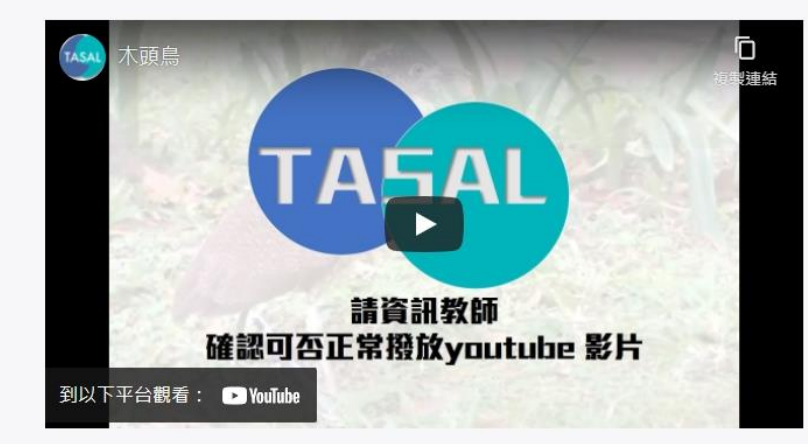

近年來,我們在都市綠地常能觀察到黑冠麻鷺,但在過去牠其實並不常見,還 曾被列為臺灣的稀有鳥類呢!直到這幾十年,黑冠麻鷺在臺灣的族群數量才大 幅成長,不過目前在其他國家,許多賞鳥人想要一睹牠的廬山真面目還不是件 容易的事。全世界麻鷺屬(Gorsachius)的鳥類共有四種,習性都非常害羞,大多 在森林中活動且數量稀少,是極不容易觀察的鳥類。其中,黑冠麻鷺的主要活 動區域在東南亞、南亞地區及南洋群島,但在這些地區也不容易觀察到黑冠麻 鷺。從前,臺灣的黑冠麻鷺只棲息在靠近溪流的低海拔樹林中,不過近十年來 牠逐漸適應都市,成為臺灣綠地常見也容易觀察的鳥類。因此,臺灣成為世界 上最容易觀察到野生黑冠麻鷺的地方,每年都有許多國外賞鳥者特地來這座寶 島,探訪這難得一見的有趣大鳥。 Q8 問答題 3 操作說明

小如在校園的樹下發現一隻黑冠麻鷺,拍照和同學們分享。根據本文所描述的 黑冠麻鷺外型特徵,你判斷牠屬於哪一個成長階段?並請說明理由。

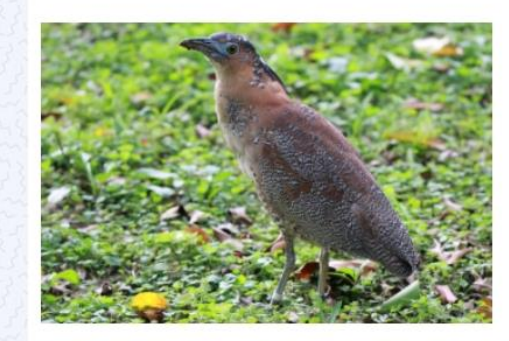

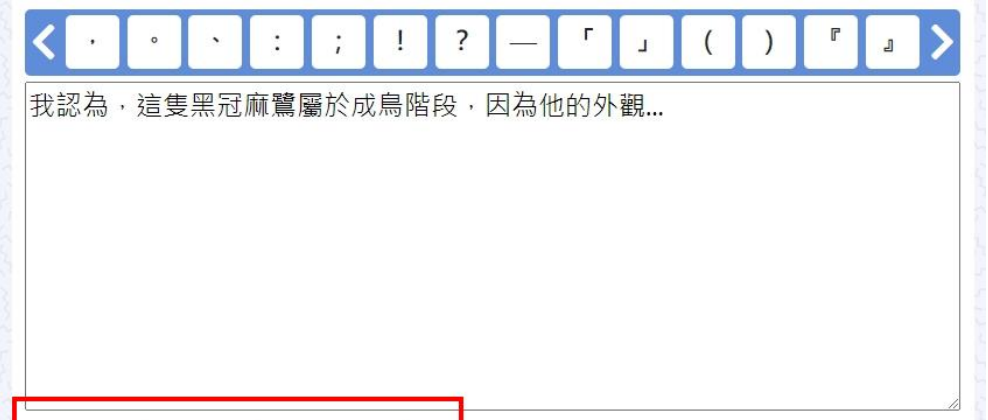

已輸入26個字,最多可輸入100個字

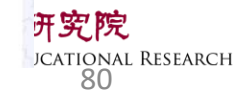

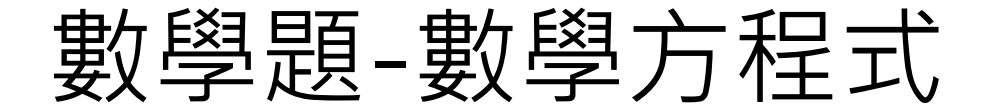

### 作答【數學題】時,若有使用數學方程式回答問題,右下角輸入法 請切換為<mark>英文/數字</mark>模式。

|                                                                 | 剩餘                                         | 題數5乘               | 創餘作答   | 時間又  | 26:45  |         |       |             |          |   |           |                   |
|-----------------------------------------------------------------|--------------------------------------------|--------------------|--------|------|--------|---------|-------|-------------|----------|---|-----------|-------------------|
| 數學方程式編輯器                                                        | フィズビムくさったい.                                | r~~27,             | 58422- |      | ~21,55 | - 62272 | , ' r | 1.586227    | ×        |   |           |                   |
| <b>請閱讀「一二</b>                                                   | hula $5^2 - \sqrt[2]{81} = 16 \frac{1}{2}$ |                    |        |      |        |         |       |             |          |   |           |                   |
| 木頭鳥                                                             |                                            |                    |        |      |        |         |       |             |          |   |           |                   |
| 國中運算符                                                           | 守號 國中大型運算                                  | 師子 國中幾             | 何      |      |        |         | ¢     | ЭC          |          |   |           |                   |
| and the second second                                           |                                            | ≠                  | 7      | 8    | 9      | ÷       |       |             |          |   |           | and the second    |
| 確認可否                                                            |                                            | %                  | 4      | 5    | 6      | ×       |       |             |          |   |           |                   |
| 到以下平台觀看: 🗈 YouTube                                              |                                            | 2                  | 1      | 2    | 3      | -       |       |             |          |   |           |                   |
|                                                                 |                                            | <u> </u>           | 0      | · .  | -      | +       | ≈     |             |          |   |           | THE REAL          |
| 近年來,我們在都市緣地常能                                                   | _                                          |                    | -      |      |        |         |       |             |          |   |           |                   |
| 曾被列為臺灣的稀有烏頰呢!<br>[5] [1] [2] [2] [2] [2] [2] [2] [2] [2] [2] [2 |                                            |                    | <      | >    | 4)     |         |       |             |          |   |           | La Lamber         |
| 幅成長, 不過日則在具他國家<br>容易的事。全世界麻贊屬(Gor                               |                                            |                    |        |      |        |         |       | 歴史          | 印治       |   |           | The second second |
| 在森林中活動日數量稀少,是極本容易觀勞的局裡。                                         | 且中,黑村麻                                     | [ 邕                | 業)古 📈  |      |        |         |       | <b>WEAE</b> | 4X/FJ    | - |           | and a second      |
| 動區域在東南亞、南亞地區及南洋群島,但在這些地                                         | 區也不容易觀                                     | [察到黑]              | 冠麻     |      |        |         |       |             |          |   |           |                   |
| 鷺。從前,臺灣的黑冠麻鷺只棲息在靠近溪流的低海                                         | 拔樹林中,不                                     | 過近十年               | 年來 👌   | body | p 數學   |         |       |             |          |   |           |                   |
| 牠逐漸適應都市·成為臺灣綠地常見也容易觀察的鳥                                         | 類。因此,臺                                     | ፟ <sup>灣</sup> 成為1 | 世界     |      |        |         |       |             | 苗        | 5 | 上十 07:38  |                   |
| 上最容易觀察到野生黑冠麻鷺的地方,每年都有許多                                         | 國外賞鳥者特                                     | [地來這]              | ~寶     |      |        |         |       |             | $\times$ |   | 2022/4/26 | DEMY for          |

**改育研究院** (for EDUCATIONAL RESEARCH 81

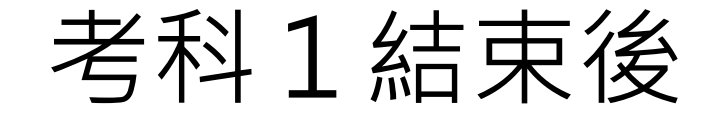

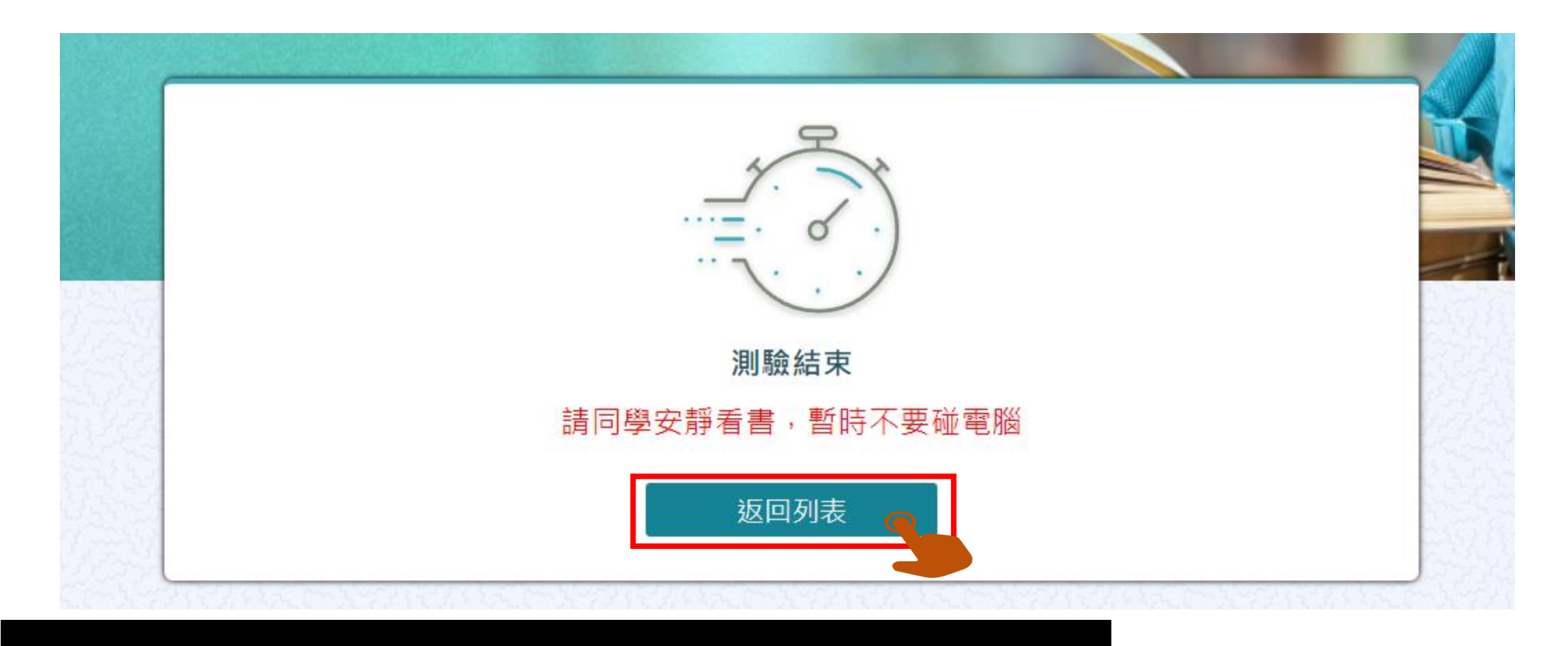

等監考老師指示,學生再點返回列表

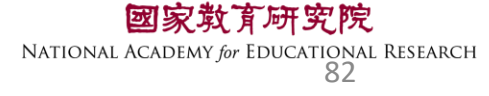

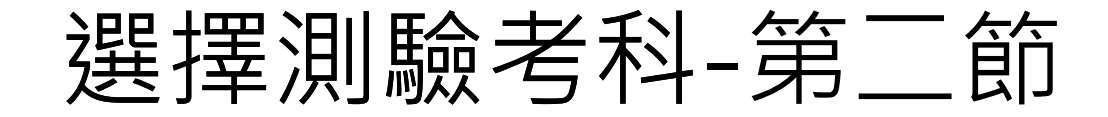

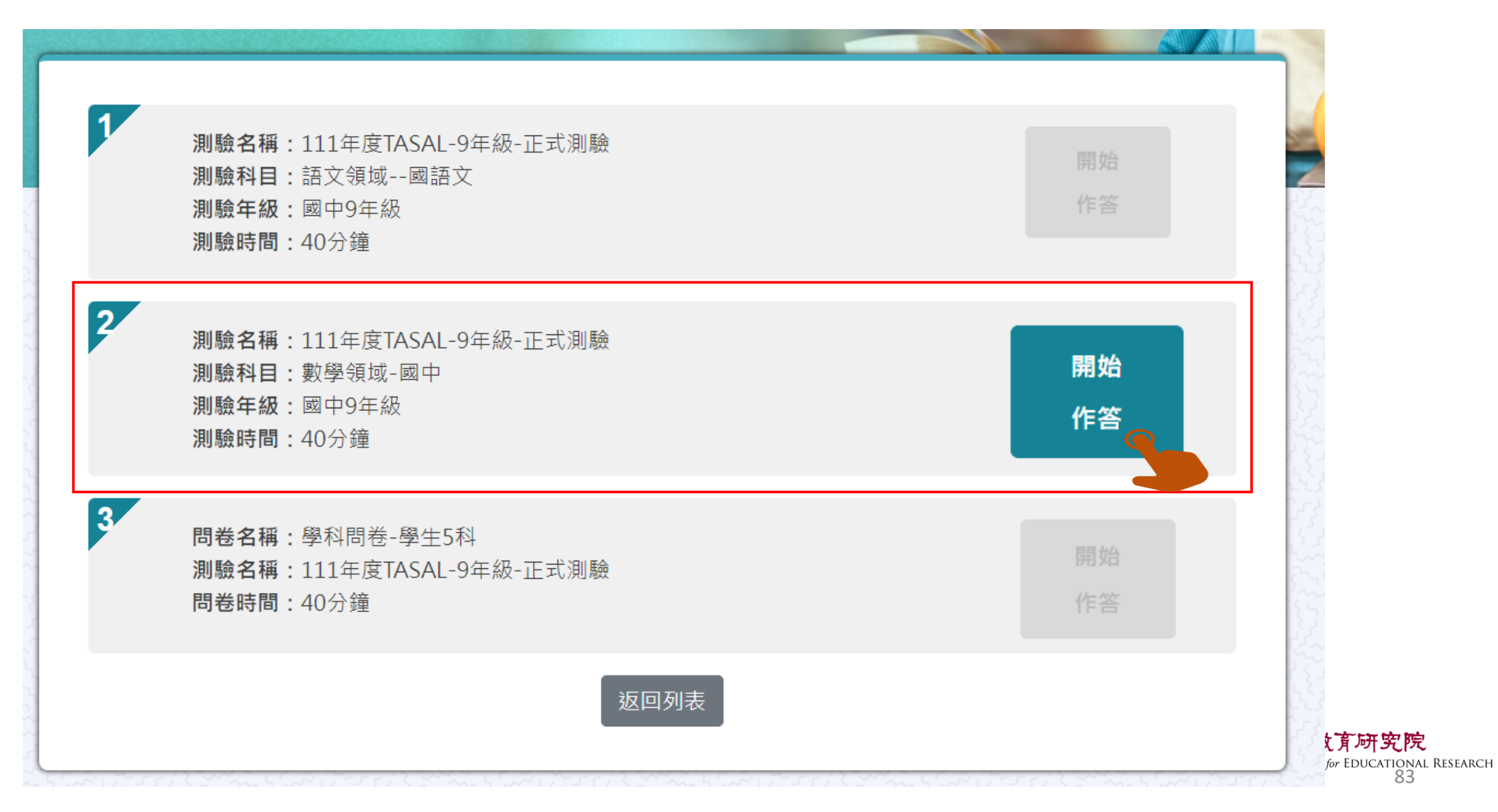

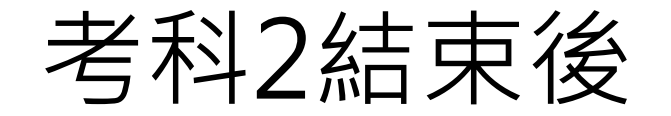

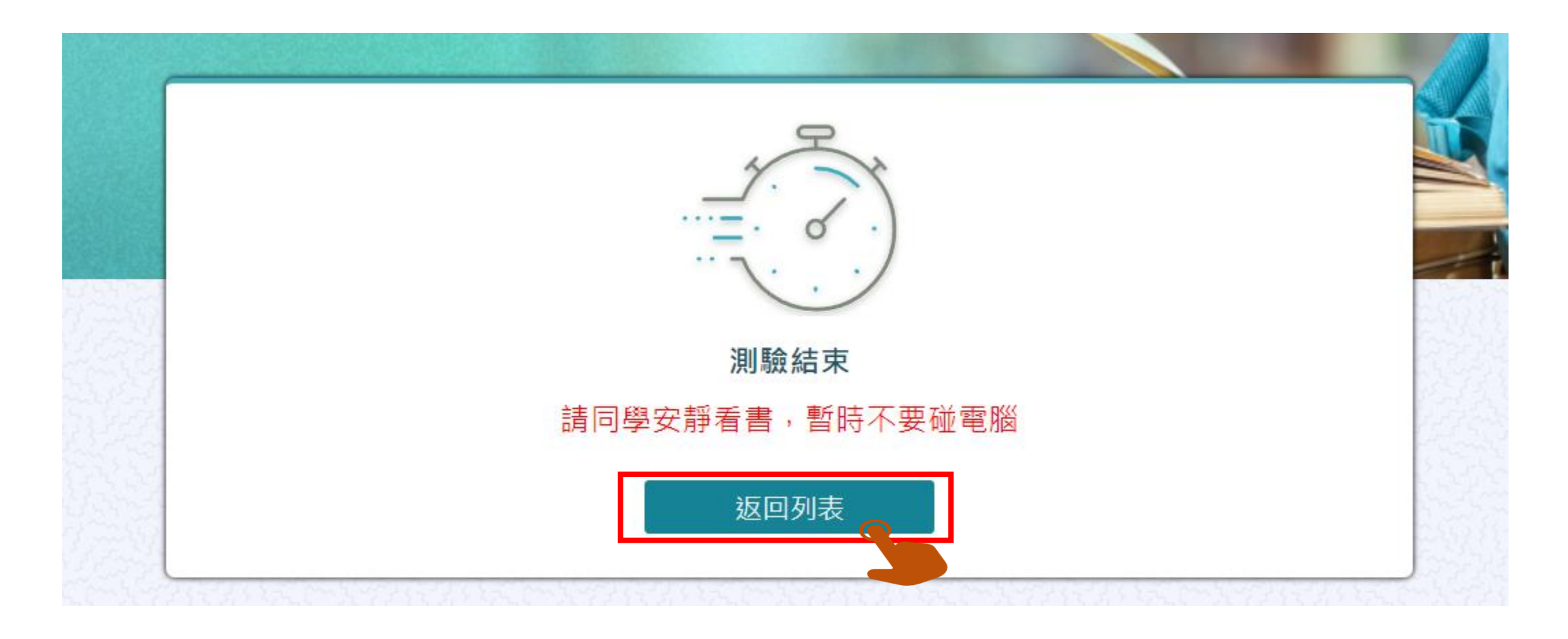

**國家救育研究院** NATIONAL ACADEMY for EDUCATIONAL RESEARCH 84

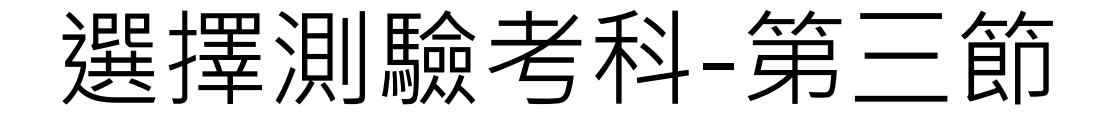

| 1<br>測驗名稱:111年<br>測驗科目:語文領<br>測驗年級:國中9<br>測驗時間:40分銅 | 度TASAL-9年級-正式測驗<br><sup>[</sup> 域國語文<br>年級<br>童 | 開始作答 |    |
|-----------------------------------------------------|-------------------------------------------------|------|----|
| 2<br>測驗名稱:111年<br>測驗科目:數學領<br>測驗年級:國中9<br>測驗時間:40分銅 | 度TASAL-9年級-正式測驗<br>領域-國中<br>年級<br>肇             | 開始作答 |    |
| 3<br>問卷名稱:學科問<br>測驗名稱:111年<br>問卷時間:40分錄             | ]卷-學生5科<br>度TASAL-9年級-正式測驗<br><sup>童</sup>      | 填寫   |    |
|                                                     | 返回列表                                            |      | T. |

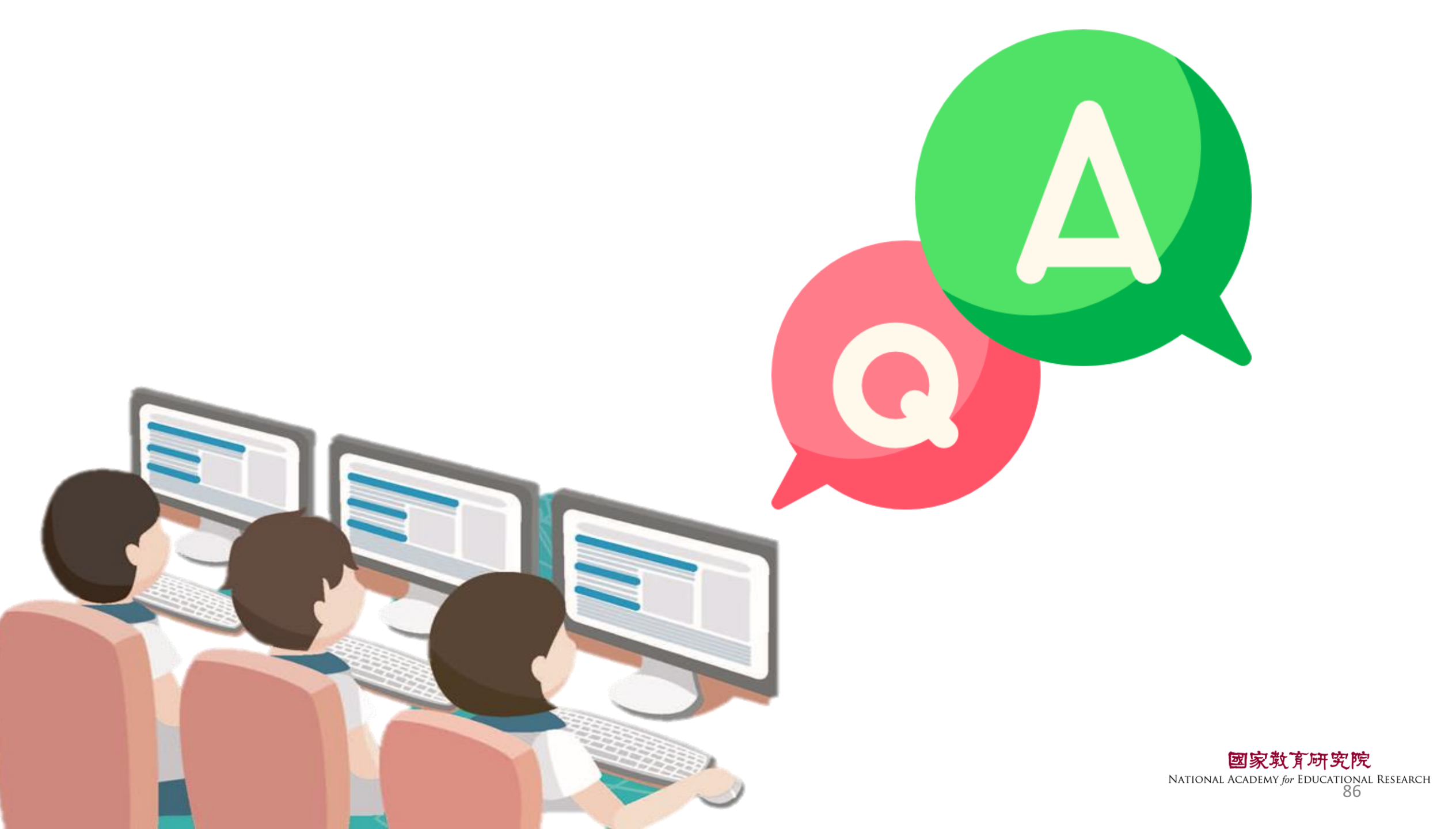

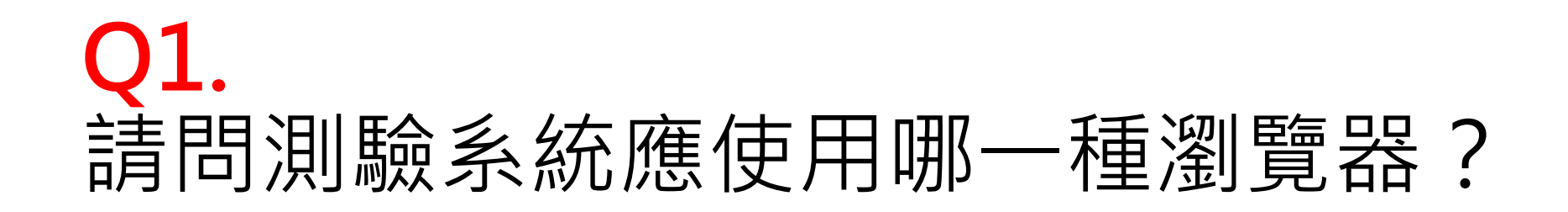

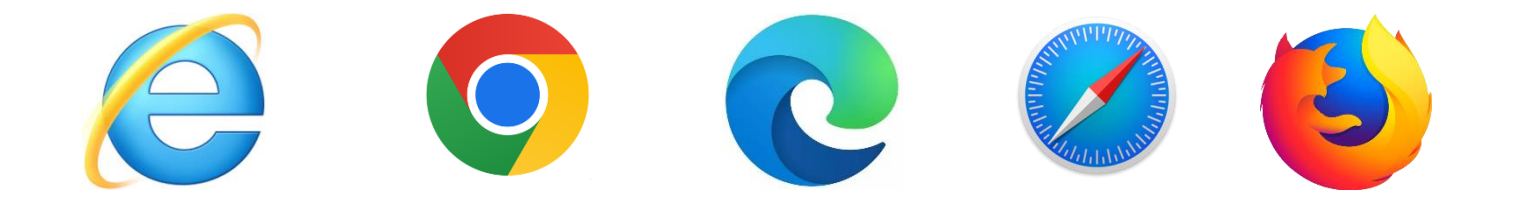

## **Ans:** Google Chrome

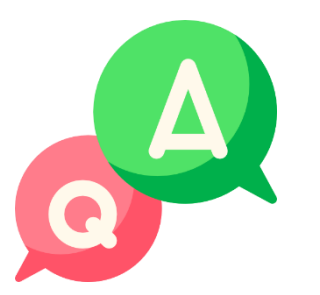

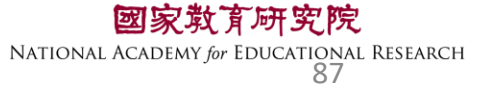

### Q2. 如果動畫、圖片、網頁呈現黑屏,應如何處理?

### Ans:

 1.若動畫、影片或網頁無法正常顯示,例如呈現黑屏的情況,請對 黑屏按右鍵,選「重新載入頁框」
 2.若圖片無法正常顯示,請對黑屏按右鍵,選「在新視窗中開啟 連結」

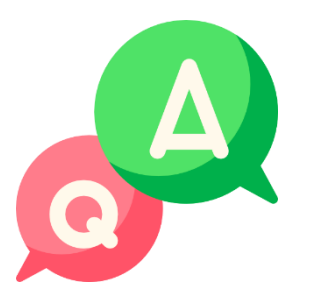

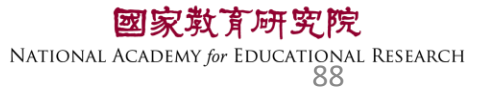

## Q3. 作答到一半電腦因故中斷,應如何處理?

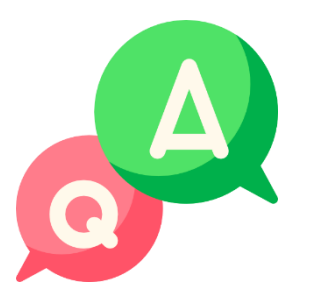

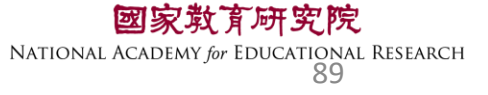

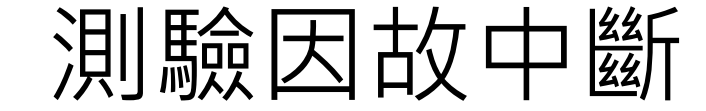

題組

1 (Q1~11)

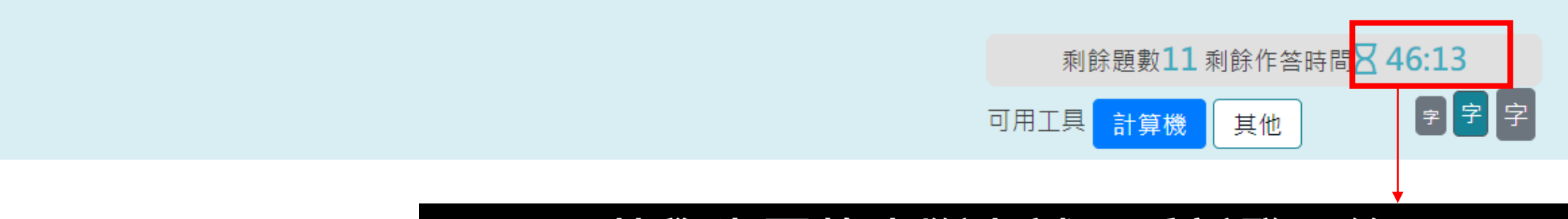

### 若學生因故中斷考試,重新登入後 系統會自動停在學生上次中斷處 測驗倒數也會停在中斷時的時間點

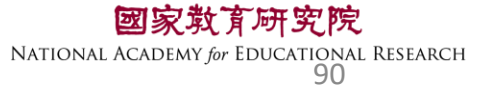

## Q4. 施測環境檢測程式執行檔,在哪裡下載? 是否每臺都要設定?

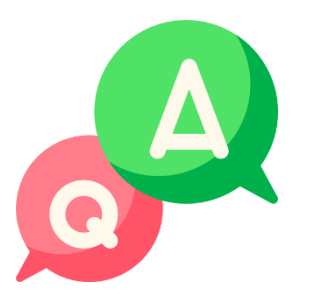

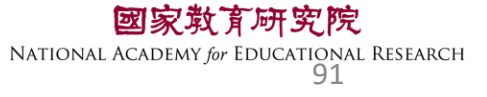

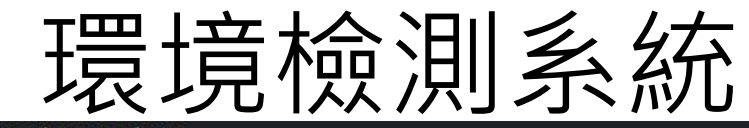

#### tasal.naer.edu.tw

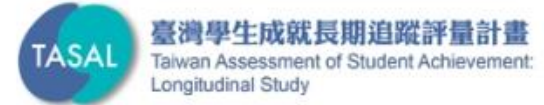

### 調查平臺 環境檢測系統下載 🔘 操作影片 最新消息 2022 第二季素養評量工作坊 國高中組閱讀文本點此閱讀 • TASAL2021年10月預試測驗平臺操作說明影片(國小版)已公布於本 網站。按此觀看(2021.10.6發佈) • TASAL2021年10月預試測驗平臺操作說明影片(國中/高中版)已公布 於本網站。按此觀看(2021.10.6發佈)

線上說明會

調查平臺 ~

範例試題~

釋出資料申請

聯絡我們

試務資料上傳

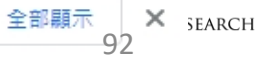

## Q5. 施測前撥放給學生觀看的影片,在哪裡點開 觀看呢?

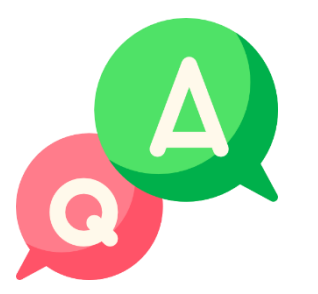

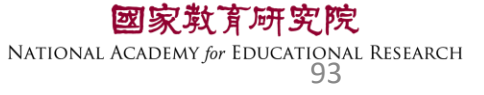

#### a tasal.naer.edu.tw

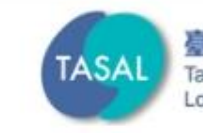

#### 臺灣學生成就長期追蹤評量計畫 Taiwan Assessment of Student Achievement: Longitudinal Study

試務資料上傳

線上說明會

調查平臺 🗸

範例試題 ~ 釋出資料申請

聯絡我們

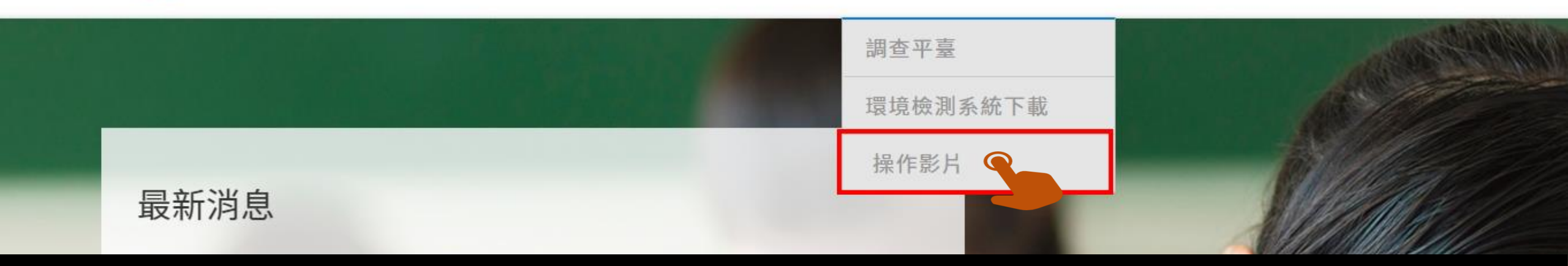

## 請先以廣播模式 撥放系統操作影片給學生看

於本網站。按此觀看(2021.10.6發佈)

國家教育研究院 NATIONAL ACADEMY for EDUCATIONAL RESEARCH 94

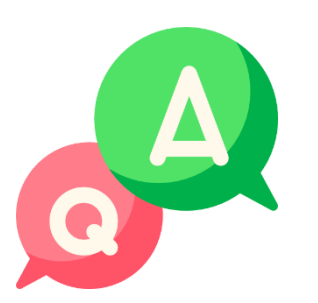

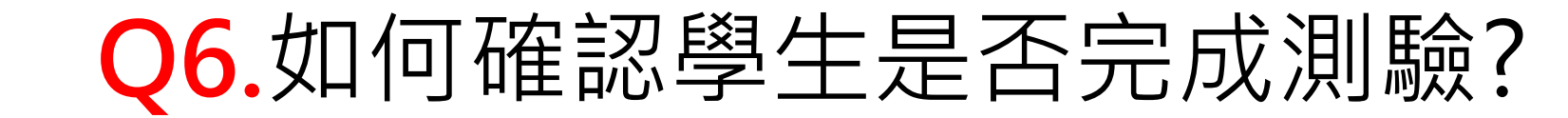

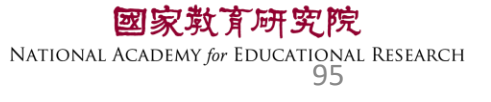

| ● 未登入 | 表示學生還未登入。                   |  |  |  |
|-------|-----------------------------|--|--|--|
| ● 己登入 | 表示學生已登入,但未開始作答 <sup>。</sup> |  |  |  |
| ● 進行中 | 表示學生已開始作答。                  |  |  |  |
| ● 已完成 | 表示學生已完成測驗。                  |  |  |  |

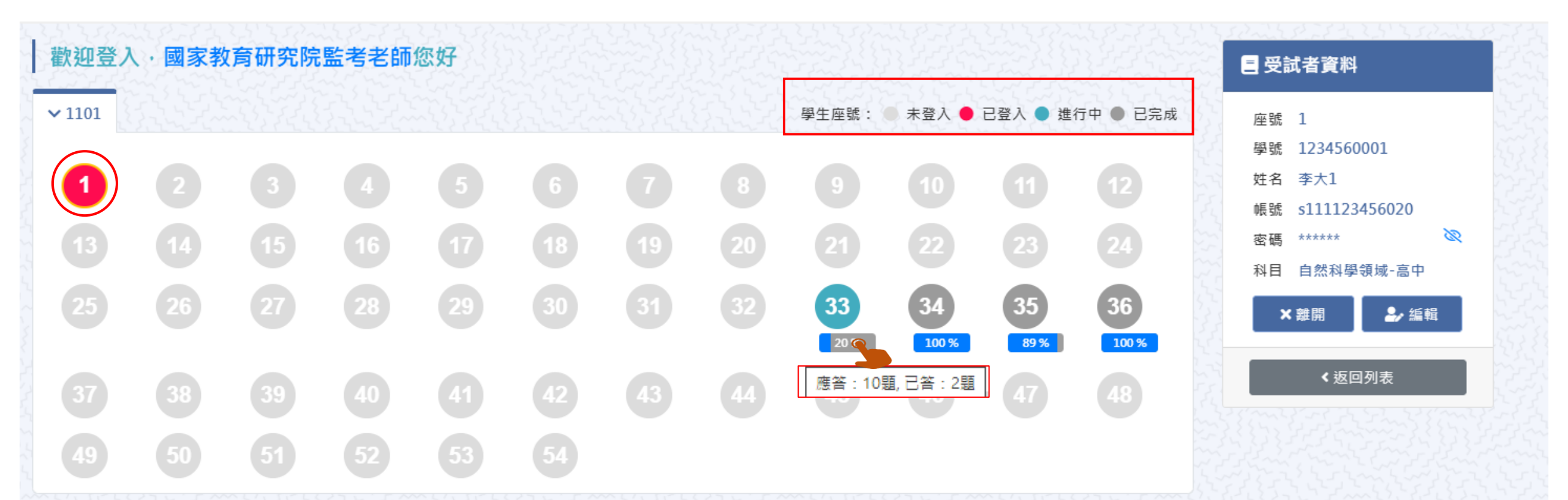

### Q7. 若學生於下課鐘響結束,仍來不及將試題作答 完成,應如何處理?

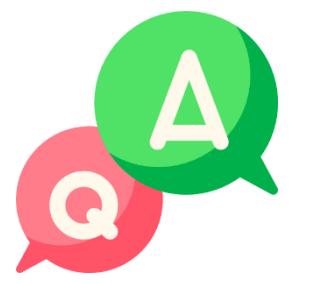

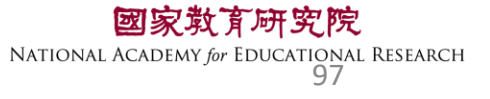

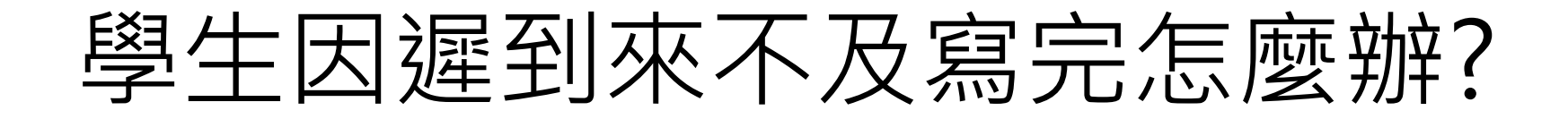

原則上讓學生作答到測驗結束 若學生因遲到、上節課耽誤等原因 導致下課鐘聲響<u>5分鐘後</u>仍無法完成測驗 請點【座號圖示】後點【強制交卷】

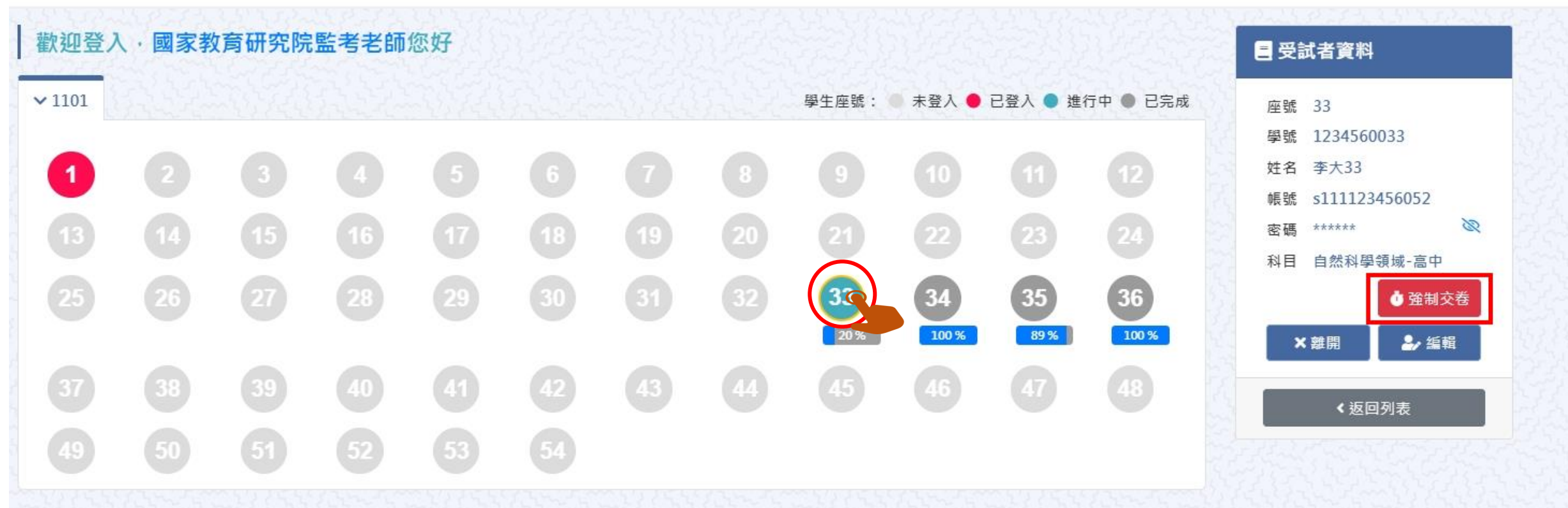

## Q8. 測驗時,若遇學生帳號一直無法登入測驗情況, 應如何處理?

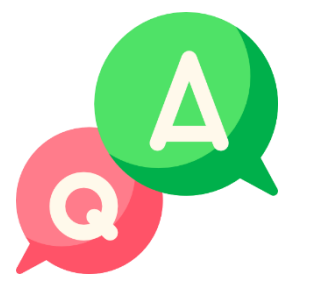

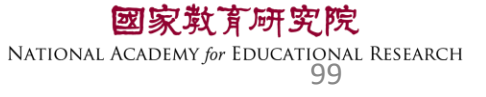

### 預試學生-登入測驗系統

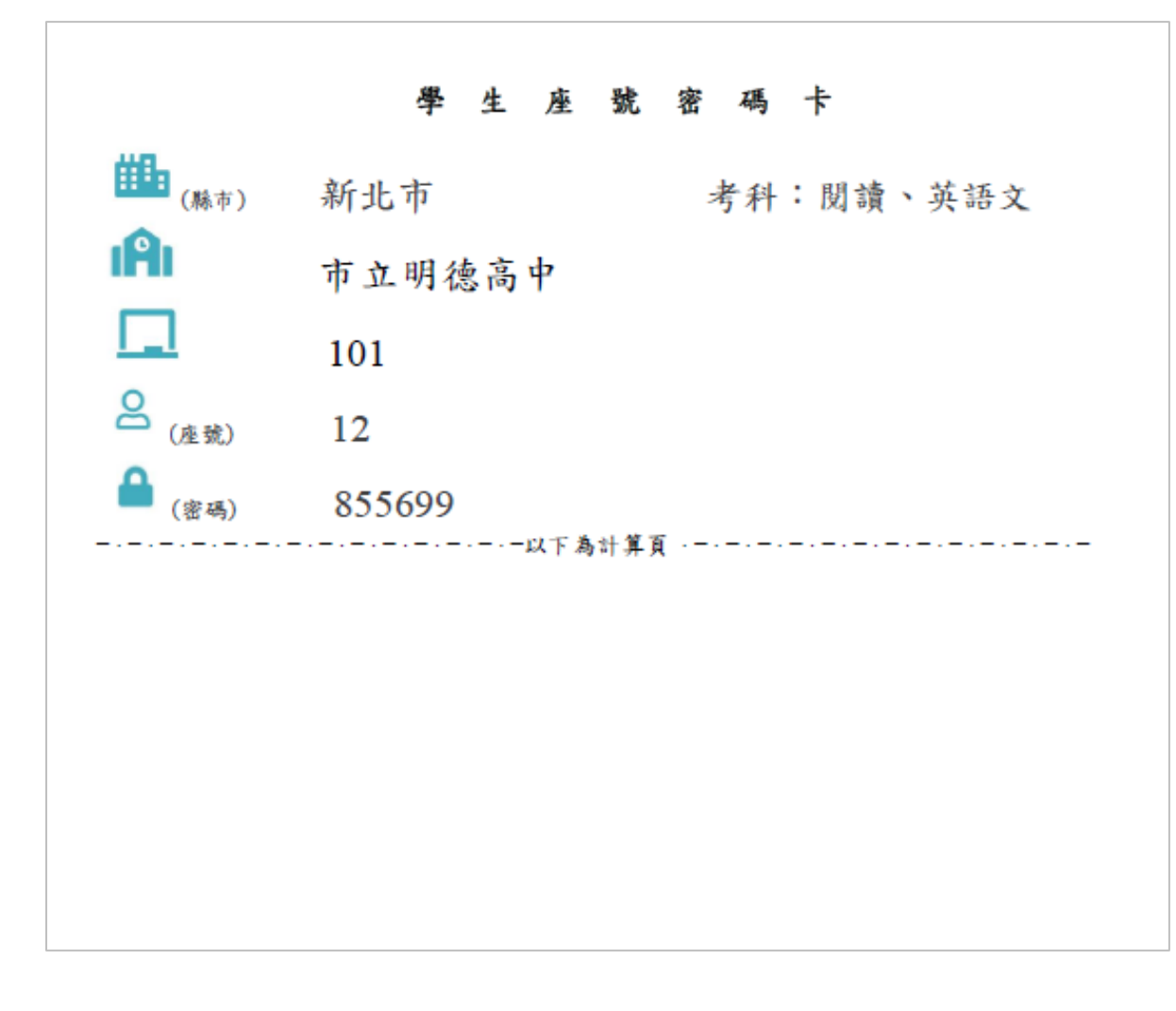

| 國家教育研究院計畫調查平臺                                                                                       |  |
|----------------------------------------------------------------------------------------------------|--|
| 學生 非學生                                                                                              |  |
| <ul> <li>              新北市▼ (縣市)      </li> <li>              市立明德高中             ▼      </li> </ul> |  |
| □     101     ▼                                                                                     |  |
| <ul> <li>▲ 855699</li> </ul>                                                                        |  |
| 點開 ④ 可確認密碼是否正確 登入                                                                                   |  |
|                                                                                                    |  |

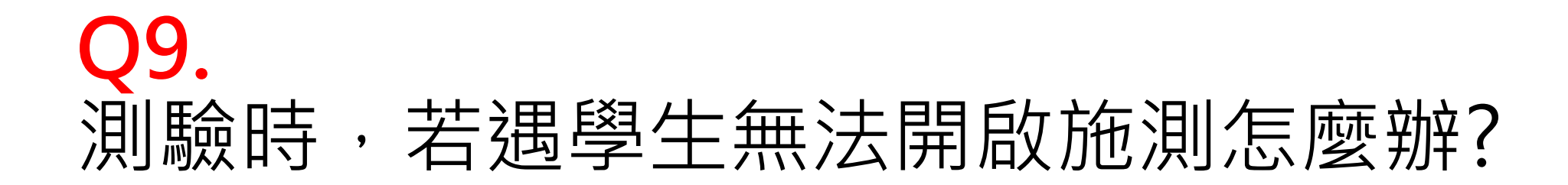

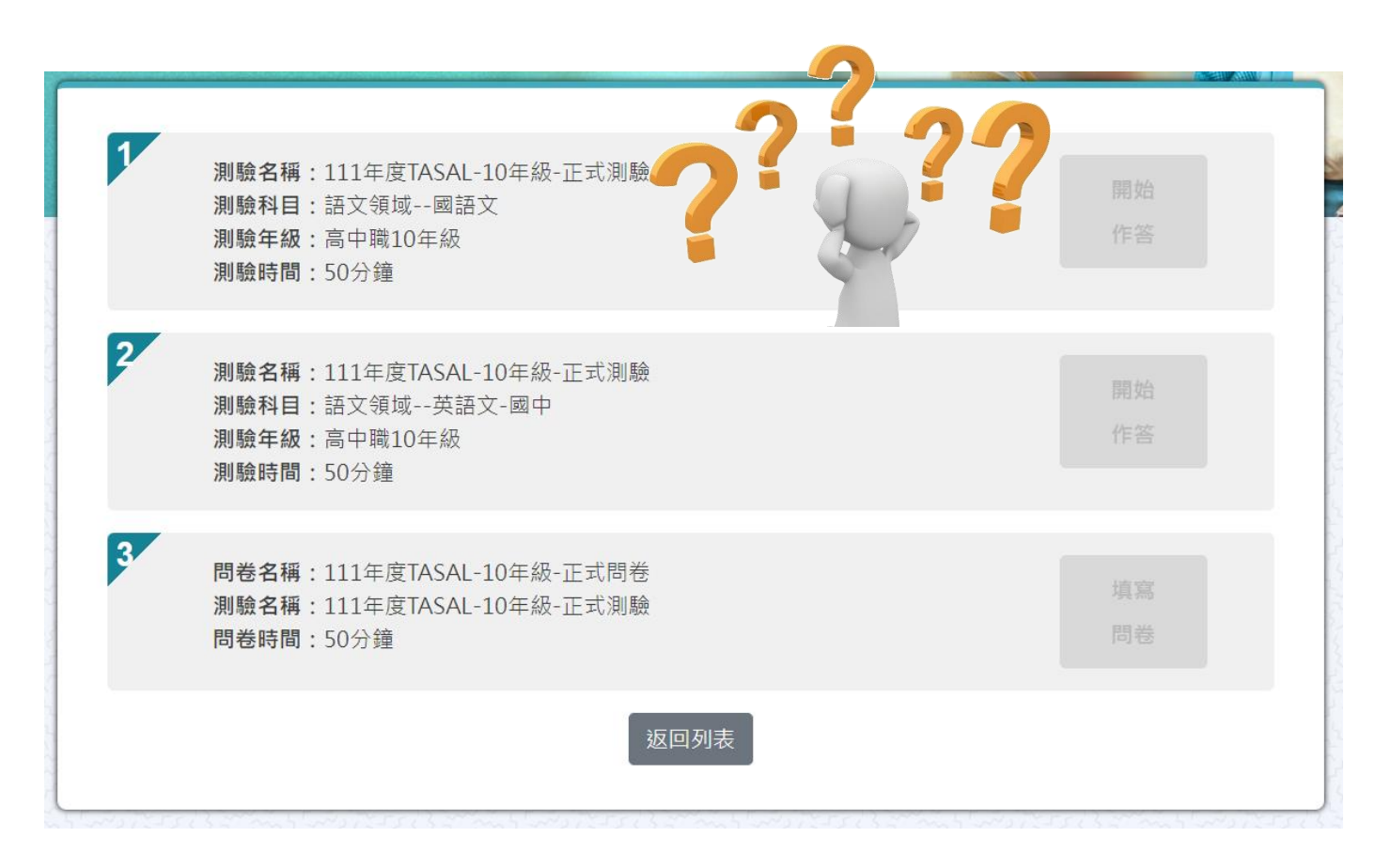

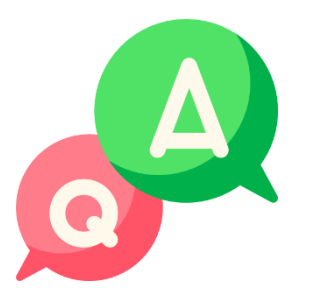

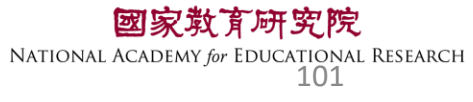

### 若是【開始作答】按鈕為灰底,表示監考老師尚未點選開始施測 (詳參手冊P.3-15、 PPT-P.47-48)按鈕呈現墨綠色才可進行測驗。

### ы割驗名稱:111年度TASAL-10年級-正式測驗

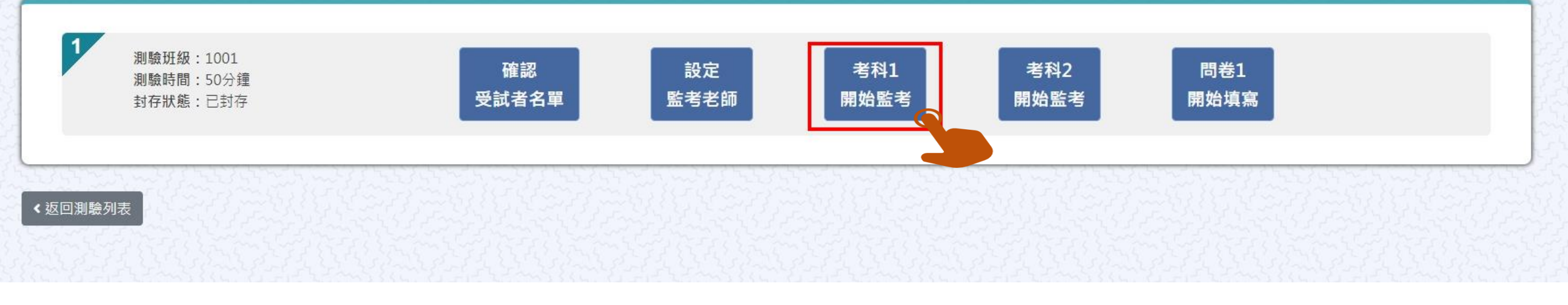

### ※請按照節次,依序點選【考科1開始監考】→【考科2開始監考】→【問卷開始監考】

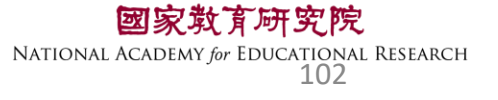

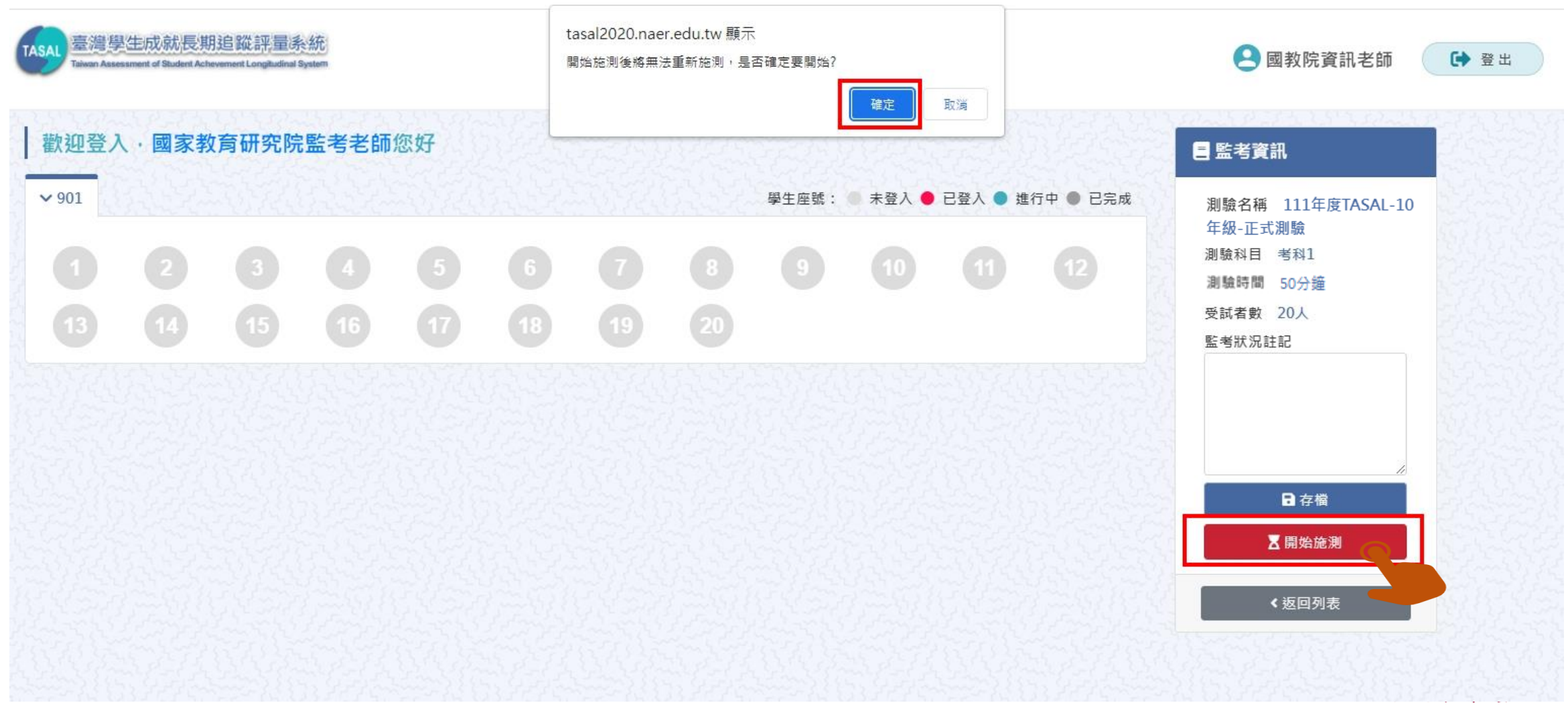

NATIONAL ACADEMY for EDUCATIONAL RESEARCH

## 請按考科順序點選開始作答

| 1 | <b>測驗名稱:</b> 111年度TASAL-10年級-正式測驗<br><b>測驗科目:</b> 語文領域國語文<br><b>測驗年級:</b> 高中職10年級<br><b>測驗時間:</b> 50分鐘    | 開始<br>作答 |
|---|----------------------------------------------------------------------------------------------------|----------|
| 2 | <b>測驗名稱:</b> 111年度TASAL-10年級-正式測驗<br><b>測驗科目:</b> 語文領域英語文-國中<br><b>測驗年級:</b> 高中職10年級<br><b>測驗時間:</b> 50分鐘 | 開始作答     |
| 3 | <b>問卷名稱:</b> 111年度TASAL-10年級-正式問卷<br>測驗名稱:111年度TASAL-10年級-正式測驗<br>問卷時間:50分鐘                               | 填寫問卷     |
|   | 返回列表                                                                                                    |          |

」<mark>院</mark> DNAL RESEARCH 04

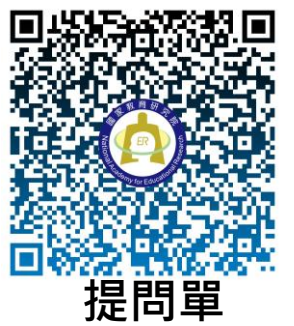

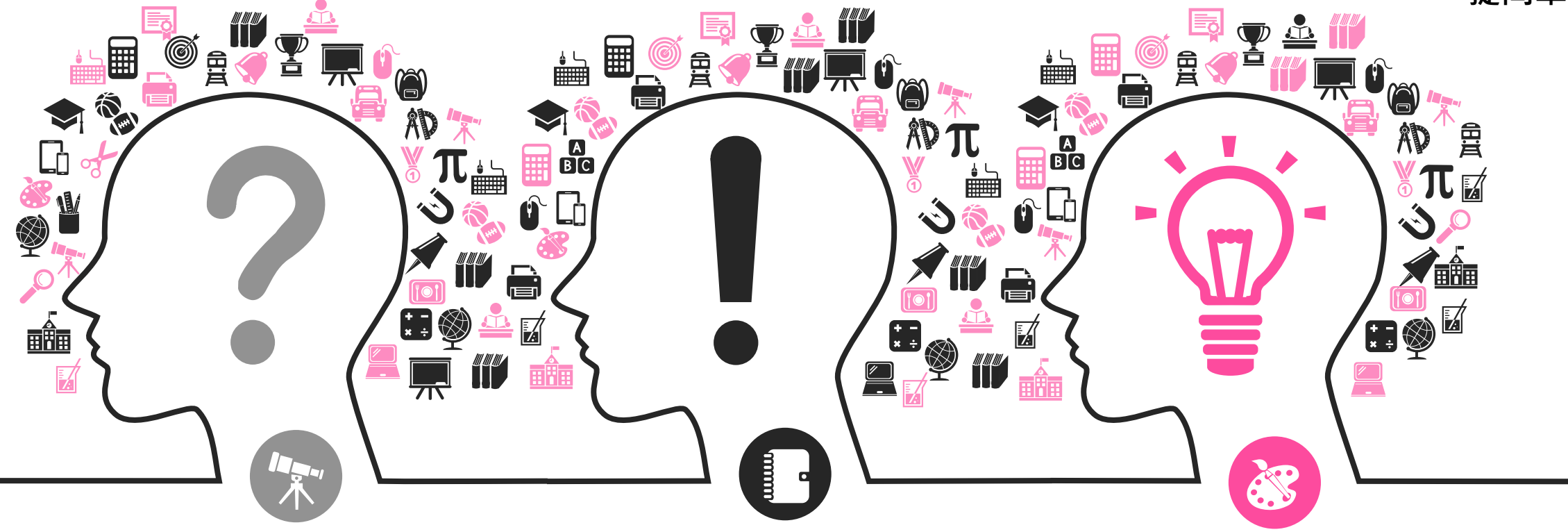

# TASAL調查流程說明會 日期:8/18、8/19 時間:下午2點(1點半開始報到) 請提早入場的老師先行簽到!!

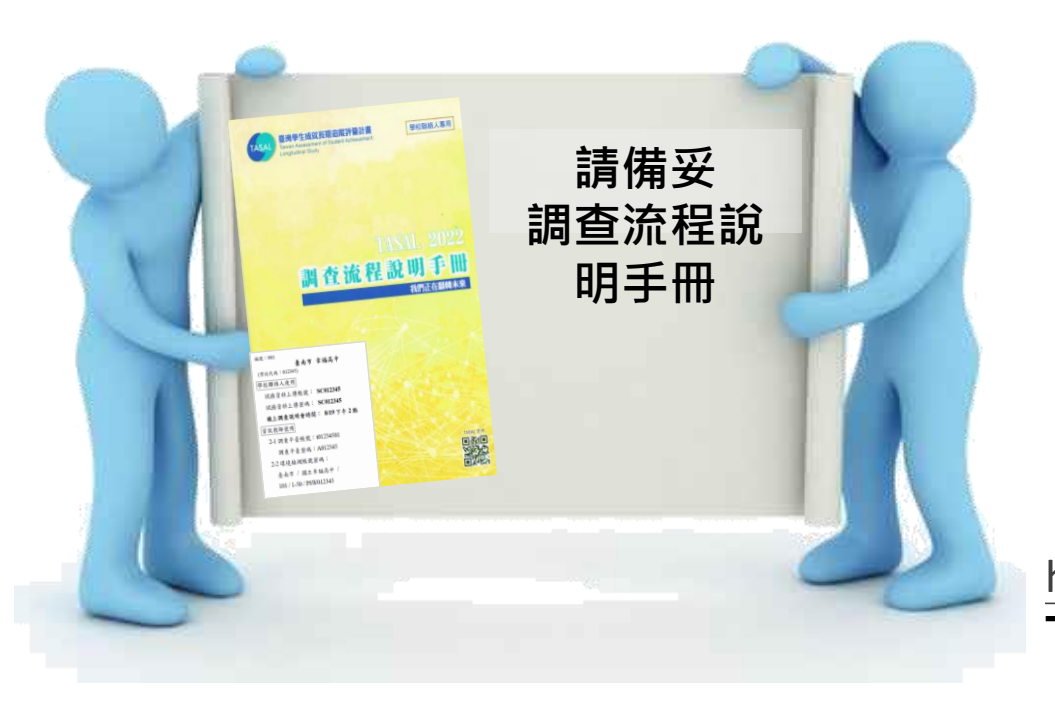

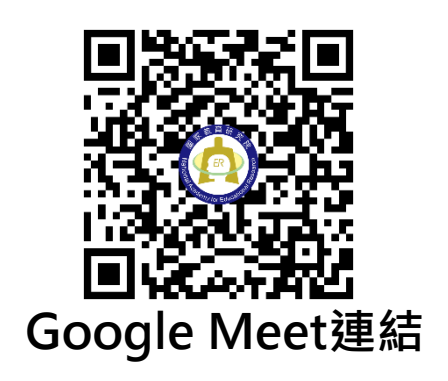

<u>https://meet.google.com/mjr-ffuv-cdu</u> TASAL官方網站>線上說明會

答到單

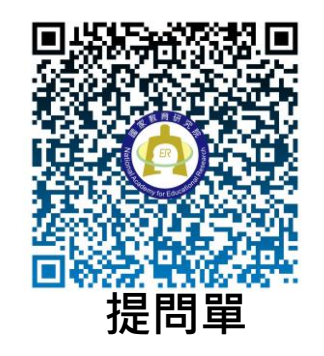